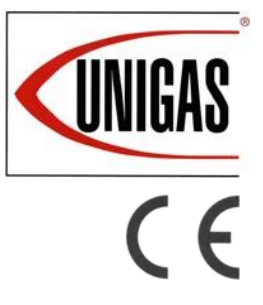

حارقات الغاز

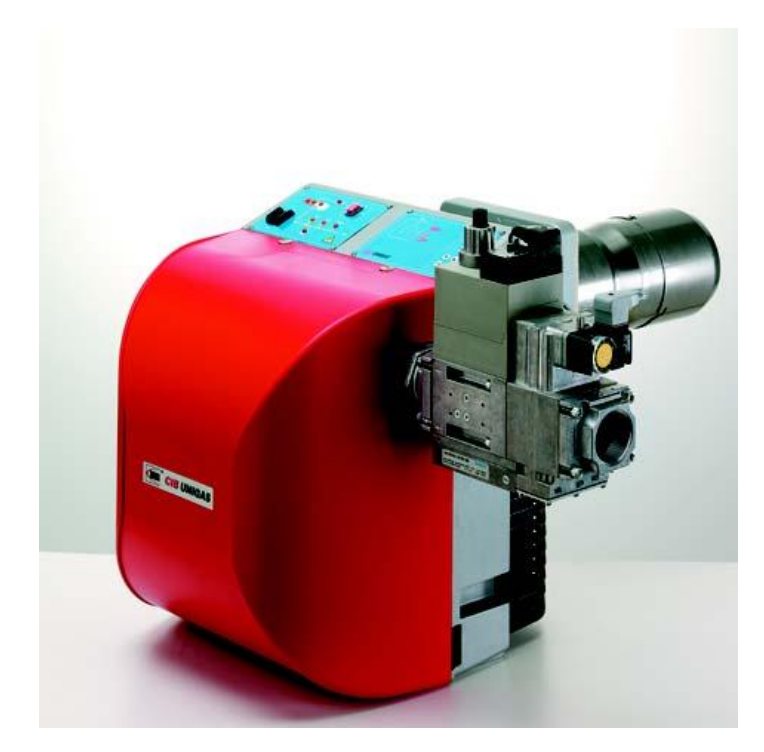

# NGX سلسيلة

دليل التركيب – الصيانة - الإستخدام

سيب أونيغاز

## <u>تحذيرات</u>

يتم توفير هذا الدليل كجزء لا يتجزأ وأساسيا للمنتج ويجب أن تسلم إلى المستخدم. المعلومات الواردة في هذا القسم هي مكرسة إلى كل من المستخدم وإلى العاملين المحترفين بعد التركيب والصيانة

و سوف يسهل البحث عن مزيد من المعلومات حول قيود التشغيل و الاستخدام، في القسم الثاني من هذا الدليل. ونحن نوصي بشدة لقراءته. احتفظ بهذا الدليل بعناية للمستقبل.

### الجزء الأول : التركيب

#### الميزات العامة

و نتميز هذه السلسلة من الحارقات بالعروض العالية والعرض في منحنيات الأداء، وعند الضغط في غرفة الاحتراق عالية. وتقدم أيضا مع غيرها من الميزات وظيفية هامة : هناك المقابس التي يمكن توصيلها بسهولة الى المرجل ، وإلى الكشف عن تحقيقات ، أحد المكونات الضغط في غرفة الاحتراق ، وتقام جميع المكونات الميكانيكية على طبق من ذهب التي يمكن اتخاذها بسرعة لإيقاف الصيانة. الرأس هو قابل للتعديل عن طريق برغي تخرج. يمكن تركيبه القطار الغاز إما على الجانب الأيمن أو على الحانب الأيسر

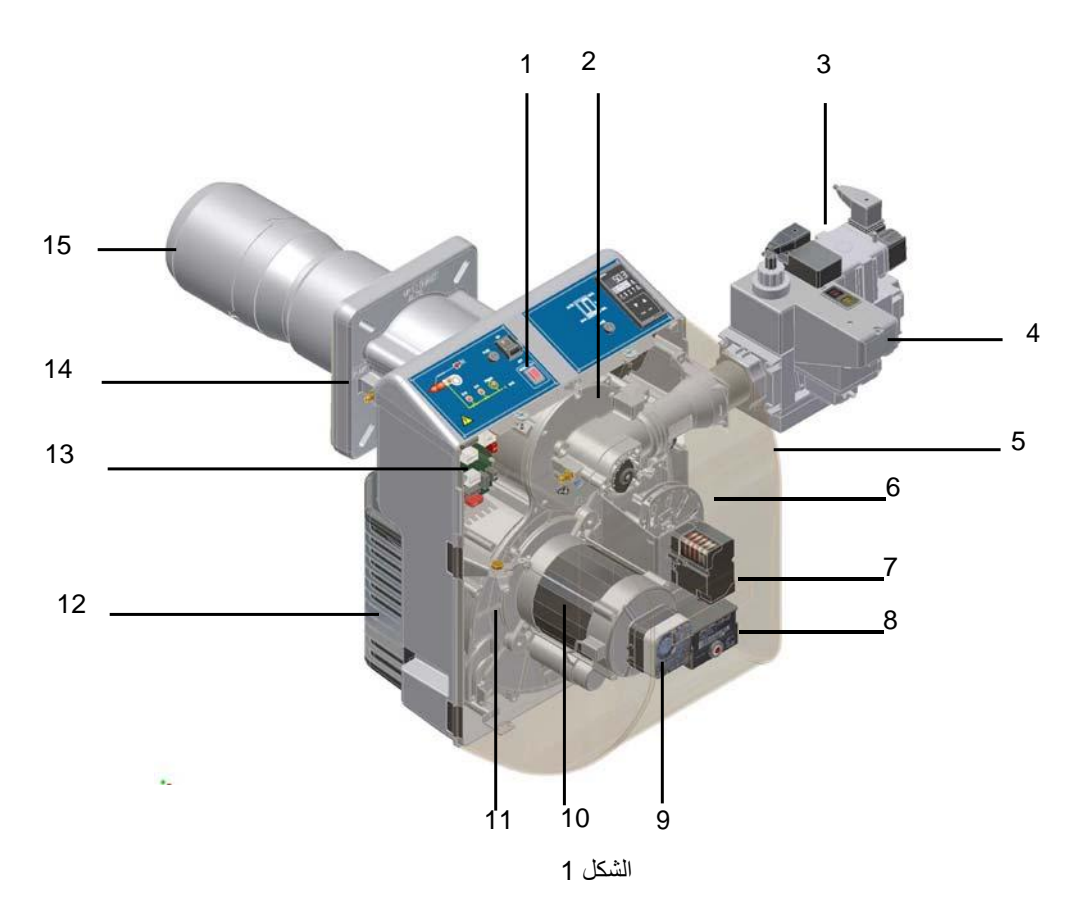

لوحة التحكم مع تبديل بدء التشغيل 1 رأس الاحتراق (بالداخل) 2 تشبت نظام الغاز 3 تشبت نظام الغاز 4 الغطاء 5 العطاء 5 العطاء 5 العطاء 5 العطاء 5 العطاء 6 المحرك (المزدوج المرحلة ، الشعلات التدريجية وتحوير بالكامل) 7 مناح ميور بالكامل) 7 مفتاح ضغط الهواء 9 مروحة المحرك 10 لوحة الشعلة 11 شفة 14

الغاز القادمة من خط العرض، يمر عبر مجموعة الصمامات المتوفرة مع التصفية والاستقرار. هذا يضن قواة واحدة للضغط في حدود الاستخدام. في المرحلة المزدوج، أو الشعلات التدريجية وتحوير بالكامل ، والمحرك الكهربائي (7) ، التي تتحرك نسبيا مثبط الهواء و صمامة الغاز ، يستخدم ضبط التكيف مع شكل متغير. هذا يسمح لتعظيم في سبل فصل بقدر منطقة الشعلة الاستفادة من قيم غاز المداخن ، والحصول على كفاءة الاحتراق. رأس الاحتراق (2) يحدد المواقع الإخراج الموقد. يتم توجيه الوقود (الغاز والبترول والغاز ، النفط الثقيل) في غرفة الاحتراق.

لوحة التحكم وضعت على جانب الأمامي للموقد ، وتظهر كل مرحلة التشغيل.

أنبوب النفخ 15

| النوع          | قوة المحرك ــ كوات |
|----------------|--------------------|
|                |                    |
| NGX35-NGX70    | 21-65              |
|                | 35-150             |
| NGX120-NGX200  |                    |
| NGX280- NGX350 | 60-490             |
| NGX400-NGX550  |                    |
| LX60-LX65-LX72 | 165-1040           |
| LX60-LX65-LX72 |                    |

مواصفات الشعلات

تحديد نمودج الحارق

.ويتم تحديد الشعلات حسب نوع وطراز الموقد. يوصف الشعلة تحديد النموذج على النحو التالي

| طراز NG550 نوع          | M PR. | S* A. 0. 50                                              |
|-------------------------|-------|----------------------------------------------------------|
| (1)                     | (2)   | (3) (4) (5) (6) (7) (8)                                  |
| نمودج الحارق (1)        |       | حارق ذو غاز طبيعي – NG                                   |
|                         |       | LG - L.P.G. حارق                                         |
|                         |       | NGX - Low NOx حارق                                       |
| وقود (2)                |       | غاز طبيعي – M                                            |
|                         |       | L - LPG                                                  |
| العملية (3)             |       | طابق مزدوج – AB طابق واحد – TN                           |
|                         |       | تحوير بالكامل – MD تجريجي - PR                           |
| أنبوب النفخ (4)         |       | ممدد - L عادي - S                                        |
| الدولة الموجه إليها (5) |       | أنضر لوحة البيانات                                       |
| نسخة الحارق (6)         |       | A - عادي                                                 |
| المعدات (7)             |       | صمامات الغاز 2 = 0                                       |
|                         |       | نضام تثبيت الغاز + صمامات الغاز 2 =1                     |
|                         |       | الحد الأقصى لتبديل ضغط الغاز + صمامات الغاز 2 = 7        |
|                         |       | لحد الأقصى لتبديل + نضام تثبيت الغاز + صمامات الغاز 2 =8 |
| ربط الغاز (8)           |       | 25 = Rp1 32 = Rp1"1/4 40 = Rp1"1/2                       |

مستحنيات الأداع

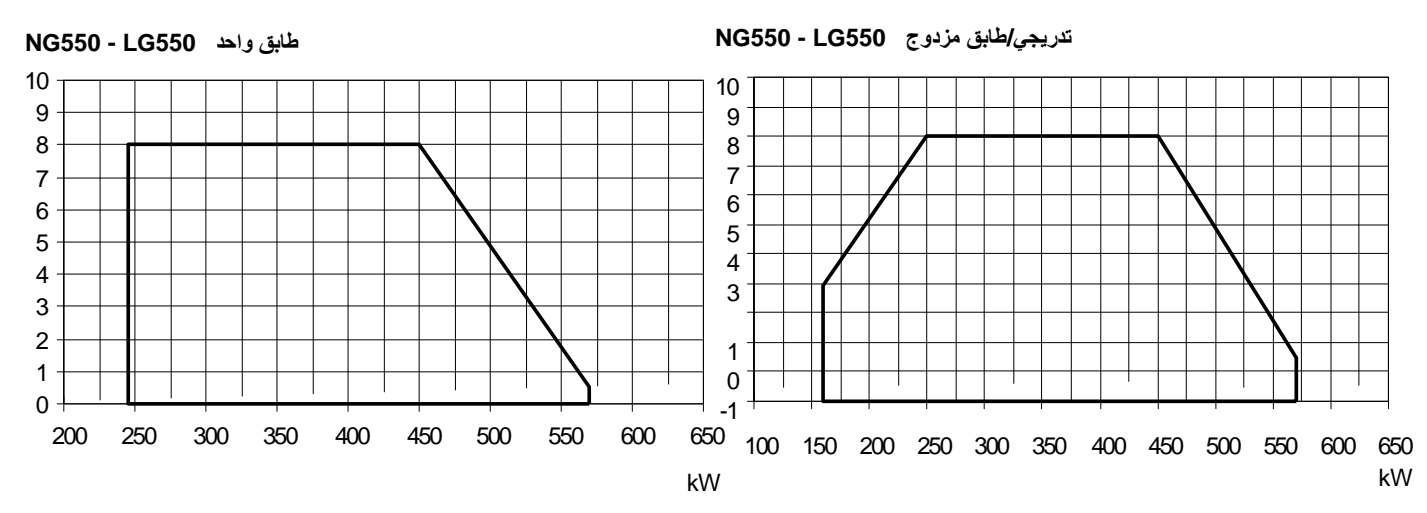

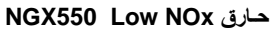

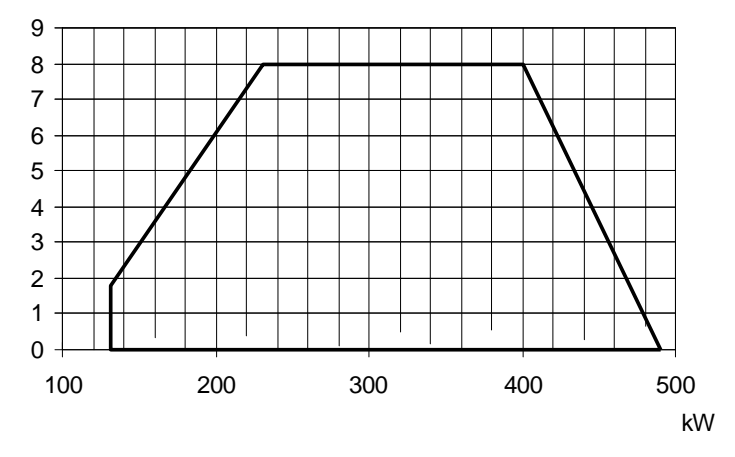

للحصول على المداخلات بالكيلوكالوري في الساعة إضرب الكيلاوات في 860

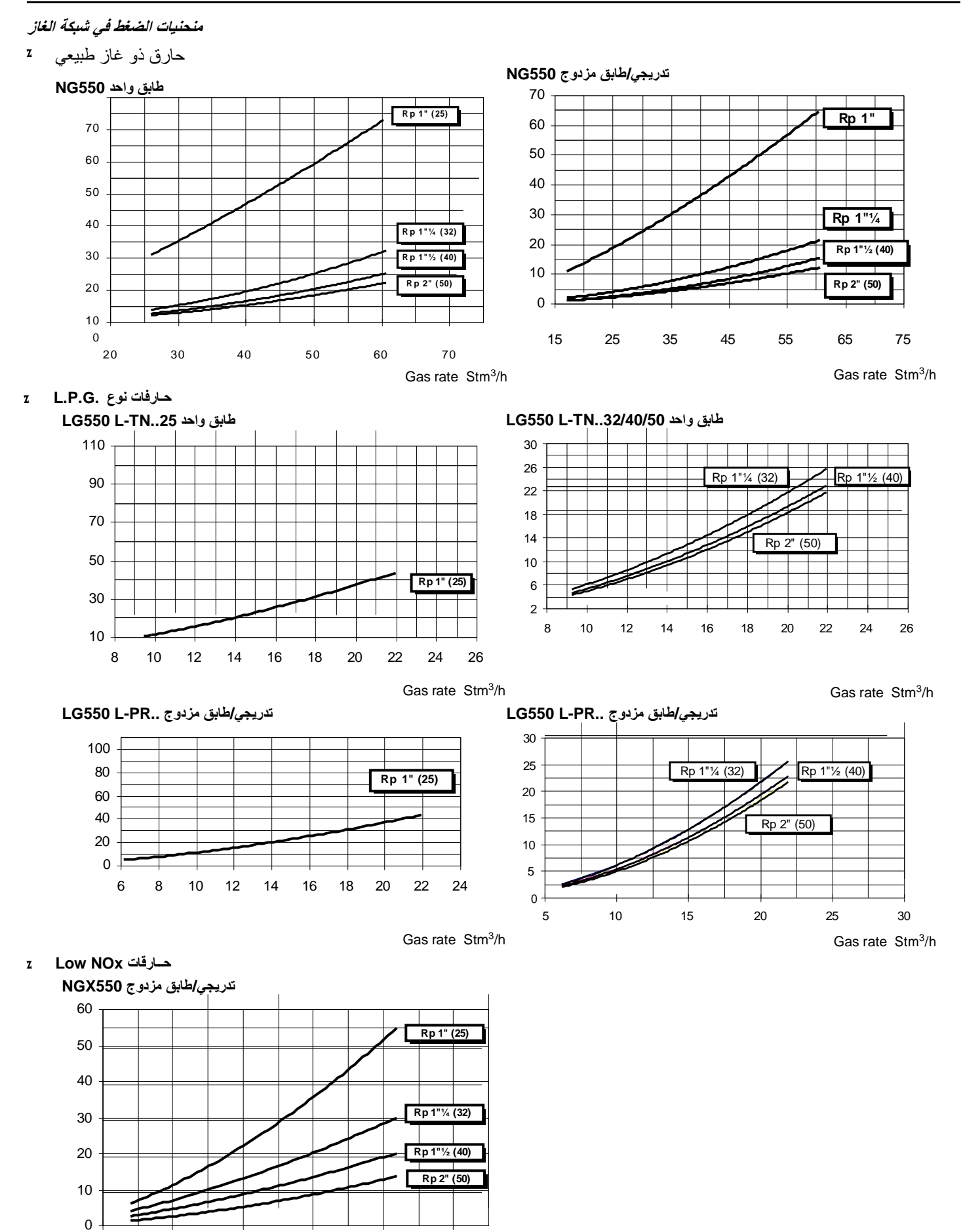

Gas rate Stm<sup>3</sup>/h

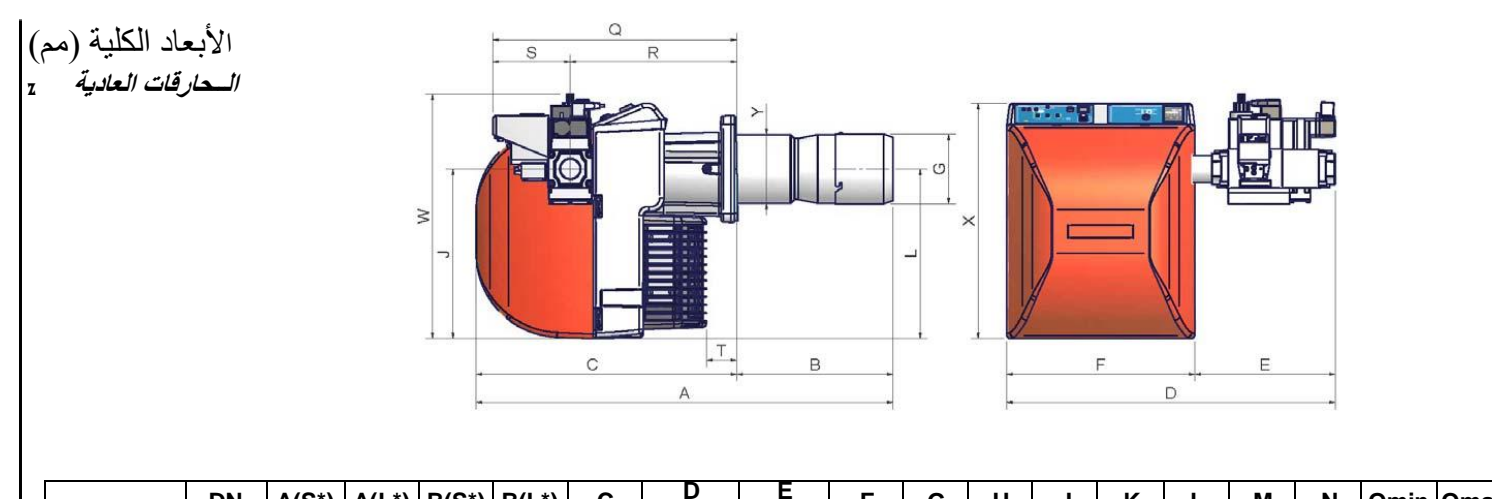

|          | DN    | A(S*) | A(L*) | B(S*) | B(L*) | С   | ±5mm | ±5mm | F   | G   | н   | J   | κ   | L   | м   | Ν   | Omin | Omax | Р   | Q   | R   | S   | т  | w   | х   | Y   |
|----------|-------|-------|-------|-------|-------|-----|------|------|-----|-----|-----|-----|-----|-----|-----|-----|------|------|-----|-----|-----|-----|----|-----|-----|-----|
| NG/LG550 | 25/32 | 843   | 943   | 253   | 353   | 590 | 671  | 245  | 426 | 165 | 178 | 384 | 241 | 384 | M10 | 247 | 157  | 192  | 174 | 552 | 377 | 175 | 69 | 543 | 533 | 155 |
| NG/LG550 | 40    | 843   | 943   | 253   | 353   | 590 | 744  | 318  | 426 | 165 | 178 | 384 | 241 | 384 | M10 | 247 | 157  | 192  | 174 | 552 | 377 | 175 | 69 | 553 | 533 | 155 |
| NG/LG550 | 50    | 843   | 943   | 253   | 353   | 590 | 744  | 318  | 426 | 165 | 178 | 384 | 241 | 384 | M10 | 247 | 157  | 192  | 174 | 552 | 377 | 175 | 69 | 603 | 533 | 155 |

حارقات طراز Low NOx حارقات طراز Low NOx ا

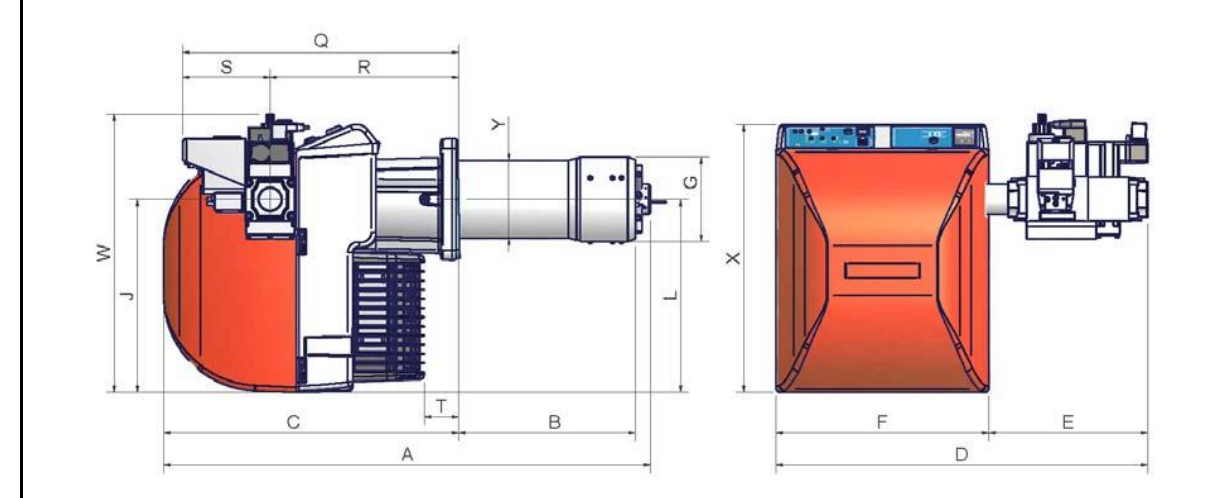

|        | DN    | A(S*) | A(L*) | B(S*) | B(L*) | С   | D<br>±5mm | E<br>±5mm | F   | G   | н   | J   | к   | L   | М   | Ν   | Omin | Omax | Ρ   | Q   | R   | S   | Т  | w   | Х   | Y   |
|--------|-------|-------|-------|-------|-------|-----|-----------|-----------|-----|-----|-----|-----|-----|-----|-----|-----|------|------|-----|-----|-----|-----|----|-----|-----|-----|
| NGX550 | 25/32 | 874   | 974   | 253   | 353   | 590 | 671       | 245       | 426 | 176 | 198 | 384 | 241 | 384 | M10 | 247 | 157  | 192  | 174 | 552 | 377 | 175 | 69 | 543 | 533 | 168 |
| NGX550 | 40    | 874   | 974   | 253   | 353   | 590 | 744       | 318       | 426 | 176 | 198 | 384 | 241 | 384 | M10 | 247 | 157  | 192  | 174 | 552 | 377 | 175 | 69 | 553 | 533 | 168 |
| NGX550 | 50    | 874   | 974   | 253   | 353   | 590 | 744       | 318       | 426 | 176 | 198 | 384 | 241 | 384 | M10 | 247 | 157  | 192  | 174 | 552 | 377 | 175 | 69 | 603 | 533 | 168 |

## الوصلات الكهربائية

 $\triangle$ 

تحديد روابط التوصيل

| مــصدر توصيل الموقد                      | <image/> The second second seco |
|------------------------------------------|----------------------------------------------------------------------------------------------------|
| توصيل الشعلة عالية/منخفضة<br>حارق تدريجي | ال رسم<br>16                                                                                                    |
| توصيل مروحة المحرك                       | ال رسم 17                                                                                                    |

## هام : قبل تشغيل الموقد ، تأكد من ربط جميع الروابط كما هو موضح في المخططات

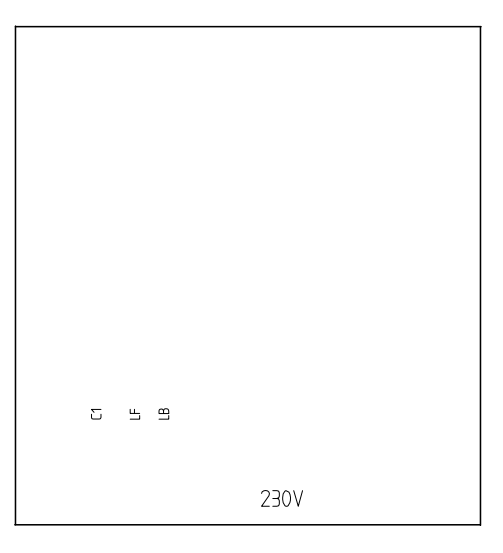

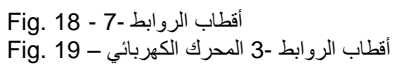

روابط الموقد التدريجي 🛛

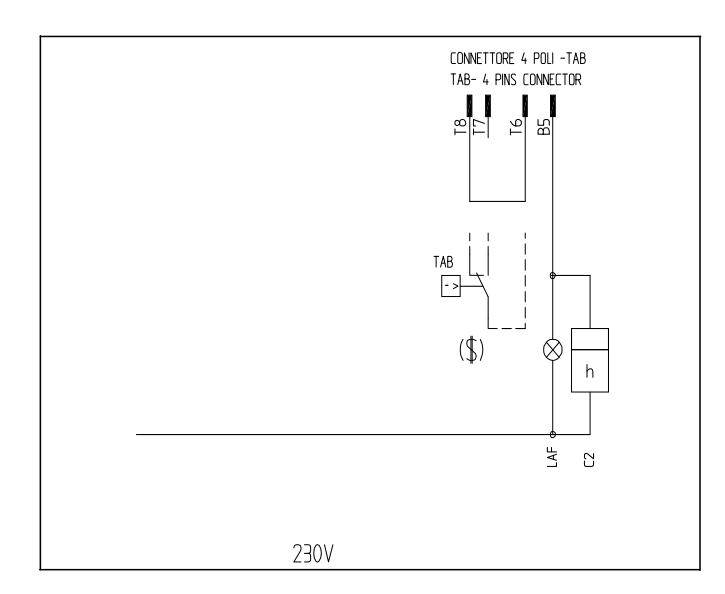

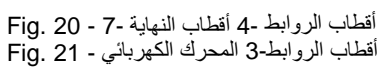

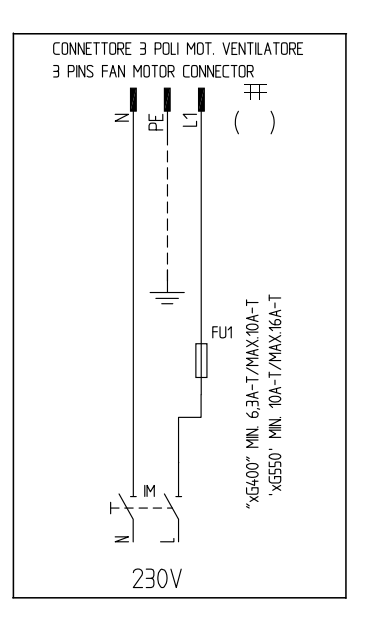

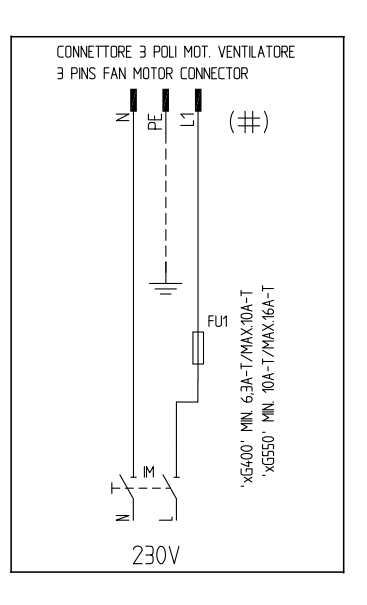

### منحنيات الاحتراق ضغط رأس مقابل معدل تدفق الغاز

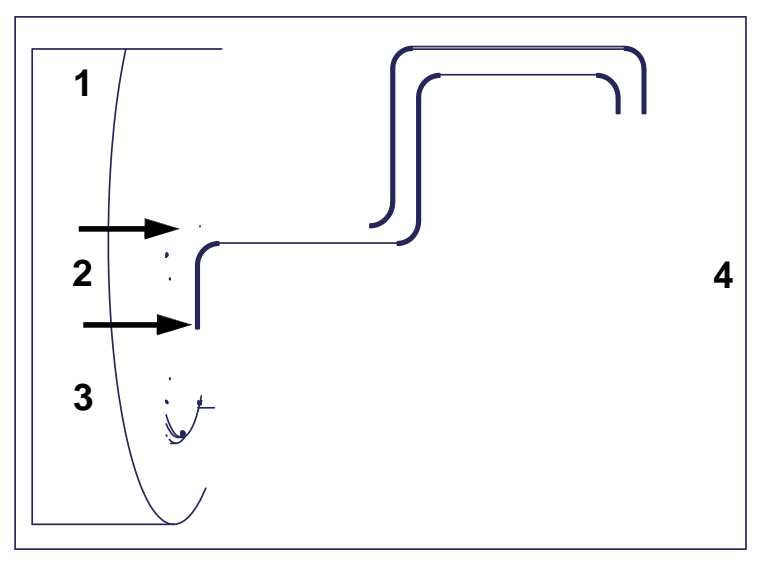

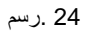

### المفتاح

- الـمولد 1
- منفذ الضغط على غرفة الاحتراق 2
- منفذ ضغط الغاز على صمام فراشة 3
- مقياس الضغط التفاضلي 4

### الجزء الثلي : العملية

### القيود المفروضة على الإستخدام

الـحارق هو جهاز صمم بالتدقيق لكي يعمل فقط بعد أن يتم ربطه بشكل صحيح مع مولد الحرارة (أومثال على المراجل ومولد هواء ساخن ، الفرن ، الخ) ، أي استخدام آخر يتعين غير سليم يعتبر بالتالي خطير.

### لسوحة مراقبة الشعلة

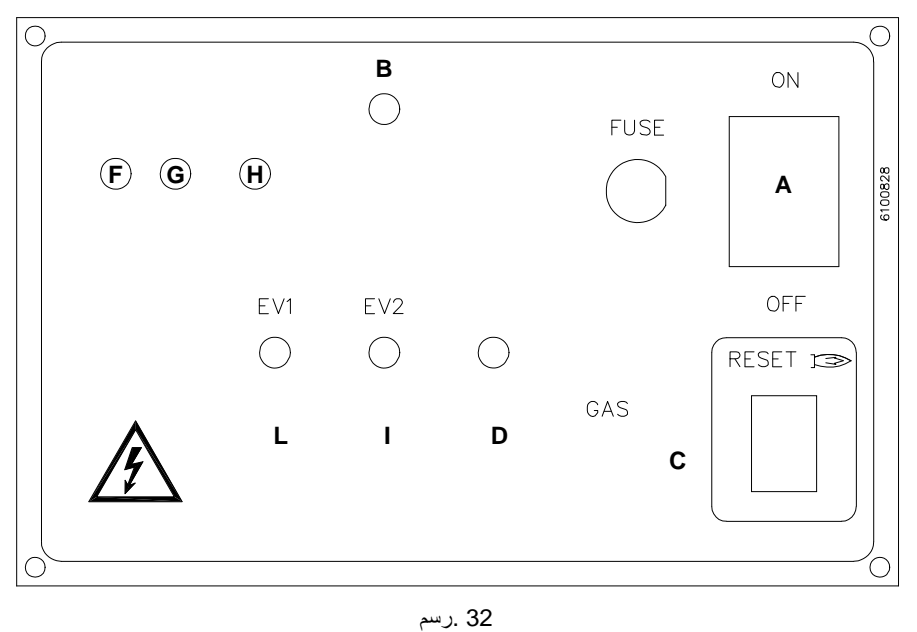

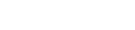

حـارقات طابق واحد \_ طابق مزدوج

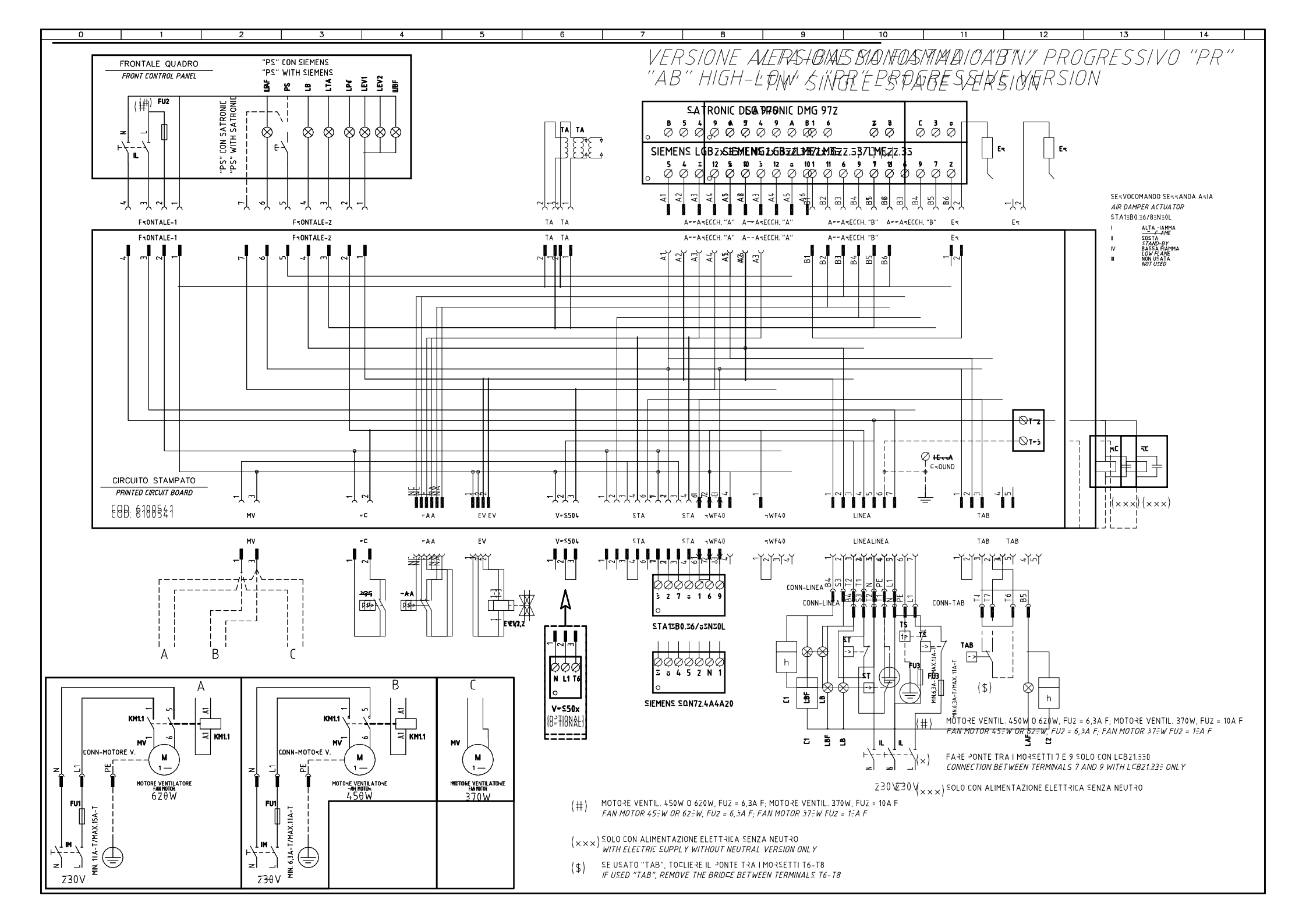

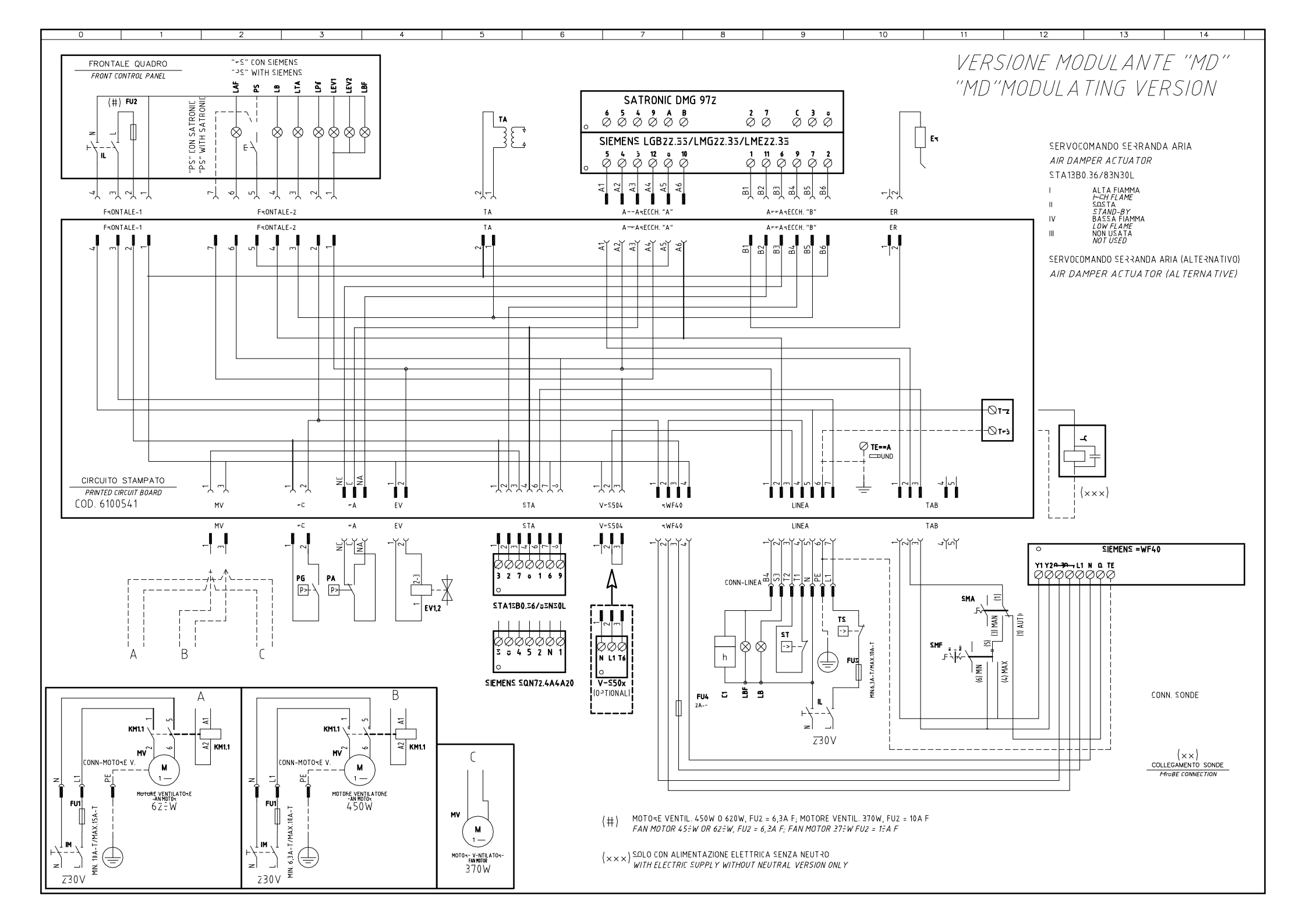

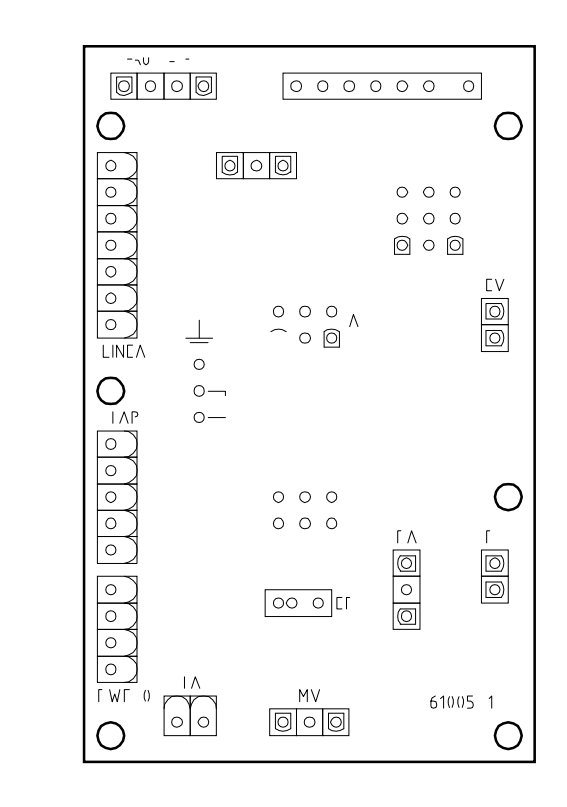

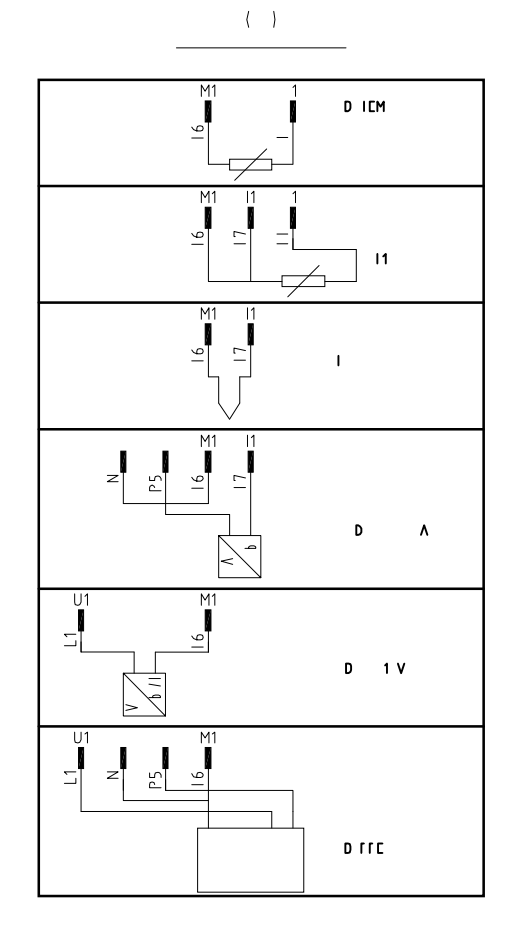

| D |   | 01/  | 10/2008 |       | _      |
|---|---|------|---------|-------|--------|
| Ρ |   | 01   |         | ა     | 4      |
|   |   | 10   | 407     | SFGUF | IOIALE |
| D | Ν | 18 - | 103     | Э     | Э      |

| I LA/IIEM          | FUNZI NE                                     | FUN II N                                       |  |  |  |  |  |
|--------------------|----------------------------------------------|------------------------------------------------|--|--|--|--|--|
| 1                  | ΝΙΑΓΕΡΑ ΑΓΙΛΜΜΑ                              | L W FLAME TIME UNTER                           |  |  |  |  |  |
| -                  | ΝΙΑ ΓΕ ΑLΙΑ ΓΙΑΜΜΑ                           |                                                |  |  |  |  |  |
| C                  | ELEIIF D FILEVAZI NE FIAMMA                  | FLAME DETE THIN ELE TE DE                      |  |  |  |  |  |
| EV1                | ELEIIF VALV LE A ( FUFF VALV LE)             | A ELE IF VALVE ( FVALVE FUF)                   |  |  |  |  |  |
| ΓU1                | FU IPILE LINEA M I FE VENTILAT FE            | ΓΛΝΜΙΓΙΝΕΓUΕ                                   |  |  |  |  |  |
| ГU                 | LU INITE DI LINEA                            | LINE FU C                                      |  |  |  |  |  |
| ГU                 | LA INTER DI LINEA                            | LINE FU E                                      |  |  |  |  |  |
| ГU                 | Γυ ΙΡΙΔΕ Αυ ΙΔΙΑΓΙ                           | Λυχιμιλί γυ ε                                  |  |  |  |  |  |
| IL                 | INTELLINEA PLATILE                           | PUENEE LINE WILLII                             |  |  |  |  |  |
| IM                 | INTELLINEA M T E VENTILAT LE                 | FANM I FLINE WIT II                            |  |  |  |  |  |
| I M1 1             | NIATI FEM I FEVENILAT FE                     |                                                |  |  |  |  |  |
| LAF                | LAMEADA Ε ΝΑLΑΖΙ ΝΕΑLΙΑ ΓΙΑΜΜΑΡΕΨΙΑΙ ΓΕ      | PUENEE IN HEITELAME INDEATELIH                 |  |  |  |  |  |
| LP                 | LAMEADA E NALAZI NEPL PEUTATE                |                                                |  |  |  |  |  |
| LPF                | LAMEADA Ε ΝΑLΑΖΙ ΝΕΡΑ ΑΓΙΑΜΜΑΡΓΟ ΙΑΙ ΓΕ      | PUFNEFIN LIW FLAME INDIALIFLIII                |  |  |  |  |  |
| LEV1               | LΛΜΓΛDΛ Ε ΝΛLΛΖΙ ΝΕ ΛΓΕΓΙUΓΛ [EV1]           | INDI A I F LI III F F ENIN FELE IF VALVE (EV1) |  |  |  |  |  |
| LEV                | LAMEADA E NALAZI NEAFEFIUEA [EV]             | INDI A I F LI III F F ENIN FELE IF VALVE [EV]  |  |  |  |  |  |
| LL                 | LAMFADA E NALAZI NEFUNZI NAMENI PFUTAT FE    | INDI A I E LI III PUENEE E EE A II N           |  |  |  |  |  |
| L                  | LAMFADA E NALAZI NEFEENZA A INFEIE           | INDIATELIIIEFFEENE FA IN HIENEIW FI            |  |  |  |  |  |
| LIA                | LAMFADA Ε ΝΑLΑΖΙΝΕΙΑ ΓΓΜΑΙΓΕDΙΑ ΕΝΙΝΕ        | I NIII N IFAN F FMEFINDI AT FLITT              |  |  |  |  |  |
| LIA                | LΛΜΓΛDΛ Ε ΝΛLΛΖΙ ΝΕΙ Λ Γ ΓΜΛΙ ΓΕ DΙΛ ΕΝ Ι ΝΕ | I NIII N IFAN F FMEFINDI AT F LI III           |  |  |  |  |  |
| MV                 | M I FE VENILAI FE                            | ΓΛΝΜΙΓ                                         |  |  |  |  |  |
| ٢٨                 |                                              | MPU IIN AIF FFE UFE WILLI                      |  |  |  |  |  |
| ſ                  |                                              | MINIMUM A FFE UFE WILLI                        |  |  |  |  |  |
| ſ                  |                                              | MINIMUM A FFE UFE WILLI                        |  |  |  |  |  |
| ſ                  |                                              | MINIMUM A FFE UFE WILLI                        |  |  |  |  |  |
| ٢                  | FUL ANTE PL FIAMMA                           | L I UIFE EIPUIIN                               |  |  |  |  |  |
| F   100            | NDA DI IEM EFATUFA                           | IEMFEFAIUFEFF PE                               |  |  |  |  |  |
| ſ                  |                                              |                                                |  |  |  |  |  |
| AIF NI DL 976      | AFFAFE HIATUFA NIF LL FIAMMA                 | NIF L P X                                      |  |  |  |  |  |
| AIF NI DM 97       | AFFAFE HIATUFA NIF LL FIAMMA                 | NIF LP X                                       |  |  |  |  |  |
| DILE               | NDA DIFFE I NE                               | ווב חנבוו הב                                   |  |  |  |  |  |
| D IEMF             | NDA DI IEM EFATUFA                           | IEMFEFAIUFEFF PE                               |  |  |  |  |  |
| D 0 10V            | IFA DULL FEULLAINTEN ENE                     | IFAN DU EF V LIA E UIFUI                       |  |  |  |  |  |
| D 0 A              | IFA DULL FEULLAIN FFENIE                     | IFAN DU EF UFFENT UTFUT                        |  |  |  |  |  |
| IEMEN L P /LM /LME | AFFAFE HIATUFA NIF LL FIAMMA                 | NIF L P X                                      |  |  |  |  |  |
| IEMEN L P/LM /LME  | AFFAFE HIATUFA NIF LL FIAMMA                 | NIF L P X                                      |  |  |  |  |  |
| IEMEN FWF ()       | FE LAT FEM DULANIE                           | PUFNEF M DULAI F                               |  |  |  |  |  |
| MA                 | ELETT LE WANNALE/ANT WAT                     | MANUAL/AUT MATE WITTE                          |  |  |  |  |  |
| МГ                 | ELETT FE MANUALE FUNZI NAMENT MIN 0 MAX      | MIN 0 MAX MANUAL FEFATI N WIT II               |  |  |  |  |  |
| N7                 | ELA WVND ELLVNDV VLIV (VLIELNVIIA)           | AIF DAMFEF A TUAT F (ALTEFNATIVE)              |  |  |  |  |  |
| 1                  |                                              | CLIC LINELW IVI LLLC MLC MILINE                |  |  |  |  |  |
| IA1 P0 6/ N 0L     | ΕΓΥ ΜΛΝΟ ΕΓΓΛΝΟΛ ΛΓΙΛ                        | AIF DAMFEF A TUAT F                            |  |  |  |  |  |
| 1.0                | ΙΓΛ Γ ΓΜΛΙ ΓΕ DIΛ ΕΝ Ι ΝΕ                    | I NIII N IFAN F FMEF                           |  |  |  |  |  |
| IAP                | ΙΕΓΜ ΙΛΙ /ΓΓΕ ΙΛΙ ΛΕΙΛ ΡΑ ΑΓΙΛΜΜΑ            | III II L W IIIERM I A I/FFE UFE WILLIE         |  |  |  |  |  |
| 1                  | IELW LLIV                                    | IIIEFM UFLE                                    |  |  |  |  |  |
| 1                  | IEFM INT /FFE INT DITUFEZZA                  | AFEI HIEFM IAI FIFE UFE WILH                   |  |  |  |  |  |
| VF 50              | NIF LL DITENUTA VALV LE A (FITNAL)           | A FF VIN IEM (FII NAL)                         |  |  |  |  |  |

| D | 01/10/2008 |       |        |
|---|------------|-------|--------|
| Ρ | 01         | 4     | Э      |
|   |            | SFGUF | IOIALE |
| D | N 18 – 163 | 1     | Э      |

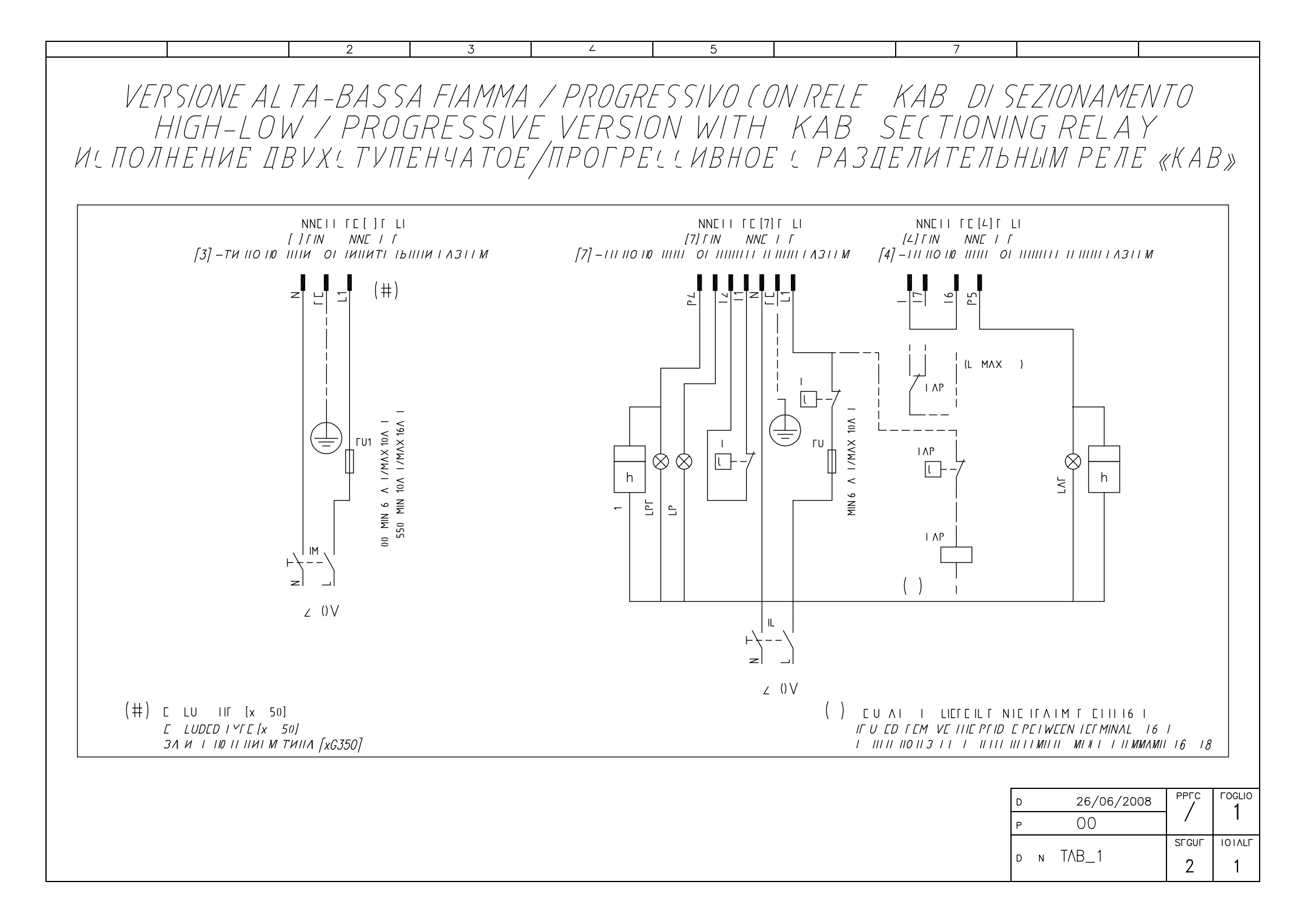

| LV/ILEN د اے | FUNZIONE                                | FUN LICN                                 |
|--------------|-----------------------------------------|------------------------------------------|
| 1            | ΝΙΛ ΓΕΡΛ ΑΓΙΛΜΜΑ                        | L W FLAME TIME UNTER                     |
| L            | ΝΙΛ ΓΕ ΛΙΙΛ ΓΙΛΜΜΛ                      | III II FLAME IIME UNIEF                  |
| ГU1          | FU IPILE LINEA M I FE VENTILAT FE       | FANM I FLINE FU E                        |
| ΓU           | FU IPILE LINEA PFU IAT FE               | PUINEI LINE FU E                         |
| IL           | ΙΝΙΕΓΓUΙΙ ΓΕ LINEΛ ΡΓU ΙΛΙ ΓΕ           | PUINEI LINE WII II                       |
| IM           | INTELEVEN M T LE VENTILAT LE            | FANM I FLINE WITTI                       |
| ΙΛΡ          | FELE AU ILAFI                           | Λυχιμιλγ γ Γ ΕLΛΥ                        |
| LAF          | LAMΓADA Ε ΝΑLΑΖΙ ΝΕΑLΙΑΓΙΑΜΜΑΡΓΟ ΙΑΙ ΓΕ | PUFNEF IN HEITELAME INDEATELIH           |
| LP           | LAMEADA E NALAZI NE PL - PEU IATE       | INDIAI FLIIIFFPUFNEFL I UI               |
| LPF          | LAMFADA Ε ΝΑLΑΖΙ ΝΕΡΑ ΑΓΙΑΜΜΑΡΓΟ ΙΑΙ ΓΕ | PUFNEFIN L W FLAME INDI A I FLI III      |
| I            |                                         | EFIE FILIEFM IAL FFFE UFE WILLIE         |
| ΙΛΡ          | ΙΕΓΜ ΙΛΙ /ΓΓΕ ΙΛΙ ΑLΙΑ ΡΑ ΑΓΙΑΜΜΑ       | III II L W IIIEFM I A I / FFE UFE WITTIE |
| 1            | IEFM INI /FFE INI DI IUFEZZN            | AFEIY IIIEFM IAI FIFE UFE WILLI          |

| SIGLA/ITEM | FUNZIONE                                     | FUNCTION                                                             |
|------------|----------------------------------------------|----------------------------------------------------------------------|
| C1         | CONTAOPE BASSA ΓΙΑΜΜΑ                        | - ΙΕΤΙΝΚ ΙΛ-ΟΒ ΡΛΕΟΤΗ ΠΛ ΜΛΙΟΜ ΠΙΛΜΕΙΙΝ                              |
| C2         | CONTΛΟΡΕ ΛLΤΛ ΓΙΛΜΜΛ                         | - ΙΕΤΙΝΚ ΙΛ-ΟΒ ΡΛΕΟΤΗ ΠΛ ΕΟΙΕΨΟΜ ΠΙΛΜΕΙΙΝ                            |
| ΓU1        | FUSIBILE LINEA MOTOPE VENTILATOPE            | ΙΙ ΙΛΒΙ ΙΙΙΙ ΠΙΙΙΙΟΣΙ ΛΙΙΙΙΤΙ ΙΒΙΙΙΙΙΙΙ ΙΒΙΙΙ ΛΤΙ ΙΙ ΒΙ ΙΙΤΙΙΙ ΙΤΟΡΛ |
| ГИЗ        | FUSIBILE LINEA BPUCIATOPE                    | ΠΙΛΒΚΝΗ ΠΡΕΙΟΣΡΛΙΙΝΤΕΙΕ ΙΝΙΙΝΗ ΓΟΡΕΙΚΗ                               |
| IL         | INTEPPUTTOPE LINEA BPUCIATOPE                | ΒΙΙΚ ΙΦΙΛΤΕΙΚ ΙΝΙΙΝΝ ΓΟΡΕΙΚΝ                                         |
| IM         | INTEPPUTTOPE LINEA MOTOPE VENTILATOPE        | ΒΙΙΚ ΙΝ ΙΛΤΕ ΙΚ ΙΝΙΙΝΝ ΔΒΝΓΛΤΕ ΙΙ ΒΕΙΙΤΝ Ι ΙΤΟΡΛ                     |
| КVВ        | PELE AUSILIAPIO                              | B NOMOFATE INHOE PE IE                                               |
| LAF        | LAMPADA SEGNALAZIONE ALTA ΓΙΑΜΜΑ ΒΡυCΙΑΤΟΡΕ  | ΝΓΙΙΛΙΒΙΙΛΙΙΛΜΠΟΙΚΛ ΒΟΙΒЩΟΓΟ ΠΙΛΜΕΙΙΝ ΓΟΡΕΙΚΝ                        |
| LB         | LAMPADA SEGNALAZIONE BLOCCO BPUCIATOPE       | -ΝΓΙΙΛΙΒΙΙΛΙΙΛΜΠΟΙΚΛ ΕΙΟΚΝΡΟΒΚΝ ΓΟΡΕΙΚΝ                              |
| LBL        | LAMPADA SEGNALAZIONE BASSA FIAMMA BPUCIATOPE | - ΜΓΙΙΛ ΙΒΙΙΛ Ι ΙΛΜΠΟΙΚΛ ΜΛΙΟΓΟ ΠΙΛΜΕΙΙΝ ΓΟΡΕΙΚΝ                     |
| ST         | SEPIE TEPMOSTATI/PPESSOSTATI                 | ΡΙΙ ΤΕΡΜΟ-ΤΛΤΟΒ/ΡΕΙΕ ΙΛΒΙΕΙΙΝΙ                                       |
| ТЛВ        | TEPMOSTATO/PPESSOSTATO ALTA-BASSA FIAMMA     | ΤΙ ΡΜΟ ΤΛΤ/ΡΙ ΙΙ ΔΛΒΙΙ ΙΙΙΙ ΙΟ ΙΕΨΟΓΟ/ΜΑΙΟΓΟ ΠΙΛΜΙ ΙΙΙΙ              |
| TS         | TEPMOSTATO/PPESSOSTATO DI SICUPEZZA          | ΠΡΕΙΟΣΡΛΙΙΝΤΕ ΙΒΙΙΙΙΝ ΤΕΡΜΟ-ΤΛΤ/ ΡΕ ΙΕ ΙΛΒΙΕΙΙΝΙ                     |

| D |   | 26/06/2008   | РРГС<br><b>1</b> |        |
|---|---|--------------|------------------|--------|
| Ρ |   | 00           | 1                | Ζ      |
|   |   | <b>TID</b> 4 | SLCAL            | ΙΟΙΛΙΓ |
| D | N | IVB_1        | /                | 1      |

## الستذييسل

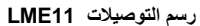

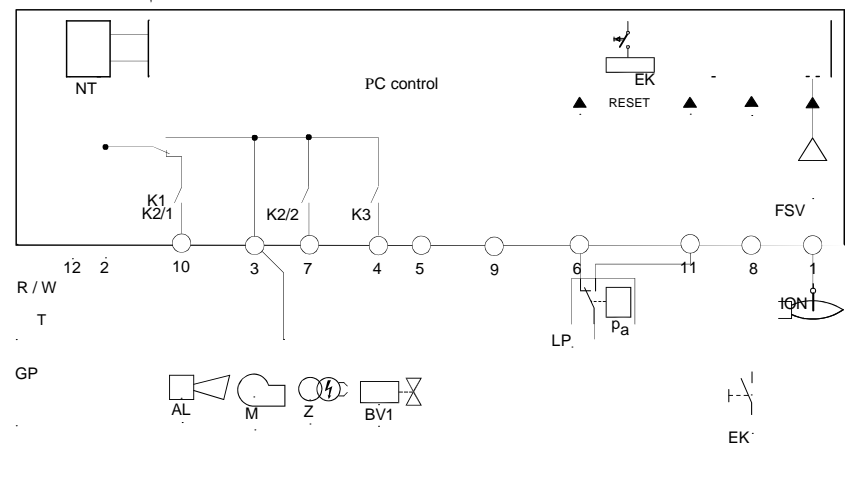

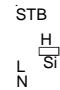

رسم التوصيلات LME21

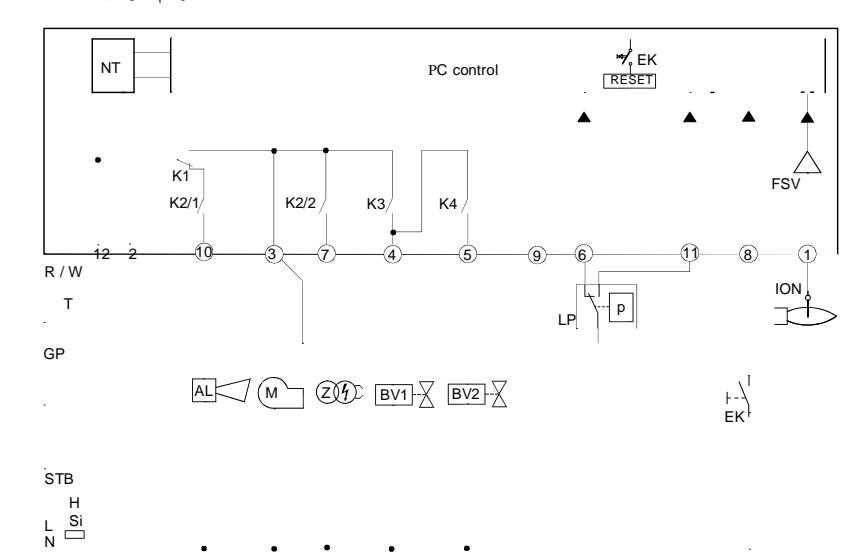

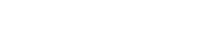

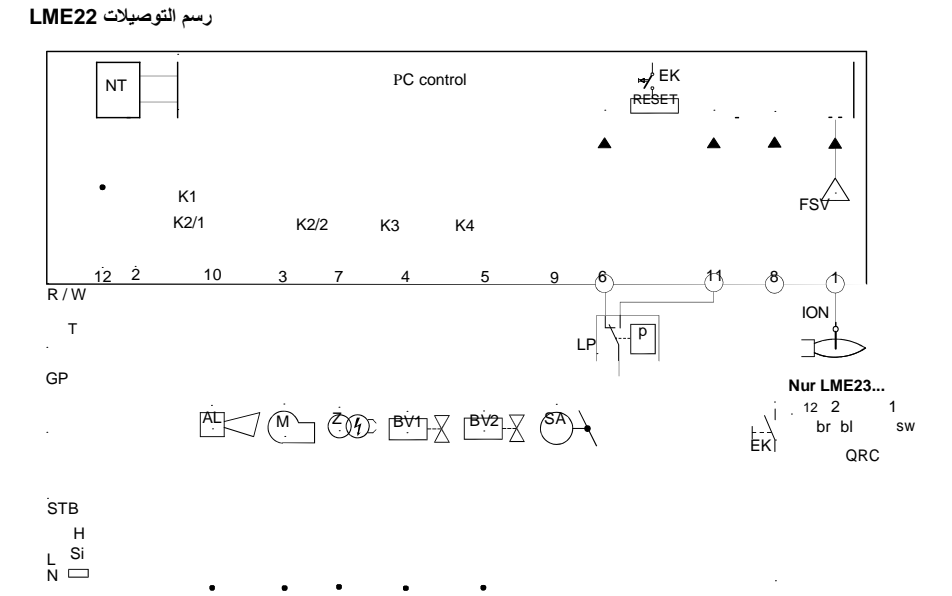

### توصيات هامة لاستعمال الجهاز بكل أمان

مقدمة : إن الهدف من هذه التوصيات هو المساهمة خلال عملية الاستعمال، في حماية المكونات بالنسبة لتركيب السخان ذو الاستعمال المنزلي و توفير الماء الساخن للاستعمال الصحي، مع بيان التصرفات المناسبة و الواجب اتخادها لتفاجي الاخلال بخصائص الأمان الأصلية عن طريق احتمال تركيب خاطئ للجهاز، استعمل غير مناسب أو غير عقلاني. إن الهدف من نشر هذه التوصيات أيضا هو تحسيس جمهور المستعملين بمشاكل الأمان عن طريق لغة ضروري أن تكون تقنية لكن في متناول الجميع. إن المنتج يرفض تحمل أي مسؤولية تعاقدية أو غير متقاعدة في حالة الأضرار التي تتسبب فيها الأخطاء المرتكبة خلال التركيب أو الإستعمال و في كل الحالات بعدم احترام التوصيات المقدمة من طرف المنتح.

### توصيات عامة

- إن دليل المستخدم جزء أساسي لا يتجزأ من المنتوج يجب تقديمه إلى المستعمل. اقرأ جيدا التوصيات الواردة في الدليل لاحتوائها على معلومات هامة بخصوص التركيب، الاستعمال و الصيانة الآمنة. احتفظ جيدا بدليل الإستعمال لاحتمال الحاجه اليه لاحقا.
- يجب تركيب الجهاز طبقا للمعايير المعمول بها، حسب تعليمات المنتج و من طرف احترافيين مؤهلين مهنيا. نعني بالأشخاص المهنيين، الاشخاص المتمتعين بالكفاءات التقنية الازمة في ميدان أجزاء السخان ذو الإستعمال الخاص و التزويد بالماء الساخن ذو الإستعمال الصحي و بصفة خاصة مراكز خدمات ما بعد البيع المعتمدة من طرف المنتج. التركيب الغير المناسب قد يتسبب في أضرار للإنسان و الحيوان يتجرد البائع من تحمل أي مسؤولية.
- بعد إزالة كاملة الأغلفة، تأكد من حالة المحتوى، في حالة شك لا تستعمل الجهاز و اتصل بالممون.

عناصر التعليب (قفص من خشب، مسامير، مساسيك، بلاستيك، الخ) لا تترك في متناول الأطفال لتشكيلها خطر عليهم.

- قبل الشروع في أي عملية تنضيف أو صيانة، اعزل الجهاز عن شبكة التزيد باستعمال القاطع أو أجهزة القطع الملائمة.
- في حالة عطب أو سوء استعمال الجهاز، اعزله و لا تقع باي محاولة تصليح أو تدخل مباشر. يجب اللجوء فقط لمهنيين مؤ هلين. عملية تصليح الأجزاء المحتملة يجب أن تكون في مراكز خدمات ما بعد البيع لشركة سيماكس باستعمال قطع غيار أصلية فقط. عدم التقيد بهذا الإجراء قد يخ بأمان الجهاز. لضمان مردود فعال، يستحسن القيام يعمليات صيانة دورية من طرف أشخاص مأهلين مع احترام تعليمات المنتج.
- في حالة بيع أو نقل الجهاز، و في حالة رحيل المالك و ترك الجهاز يعمل، يجب التأكد من مرافقة دليل الاستخدام للجهاز حتى يتمكن من تشغيله أو تركيبه.

### شروط تطبيق الضمان :

لا يتم تطبيق هذا الضمان إلا في حالة ما اذا تم تقديم المنتج الذي به جلل مدة الضمان مرفقا بفاتورة الشراء. كما تحتفظ شركة سيماكس في حقها في أن ترفض التطبيق المجاني للضمان إذا لم يتم تقديم هذه الوثائق أو إذا كانت غير واضحة أو غير مكتملة. في كل الأحوال فإن الزبون النهائي سوف يتم مطالبته بتقديم الفاتورة المتضمنة لكل المعلومات عن طبيعة المنتج و تاريخ الشراء و غيره من المعلومات المذكورة في القصاصة المرفقة للفاتورة.

من إنتاج شركة "سيب أونيغاز إيطاليا +39 049 9200944: هاتف فاكس: +39 049 9200945

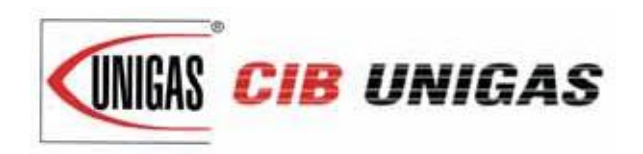

C.I.B. UNIGAS S.p.A. Via L.Galvani, 9 - 35011 Campodarsego (PD) - ITALY Tel. +39 049 9200944 - Fax +39 049 9200945/9201269 web site: www.cibunigas.it - e-mail: cibunigas@cibunigas.it

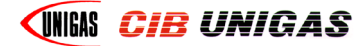

## **CIB UNIGAS 600V**

CONTROLLER

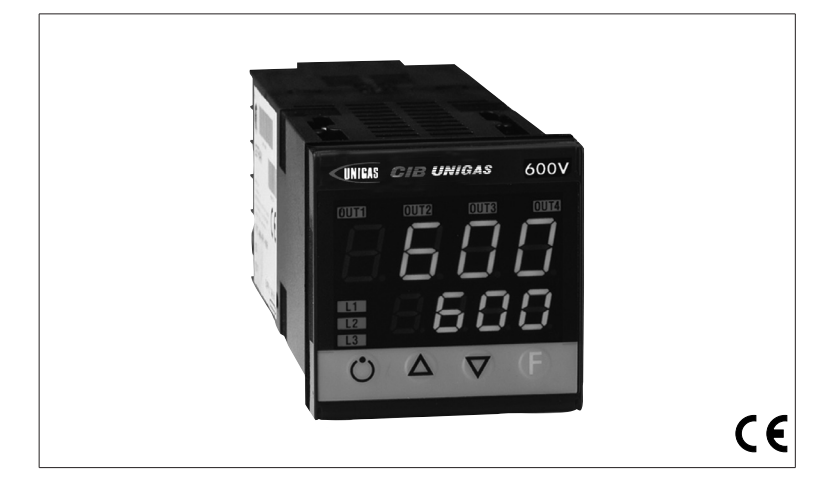

## **USER'S MANUAL**

COD. M12925CA Rel 1.2 08/2014

SOFTWARE VERSION 1.0x T73 code 80379 / Edition 01 - 06/2012

## **1 · INSTALLATION**

### · Dimensions and cut-out; panel mounting

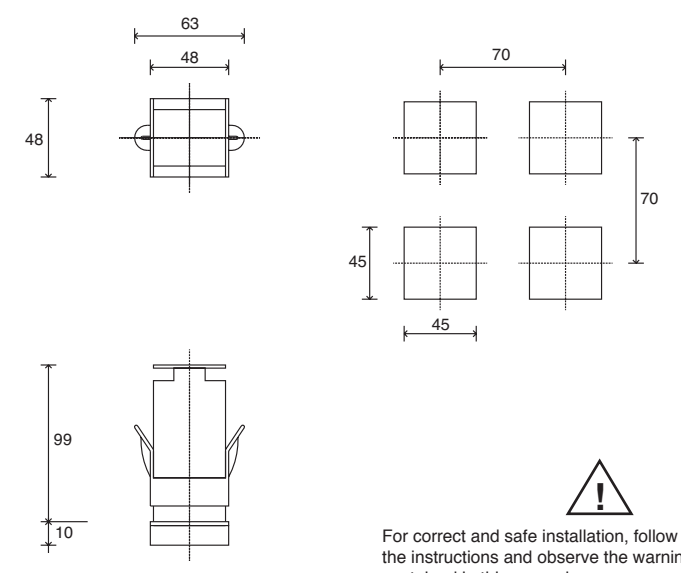

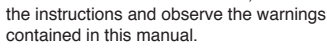

70

#### Panel mounting:

To fix the unit, insert the brackets provided into the seats on either side of the case. To mount two or more units side by side, respect the cut-out dimensions shown in the drawing.

CE MARKING: The instrument conforms to the European Directives 2004/108/CE and 2006/95/CE with reference to the generic standards: EN 61000-6-2 (immunity in industrial environment) EN 61000-6-3 (emission in residential environment) EN 61010-1 (safety).

MAINTENANCE: Repairs must be done only by trained and specialized personnel.

Cut power to the device before accessing internal parts.

Do not clean the case with hydrocarbon-based solvents (Petrol, Trichlorethylene, etc.). Use of these solvents can reduce the mechanical reliability of the device. Use a cloth dampened in ethyl alcohol or water to clean the external plastic case.

SERVICE: GEFRAN has a service department. The warranty excludes defects caused by any use not conforming to these instructions.

#### EMC conformity has been tested with the following connections

| FUNCTION           | CABLE TYPE                      | LENGTH |
|--------------------|---------------------------------|--------|
| Power supply cable | 1 mm <sup>2</sup>               | 1 m    |
| Relay output cable | 1 mm <sup>2</sup>               | 3,5 m  |
| TC input           | 0,8 mm <sup>2</sup> compensated | 5 m    |
| Pt100 input        | 1 mm <sup>2</sup>               | 3 m    |

### 2 · TECHNICAL SPECIFICATIONS

| Display                                                                                     | 2x4 digit green, high display 10 and 7mm                                                                                                    |
|---------------------------------------------------------------------------------------------|----------------------------------------------------------------------------------------------------|
| Keys                                                                                        | 4 of mechanical type (Man/Aut, INC, DEC, F)                                                                                                    |
| Accuracy                                                                                    | 0.2% f.s. ±1 digit ambient temperature 25°C                                                                                                    |
| Main input (settable digital filter)                                                        | TC, RTD, PTC, NTC<br>60mV,1V Ri≥1MΩ; 5V,10V Ri≥10KΩ; 20mA Ri=50Ω<br>Tempo di campionamento 120 msec.                                                                                             |
| Type TC Thermocouples<br>(ITS90)                                                            | Type TC Thermocouples : J,K,R,S,T (IEC 584-1,<br>CEI EN 60584-1, 60584-2); custom linearization<br>is available / types B,E,N,L GOST,U,G,D,C are<br>available by using the custom linearization. |
| Cold junction error                                                                         | 0,1° / °C                                                                                                    |
| RTD type (scale configurable within indicated range, with or without decimal point) (ITS90) | DIN 43760 (Pt100), JPT100<br>20Ω                                                                                                    |
| PTC type / NTC Type                                                                         | 9900 25°C / 1KO 25°C                                                                                                    |
| Safety                                                                                      | detection of short-circuit or opening of probes,<br>LBA alarm                                                                                                    |
| °C / °F selection                                                                           | configurable from faceplate                                                                                                    |
| Linear scale ranges                                                                         | -1999 to 9999 with configurable decimal point position                                                                                                    |
| Controls                                                                                    | PID, Self-tuning, on-off                                                                                                    |
| pb - dt - it                                                                                | 0,0999,9 % - 0,0099,99 min - 0,0099,99 min                                                                                                    |
| Action                                                                                      | Heat / Cool                                                                                                    |
| Control outputs                                                                             | on / off                                                                                                    |
| Maximum power limit heat / cool                                                             | 0,0100,0 %                                                                                                    |
| Cycle time                                                                                  | 0200 sec                                                                                                    |
| Main output type                                                                            | relay, logic, continuous (010V Rload $\ge$ 250K $\Omega$ , 0/420mA Rload $\le$ 500 $\Omega$ )                                                                                                    |
| Softstart                                                                                   | 0,0500,0 min                                                                                                    |
| Fault power setting                                                                         | -100,0100,0 %                                                                                                    |
| Automatic blanking                                                                          | Displays PV value, optional exclusion                                                                                                    |
| Configurable alarms                                                                         | Up to 3 alarm functions assignable to an output, configurable as: maximum, minimum, symmetrical, absolute/deviation, LBA                                                                         |
| Alarm masking                                                                               | <ul> <li>exclusion during warm up</li> <li>latching reset from faceplate or external contact</li> </ul>                                                                                          |
| Type of relay contact                                                                       | NO (NC), 5A, 250V/30Vdc cosφ=1                                                                                                    |
| Logic output for static relays                                                              | 24V ±10% (10V min at 20mA)                                                                                                    |
| Transmitter power supply                                                                    | 15/24Vdc, max 30mA short-circuit protection                                                                                                    |
| Power supply (switching type)                                                               | (std) 100 240Vac ±10%<br>(opt.) 1127Vac/dc ±10%;<br>50/60Hz, 8VA max                                                                                                    |
| Faceplate protection                                                                        | IP65                                                                                                    |
| Working / Storage temperature range                                                         | 050°C / -2070°C                                                                                                    |
| Relative humidity                                                                           | 20 85% non-condensing                                                                                                    |
| Environmental conditions of use                                                             | for internal use only, altitude up to 2000m                                                                                                    |
| Installation                                                                                | Panel, plug-in from front                                                                                                    |
| Weight                                                                                      | 160g for the complete version                                                                                                    |
| l                                                                                           |                                                                                                    |

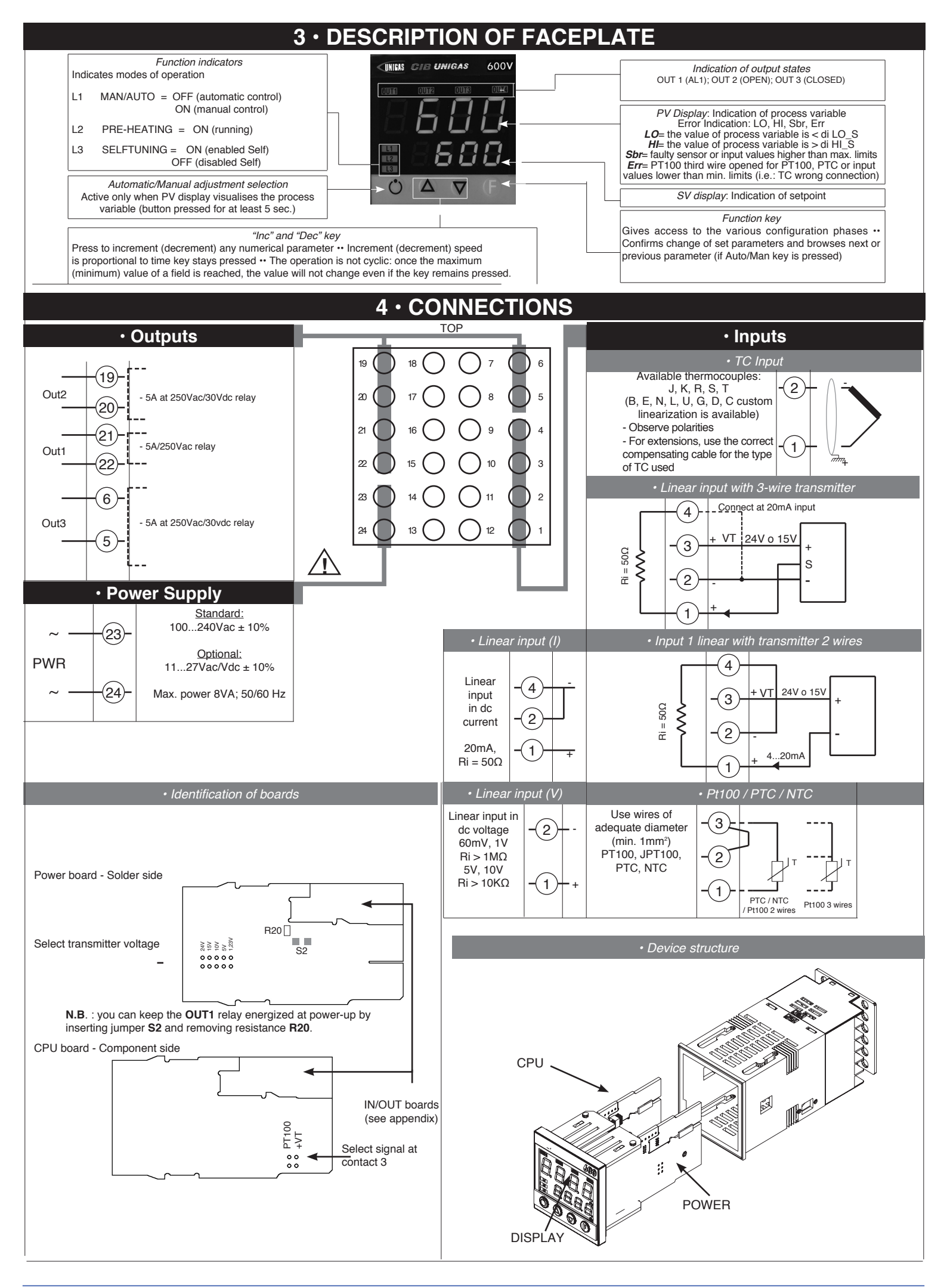

## **5** • "EASY" PROGRAMMING and CONFIGURATION

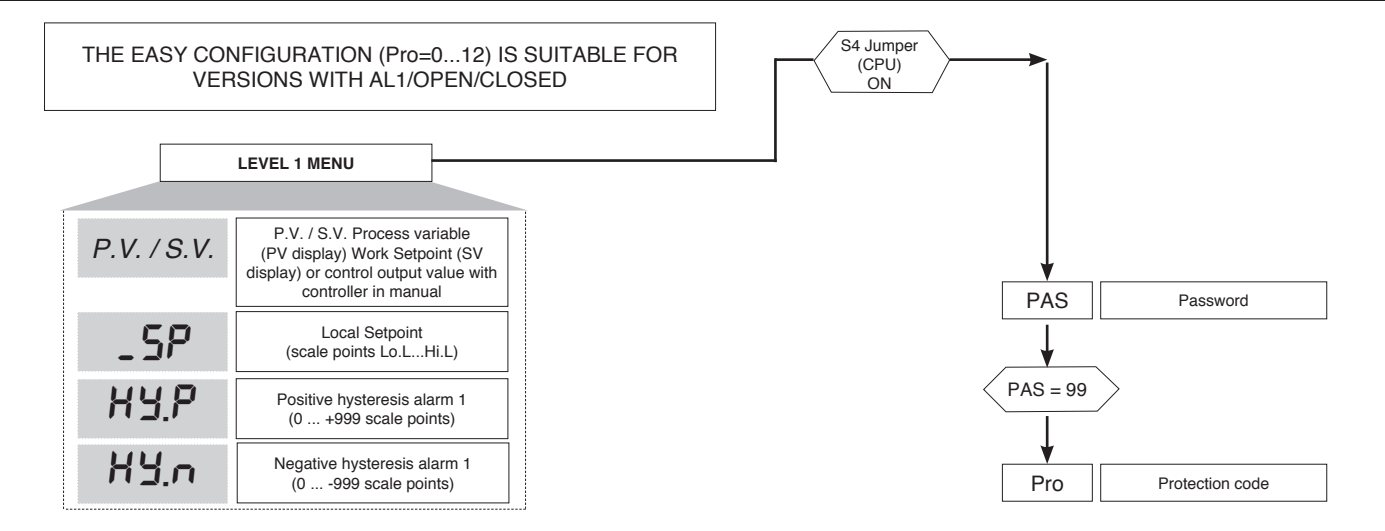

#### • Prot

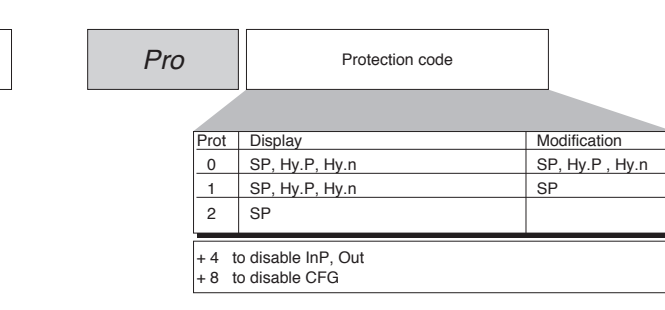

12

### 6 • PROGRAMMING and CONFIGURATION

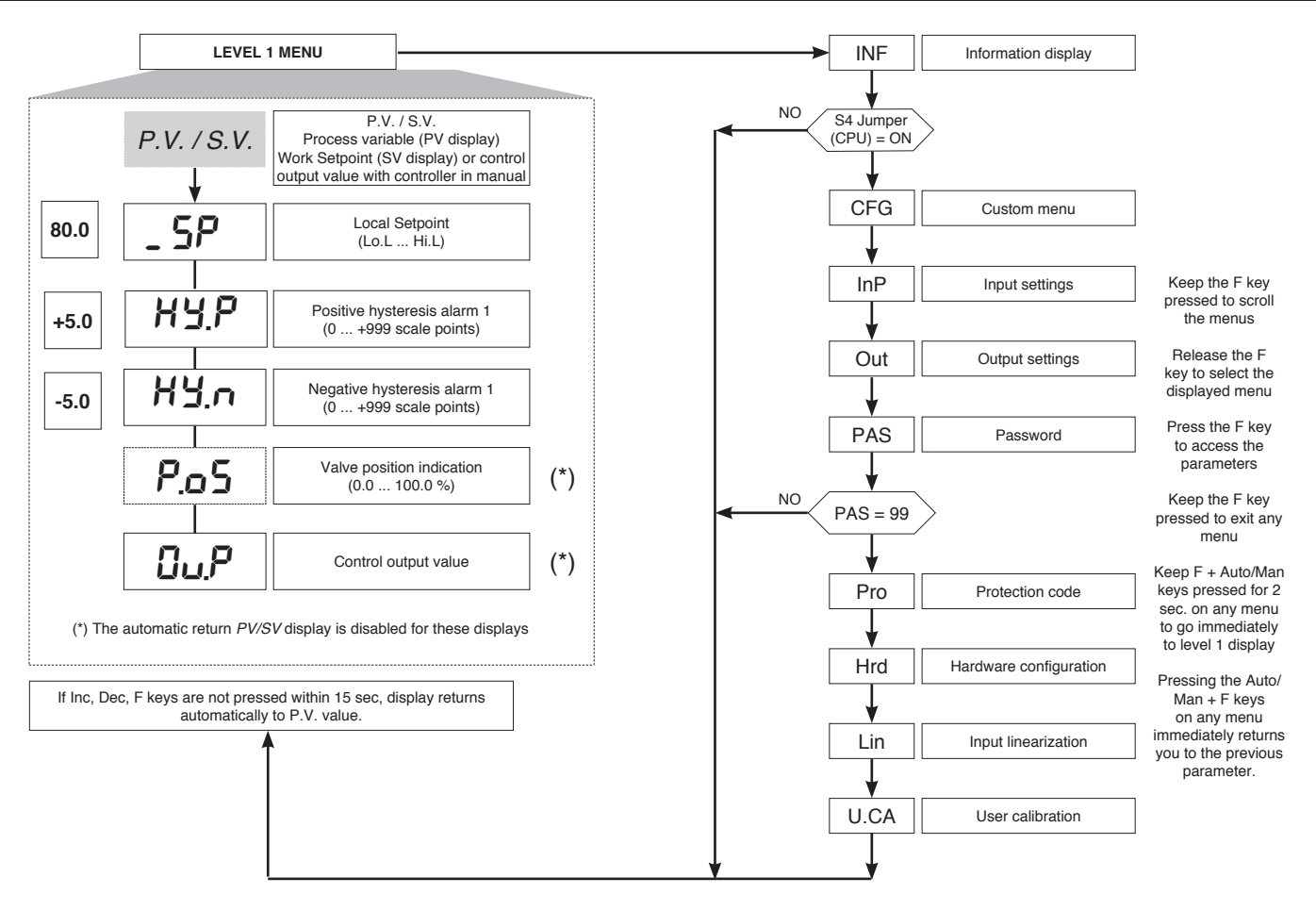

N.B.: Once a particular configuration is entered, all unnecessary parameters are no longer displayed

### InFo Display

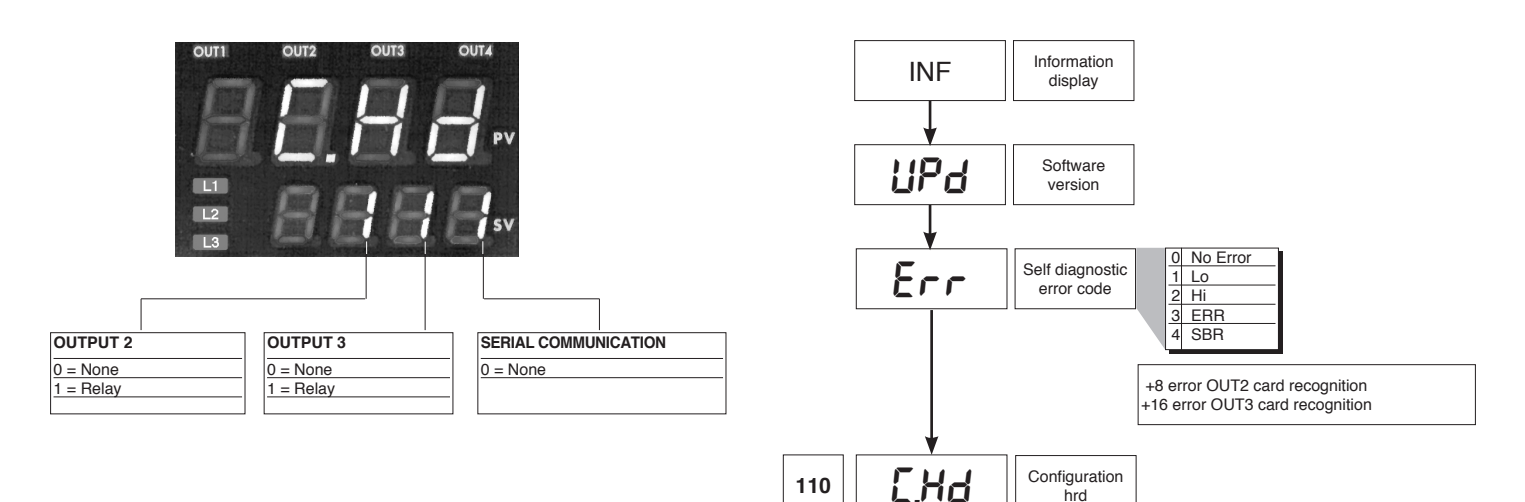

• CFG

|       | CFG       | Con                                                            | trol para                            | ameters                                                                               |                                           |                      |
|-------|-----------|----------------------------------------------------------------|--------------------------------------|---------------------------------------------------------------------------------------|-------------------------------------------|----------------------|
|       |           |                                                                |                                      |                                                                                       |                                           | 0 1 1 1              |
| 0     | CL.       | Enabling                                                       | S.tun                                | autotuning                                                                            | Sel-ttuning                               | Softstart            |
|       | コニロ       | self-tuning,                                                   | 0                                    | NU                                                                                    | NO                                        | NO                   |
|       |           | autotuning,                                                    | 1                                    | YES NO                                                                                | NU                                        | NO                   |
|       |           | softstart                                                      | - 2                                  | VES                                                                                   | VES                                       | NO                   |
|       |           |                                                                |                                      | NO                                                                                    | NO                                        | VES                  |
|       |           |                                                                | 5                                    | YES                                                                                   | NO                                        | YES                  |
|       |           |                                                                | 6                                    | -                                                                                     | -                                         | -                    |
|       |           |                                                                | 7                                    | -                                                                                     | -                                         | -                    |
|       |           |                                                                | Stup                                 | Autotuning                                                                            | Solftuning                                | Softetart            |
|       |           |                                                                | 0.tun                                | one shot                                                                              | Senturning                                | Sonsian              |
|       |           |                                                                | 8*                                   | WAIT                                                                                  | NO                                        | NO                   |
|       |           |                                                                | 9                                    | GO                                                                                    | NO                                        | NO                   |
|       |           |                                                                | 10*                                  | WAIT                                                                                  | YES                                       | NO                   |
|       |           |                                                                | 11                                   | GO                                                                                    | YES                                       | NO                   |
|       |           |                                                                | 12*                                  | WAIT                                                                                  | NO                                        | YES                  |
|       |           |                                                                | 13                                   | GO                                                                                    | NO                                        | YES                  |
|       | , ,       | +32 with passa<br>+64 with passa<br>+128 with passa            | age auto<br>age auto<br>age auto     | omatic rifle in Comatic rifle in Comatic rifle in Comatic rifle in Comatic rifle in C | GO if PV-SP<br>GO if PV-SP<br>GO if PV-SP | > 1%<br>> 2%<br>> 4% |
| 1.2   | h.₽b<br>↓ | Proportional<br>heating or hys<br>regulation C                 | band foi<br>teresis i<br>N/OFF       | 0 99                                                                                  | 9.9% f.s.                                 |                      |
| 5.83  | h. IE     | Integral time for heating 0.00 99.99 min                       |                                      |                                                                                       |                                           |                      |
|       | ↓         |                                                                |                                      |                                                                                       |                                           |                      |
| 1.33  | hdt       | Derivative time for heating 0.00 99.99 min                     |                                      | 99.99 min                                                                             |                                           |                      |
|       |           |                                                                |                                      | _                                                                                     |                                           |                      |
| 100.0 | hPH       | Maximum power limit for 0.0 100.0                              |                                      | 100.0%                                                                                |                                           |                      |
|       | <b>\</b>  |                                                                |                                      | _                                                                                     |                                           |                      |
| 0.0   | hPL       | Minimum pov<br>for heat<br>(not available for o<br>cool action | wer limit<br>ing<br>double he<br>on) | at/                                                                                   | 100.0%                                    |                      |
|       | *         | L                                                              |                                      |                                                                                       |                                           |                      |

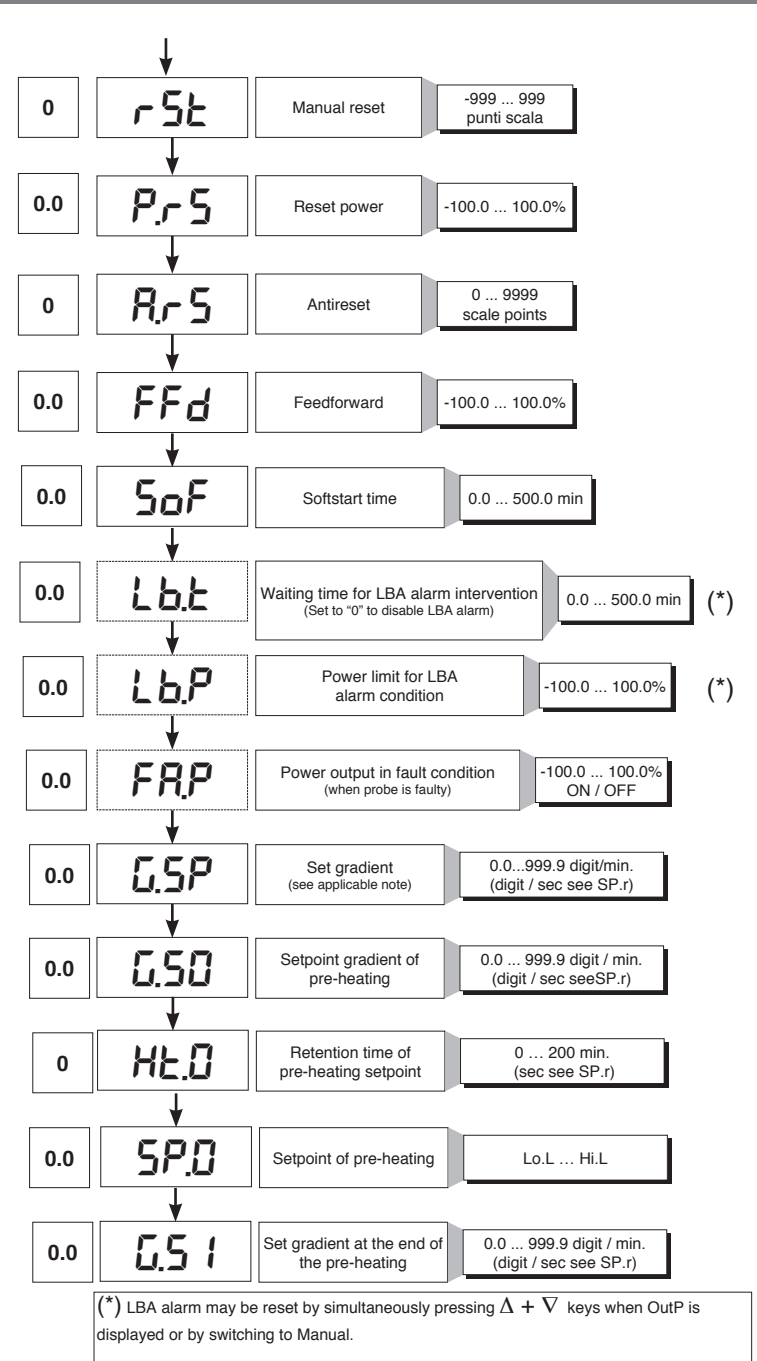

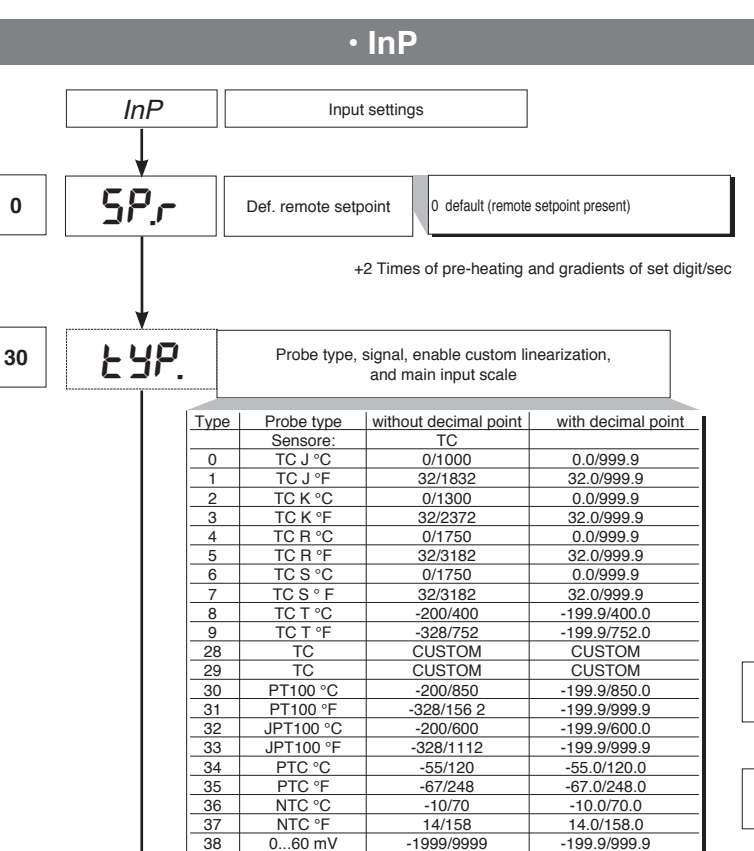

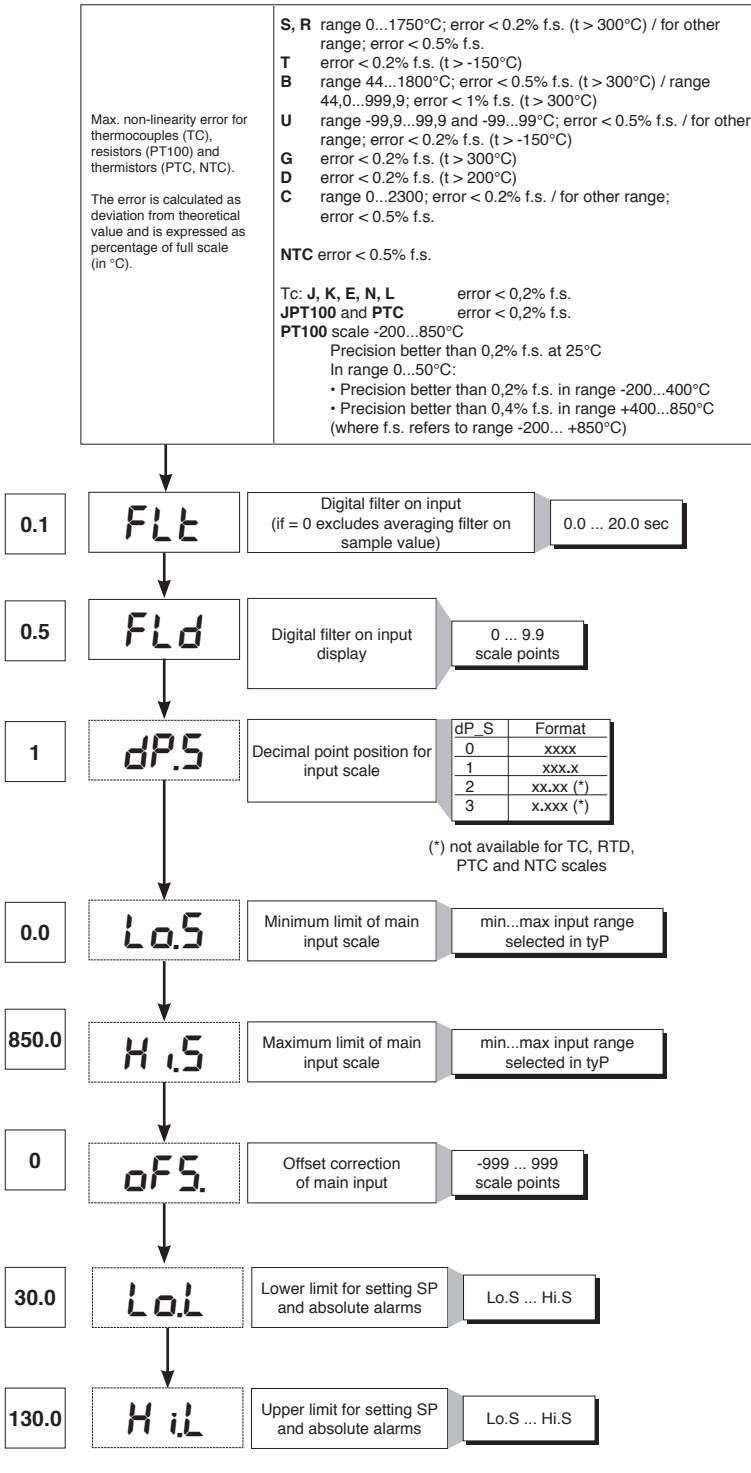

For custom linearization:

0...60 mV

12...60 mV

12...60 mV

0...20 mA 0...20 mA

4...20 mA

4...20 mA

0...10 V

0...10 V

2...10 V

2...10 V 0...5 V

0...5 V 1...5 V 1...5 V

0...1 V

0...1 V

200mv..1V

200mv..1V Cust10 V-20mA

Cust10 V-20mA

Cust 60mV

Cust 60mV

PT100-JPT

PTC

NTC

39

40

41

42

43

44

45

46

47

48

49

50

51 52

53

54

55

56

57

58

59

60

61

62 63

64

- LO signal is generated with variable below Lo.S or at minimum calibration value

Custom scale

-1999/9999

Custom scale

-1999/9999

Custom scale

-1999/9999

Custom scale

-1999/9999

Custom scale

-1999/9999

Custom scale

-1999/9999

Custom scale

-1999/9999

Custom scale

-1999/9999

Custom scale

-1999/9999

Custom scale

-1999/9999

Custom scale

-1999/9999

Custom scale

CUSTOM

CUSTOM

CUSTOM

Custom scale

-199.9/999.9

Custom scale

-199.9/999.9 Custom scale

-199.9/999.9

Custom scale

-199.9/999.9

Custom scale

-199.9/999.9

Custom scale

-199.9/999.9

Custom scale -199.9/999.9

Custom scale

-199.9/999.9

Custom scale

-199.9/999.9

Custom scale

-199.9/999.9

Custom scale

-199.9/999.9

Custom scale

CUSTOM

CUSTOM

CUSTOM

- HI signal is generated with variable above Lo.S or at maximum calibration value

• Out

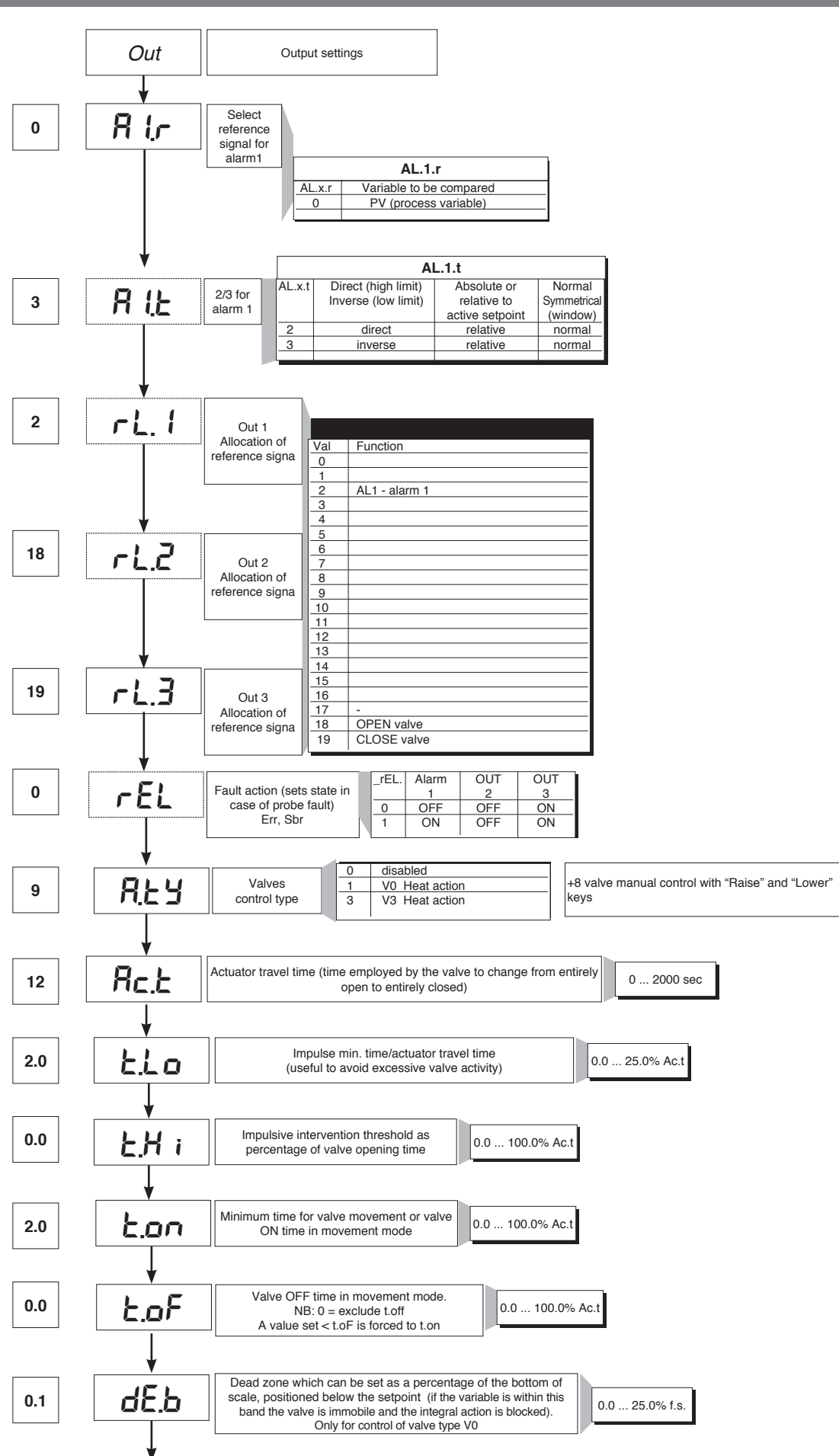

### • Prot

12

#### Pro Protection code Prot Display Modification SP, Hy.P, Hy.n, AL.2, AL.3, PoS, OuP, INF SP, Hy.P , Hy.n, AL.2, AL.3, PoS 0 1 SP, Hy.P, Hy.n, AL.2, AL.3, PoS, OuP, INF SP 2 SP, OuP, INF + 4 to disable InP, Out + 8 to disable CFG + 8 to disable Grog + 16 to disable SW "power-up - power down" + 32 disable manual power latching + 64 to disable manual power modification

+128 enables full configuration

Note: OuP and INF only display configuration extended

### • Hrd

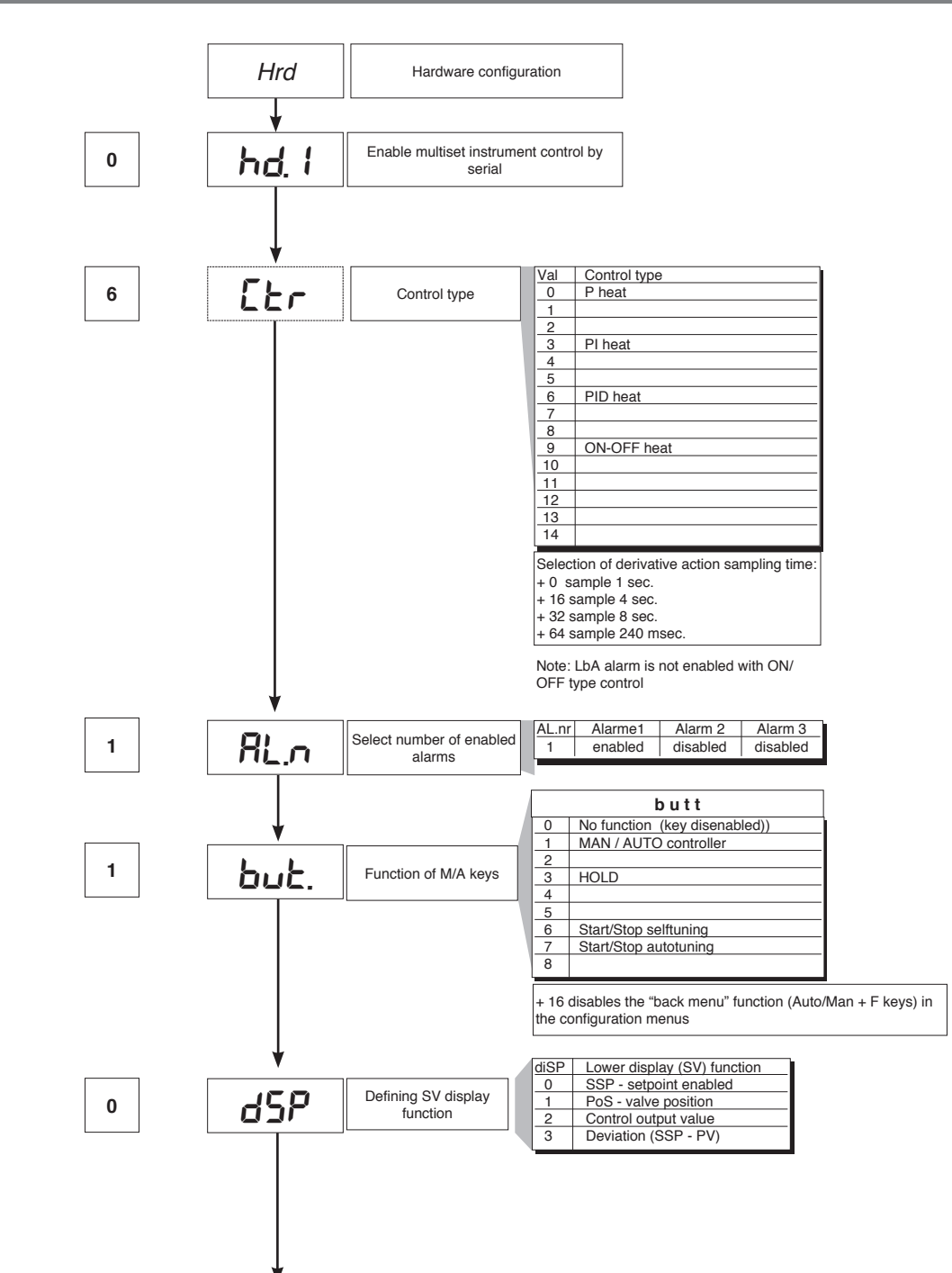

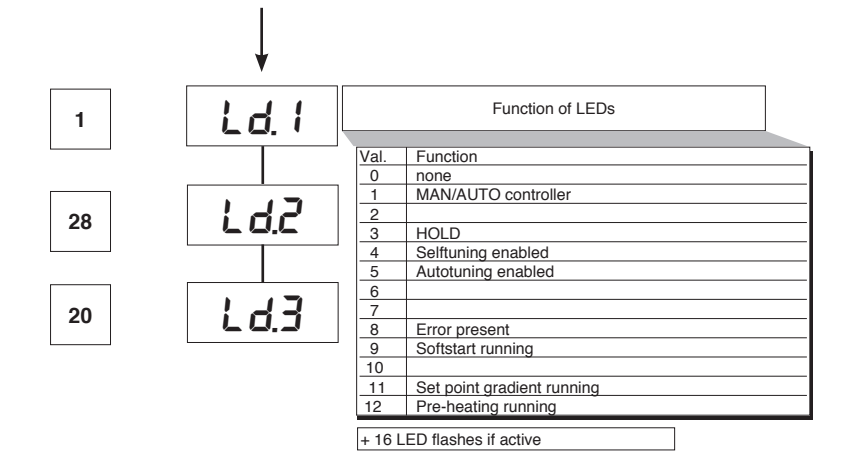

## • Lin

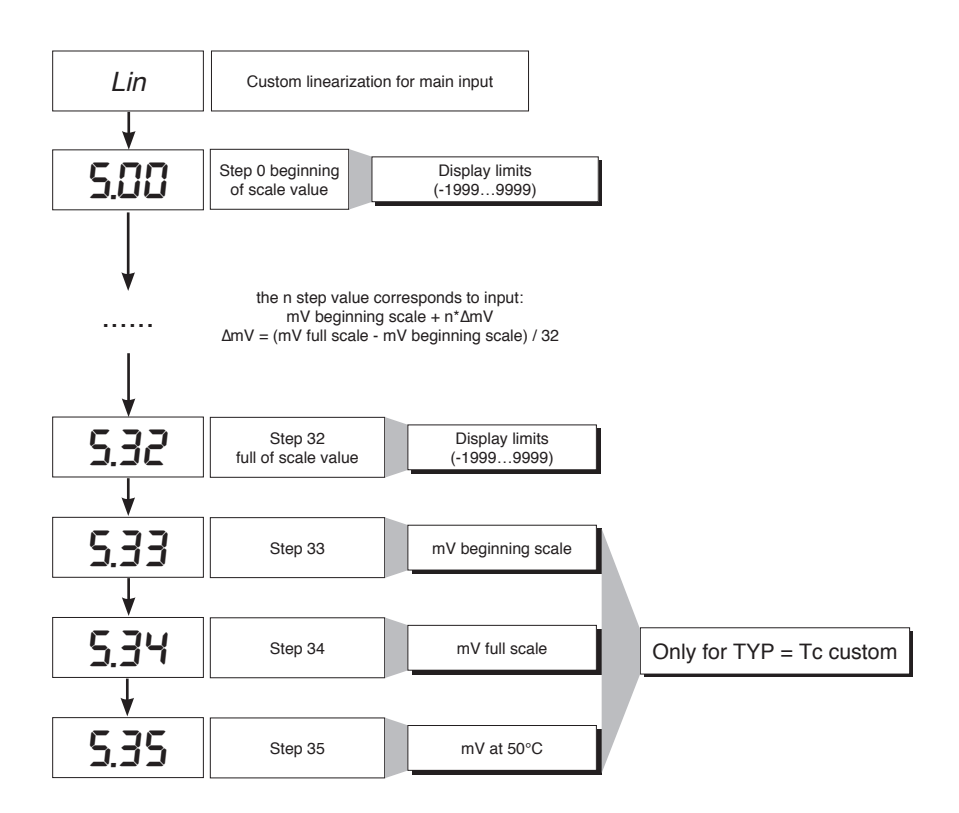

## • U.CAL

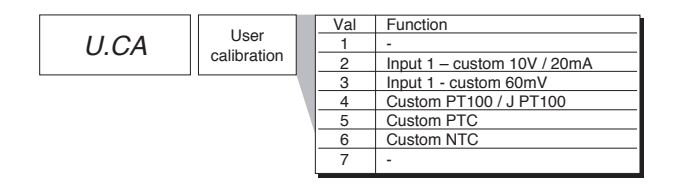

### 7 · CONSENT FOR BURNER AL1

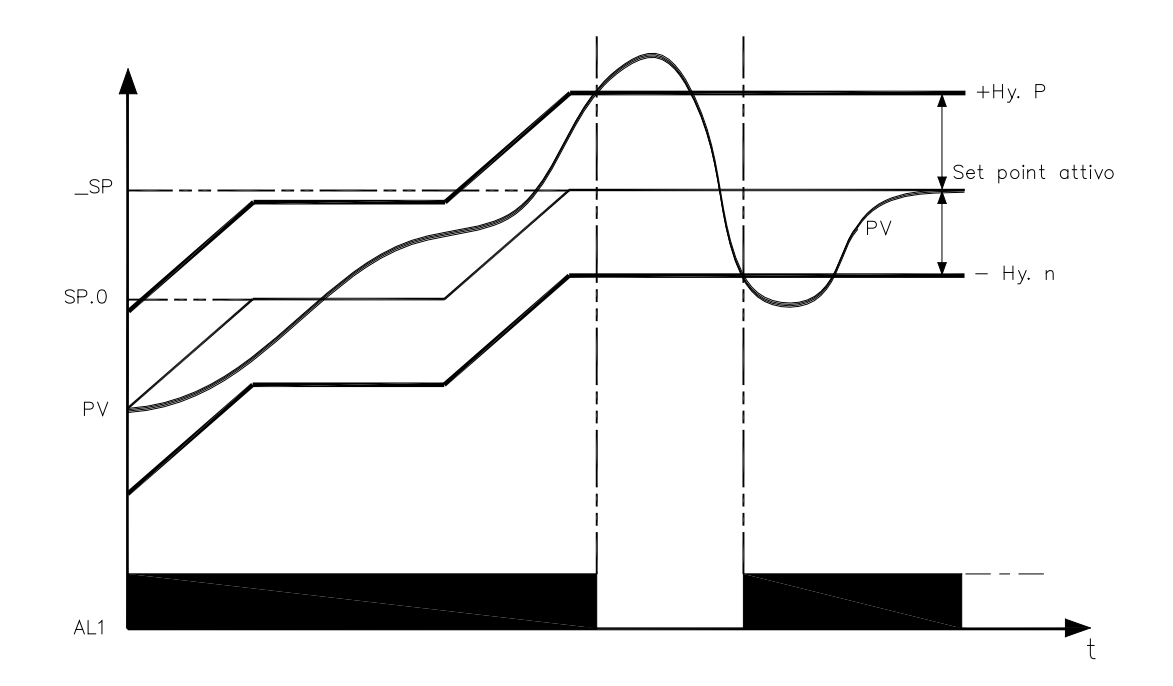

Obtain burner consent by configuring alarm 1 as inverse deviation with positive hysteresis Hy.P and negative hysteresis Hy.n

### 8 • PRE-HEATING FUNCTION

Enable the pre-heating function by setting parameters GS.0, Ht.0, GS.1 other than zero.

It consists of three phases that are activated sequentially at firing:

- Ramp 0 phase

Enabled by setting GS.0 > 0. Starting from setpoint = PV (initial state), it reaches pre-heating set SP.0 with gradient GS.0 - Maintenance phase

- Enabled by setting Ht.0 > 0. Maintains pre-heating setpoint SP.0 for time Ht.0
- Ramp 1 phase

Enabled by setting GS.1 > 0. Starting from pre-heating setpoint SP.0, it reaches active \_SP set with gradient GS.1

In case of selftuning, the pre-heating function is not activated

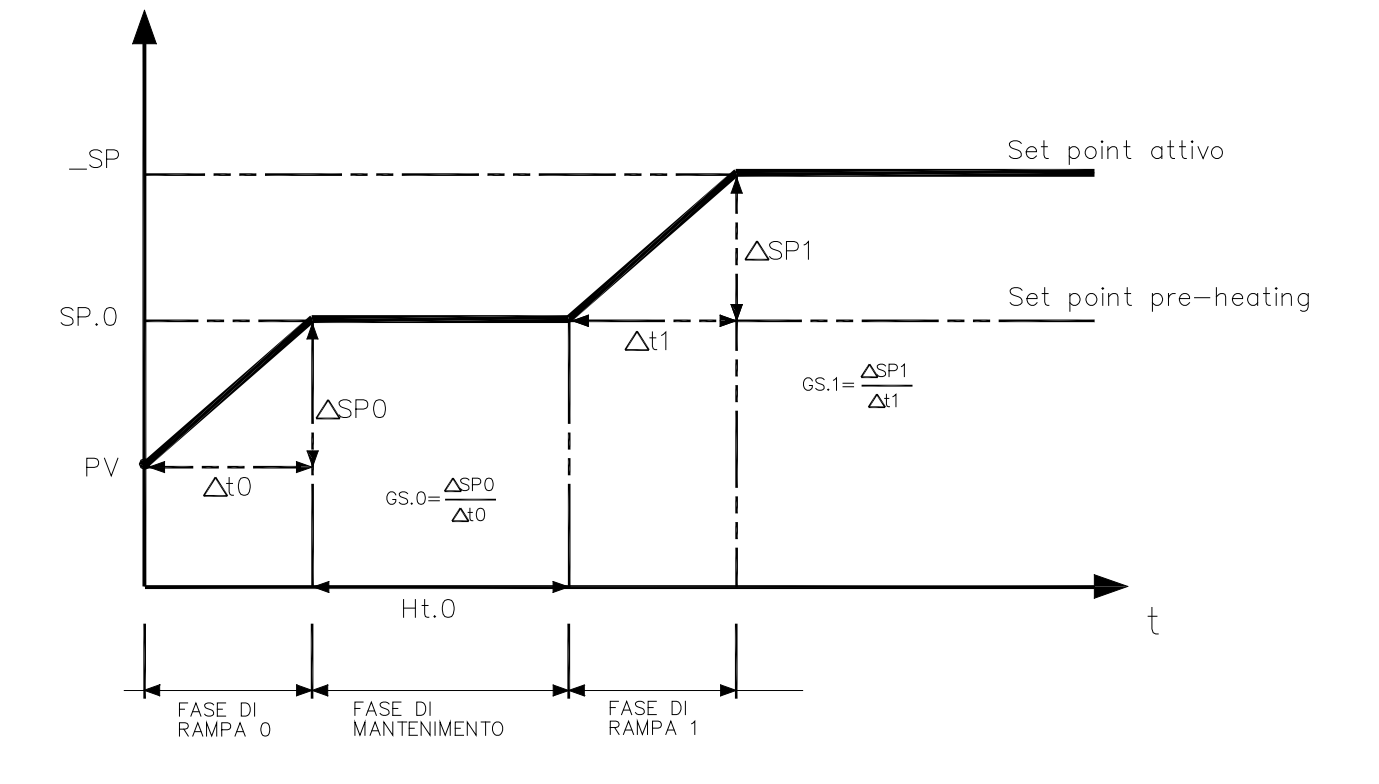

### 9 · ADJUSTMENT WITH MOTORIZED VALVE

In an adjustment process the adjustment valve has the function of varying fuel delivery (frequently corresponding to the thermal energy introduced into the process) in relation to the signal coming from the controller.

For this purpose it is provided with an actuator able to modify its opening value, overcoming the resistances produced by the fluid passing inside it.

The adjustment valves vary the delivery in a modulated manner, producing finite variations in the fluid passage inner area corresponding to finite variations of the actuator input signal, coming from the controller. The servomechanism, for example, comprises an electric motor, a reducer and a mechanical transmission system which actions the valve.

Various auxiliary components can be present such as the mechanical and electrical safety end travels, manual actioning systems.

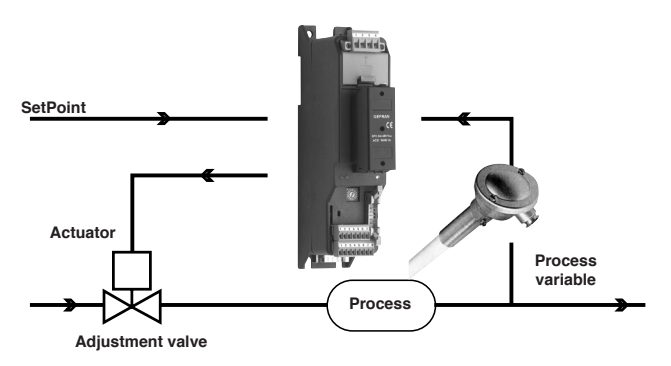

CONTROL EXAMPLE FOR V0 VALVE

The controller determines, on the basis of the dynamics of the process, the control output for the valve corresponding to the opening of the same in such a way so as to maintain the desired value of the process variable.

#### Characteristic parameters for valves control

- Actuator time (Ac.t) is the time employed by the valve to pass from entirely open to entirely closed (or vice-versa), and can be set with a resolution of one second. It is a mechanical feature of the valve+actuator unit.

NOTE: if the actuator's travel is mechanically limited it is necessary to proportionally reduce the Ac.t value.

- Minimum impulse (t.Lo) expressed as a % of the actuator time (resolution 0.1%).

Represents the minimum change in position corresponding to a minimum change in power supplied by the instrument below which the actuator will not physically respond to the command.

This represents the minimum variation in position due to which the actuator does not physically respond to the command.

The minimum duration of the movement can be set in t.Lo, expressed as a % of actuator time.

- Impulsive intervention threshold (t.Hi) expressed as a % of the actuator time (resolution 0.1%) represents the position displacement (requested position – real position) due to which the manoeuvre request becomes impulsive.

You can choose between 2 types of control:

1) ON time of movement = t.on and OFF time proportional to shift and greater than or equal to t.Lo (we recommend setting t.on = t.Lo) (set t.oF = 0).

2) ON time of movement = t.on and OFF time = t.oF. A value set for t.oF < t.on is forced to t.on. To activate this type, set t.oF <> 0.

The type of movement approach allows fine control of the reverse drive valve (from potentiometer or not), especially useful in cases of high mechanical inertia. Set t.Hi = 0 to exclude modulation in positioning.

This type of modulated approach allows precise control of the feedback actioned valve, by a potentiometer or not, and is especially useful in cases of high mechanical inertia. Setting t.Hi = 0 excludes modulation in positioning.

- Dead zone(dE.b) is a displacement band between the adjustment setpoint and the process variable within which the controller does not supply any command to the valve (Open = OFF; Close = OFF). It is expressed as a percentage of the bottom scale and is positioned below the setpoint. The dead zone is useful in an operative process to avoid straining the actuator with repeated commands and an insignificant effect on the adjustment. Setting dE.b = 0 the dead zone is excluded.

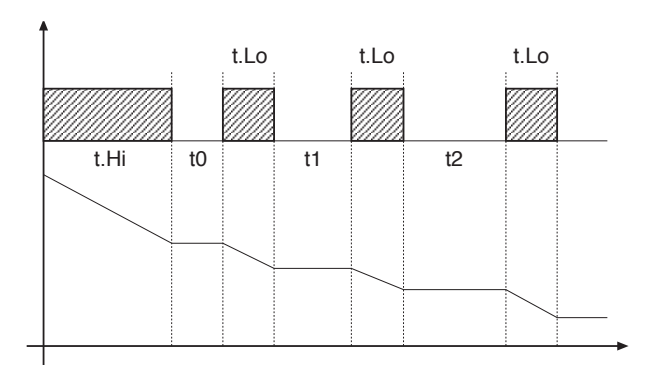

Graph of behavior inside the band with integral time  $\neq 0$ .

With integral time = 0, movement ON time is always equal to OFF time.

t0 = t.Lo

### Valve control modes

With the controller in manual, the setting of parameter At.y ≥ 8 allows direct control of the valve open and close commands through the keyboard Increments and Decrements on the front seats.

#### V0 - for floating valve without potentiometer

Model V0 have similar behaviour: every manoeuvre request greater than the minimum impulse t.Lo is sent to the actuator by means of the OPEN/CLOSE relays; every action updates the presumed position of the virtual potentiometer calculated on the basis of the actuator travel declared time. In this way there is always a presumed position of the valve which is compared with the position request of the controller.

Having reached a presumed extreme position (entirely open or entirely closed determined by the "virtual potentiometer") the controller provides a command in the same direction, in this way ensuring the real extreme position is reached (minimum command time = t.on).

The actuators are usually protected against the OPEN command in the entirely open position or CLOSE command in the entirely closed position.

#### V3 - for floating valve, PI control

When the difference between the position calculated by the controller and the only proportional component exceeds the value corresponding to the minimum impulse t.Lo the controller provides an OPEN or CLOSE command of the duration of the minimum impulse itself t.Lo. At each delivery the integral component of the command is set to zero (discharge of the integral).

The frequency and duration of the impulses is correlated to the integral time (h.it or c.it).

#### Non-movement behavior

t.Hi = 0: with power = 100% or 0.0%, the corresponding open or close outputs always remain enabled (safety status).

#### Movement behavior

t.Hi <> 0: with position attained corresponding to 100% or 0.0%, the corresponding open or close outputs are switched off.

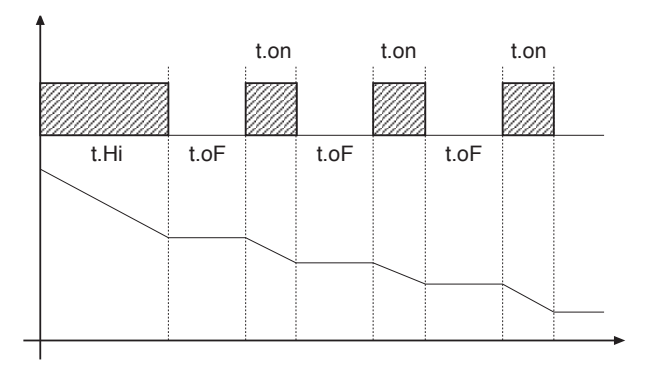

If t.oF = 0, current function is maintained.

If t.oF  $\neq$  0 movement mode will be as shown on the graph

### **10 · CONTROL ACTIONS**

Proportional Action:

action in which contribution to output is proportional to deviation at input (deviation = difference between controlled variable and setpoint). *Derivative Action*:

action in which contribution to output is proportional to rate of variation input deviation. Integral Action:

Integral Action.

action in which contribution to output is proportional to integral of time of input deviation.

#### Influence of Proportional, Derivative and Integral actions on response of process under control

\* An increase in P.B. reduces oscillations but increases deviation.

\* A reduction in P.B. reduces the deviation but provokes oscillations of the controlled variable (the system tends to be unstable if P.B. value is too low).

\* An increase in Derivative Action corresponds to an increase in Derivative Time, reduces deviation and prevents oscillation up to a critical value of Derivative Time, beyond which deviation increases and prolonged oscillations occur.

\* An increase in Integral Action corresponds to a reduction in Integral Time, and tends to eliminate deviation between the controlled variable and the setpoint when the system is running at rated speed.

If the Integral Time value is too long (Weak integral action), deviation between the controlled variable and the setpoint may persist.

Contact GEFRAN for more information on control actions.

## 11 • MANUAL TUNING

#### A) Enter the setpoint at its working value.

B) Set the proportional band at 0.1% (with on-off type setting).

C) Switch to automatic and observe the behavior of the variable. It will be similar to that in the figure:

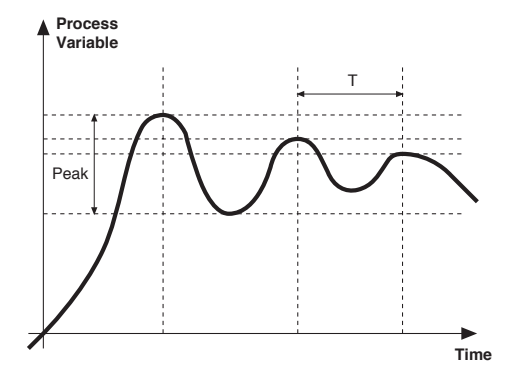

D) The PID parameters are calculated s follows: Proportional band

#### Peak P.B.= ----- x 100 (V max - V min)

(V max - V min) is the scale range.

Integral time: It = 1.5 x T

Derivative time: dt = It/4

E) Switch the unit to manual, set the calculated parameters. Return to PID action by setting the appropriate relay output cycle time, and switch back to Automatic. F) If possible, to optimize parameters, change the setpoint and check temporary response. If an oscillation persists, increase the proportional band. If the response is too slow, reduce it.

## 12 · SET GRADIENT

SET GRADIENT: if set to ≠0, the setpoint is assumed equal to PV at power-on and auto/man switchover. With gradient set, it reaches the local setpoint. Every variation in setpoint is subject to a gradient.

The set gradient is inhibited at power-on when self-tuning is engaged.

If the set gradient is set to  $\neq 0$ , it is active even with variations of the local setpoint.

The control setpoint reaches the set value at the speed defined by the gradient.

## 13 · SOFTWARE ON / OFF SWITCHING FUNCTION

How to switch the unit OFF: hold down the "F" and "Raise" keys simultaneously for 5 seconds to deactivate the unit, which will go to the OFF state while keeping the line supply connected and keeping the process value displayed. The SV display is OFF.

All outputs (alarms and controls) are OFF (logic level 0, relays de-energized) and all unit functions are disabled except the switch-on function and digital communication.

How to switch the unit ON: hold down the "F" key for 5 seconds and the unit will switch OFF to ON. If there is a power failure during the OFF state, the unit will remain in OFF state at the next power-up (ON/OFF state is memorized).

The function is normally enabled, but can be disabled by setting the parameter Prot = Prot +16.

## 14 · SELF-TUNING

The function works for single output systems (heating or cooling). The self-tuning action calculates optimum control parameter values during process startup. The variable (for example, temperature) must be that assumed at zero power (room temperature).

The controller supplies maximum power until an intermediate value between starting value and setpoint is reached, after which it zeros power.

PID parameters are calculated by measuring overshoot and the time needed to reach peak. When calculations are finished, the system disables automatically and the control proceeds until the setpoint is reached.

#### How to activate self-tuning:

- A. Activation at power-on
- 1. Set the setpoint to the required value
- 2. Enable selftuning by setting the Stun parameter to 2 (CFG menu)
- 3. Turn off the instrument
- 4. Make sure the temperature is near room temperature
- 5. Turn on the instrument again
- B. Activation from keyboard
- 1. Make sure that key M/A is enabled for Start/Stop selftuning (code but = 6 Hrd menu)
- 2. Bring the temperature near room temperature
- 3. Set the setpoint to the required value
- 4. Press key M/A to activate selftuning (Attention: selftuning interrupts if the key is pressed again)

The procedure runs automatically until finished, when the new PID parameters are stored: proportional band, integral and derivative times calculated for the active action (heating or cooling). In case of double action (heating or cooling), parameters for the opposite action are calculated by maintaining the initial ratio between parameters (ex.: CPb = HPb \* K; where K = CPb / HPb when self-tuning starts). When finished, the Stun code is automatically cancelled.

#### Notes :

-The procedure does not start if the temperature is higher than the setpoint (heating control mode) or if the temperature is lower than the setpoint (cooling control mode). In this case, the Stu code is not cancelled.

-It is advisable to eneable one of the configurable LEDs to signal selftuning status.By setting one of parameters

LED1, LED2, LED3=4 or 20 on the Hrd menu, the respective LED will be on or flashing when selftuning is active.

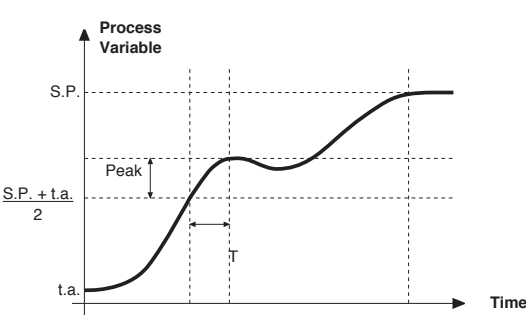

## 15 · ACCESSORIES

### Interface for instrument configuration

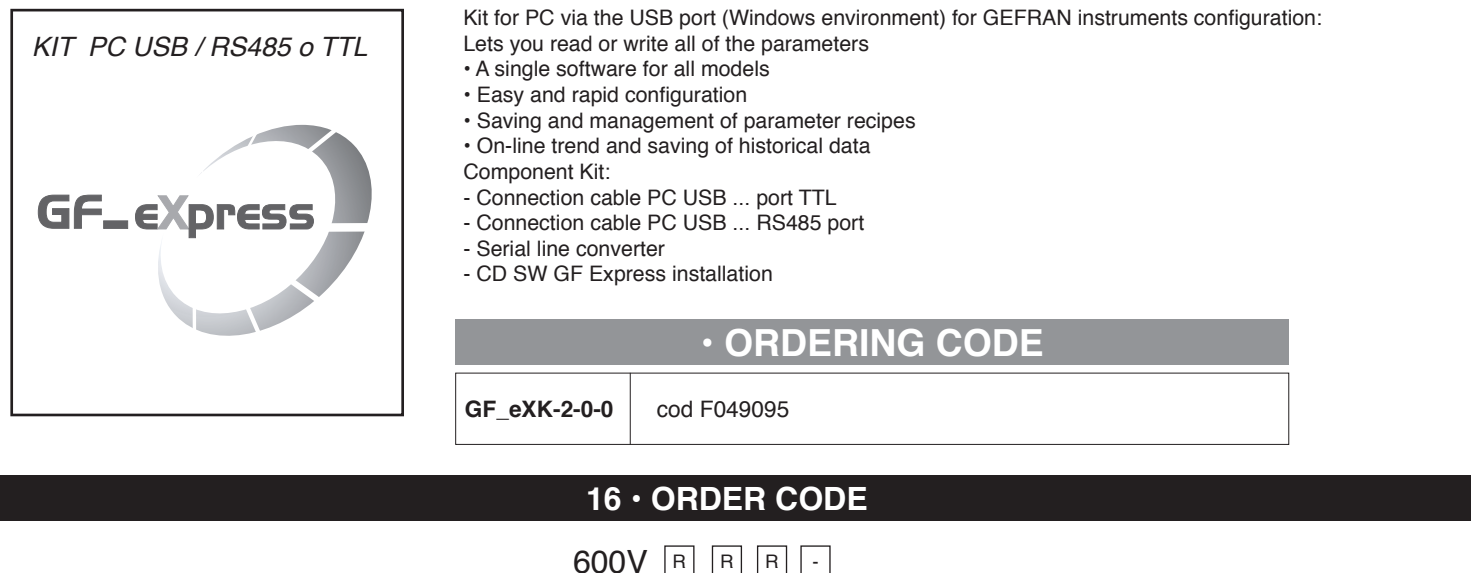

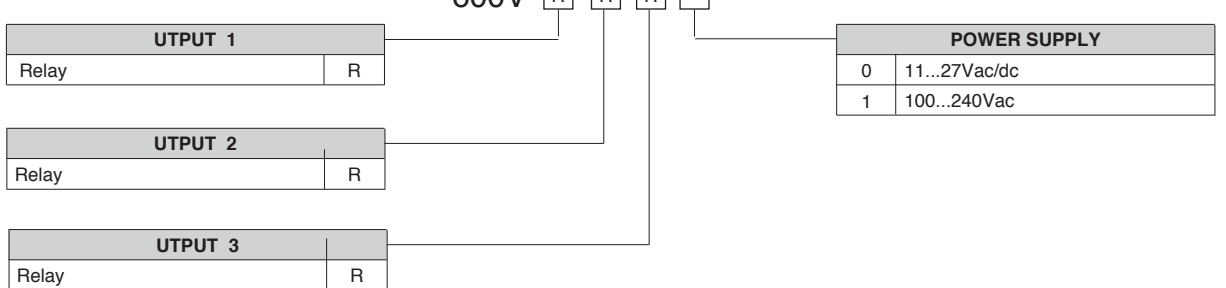

### WARNINGS

WARNING: this symbol indicates danger. It is placed near the power supply circuit and near high-voltage relay contacts.

Read the following warnings before installing, connecting or using the device:

· follow instructions precisely when connecting the device.

· always use cables that are suitable for the voltage and current levels indicated in the technical specifications.

• the device has no ON/OFF switch: it switches on immediately when power is turned on. For safety reasons, devices permanently connected to the power supply require a twophase disconnecting switch with proper marking. Such switch must be located near the device and must be easily reachable by the user. A single switch can control several units.

• if the device is connected to electrically NON-ISOLATED equipment (e.g. thermocouples), a grounding wire must be applied to assure that this connection is not made directly through the machine structure.

• if the device is used in applications where there is risk of injury to persons and/or damage to machines or materials, it MUST be used with auxiliary alarm units. You should be able to check the correct operation of such units during normal operation of the device.

• before using the device, the user must check that all device parameters are correctly set in order to avoid injury to persons and/or damage to property.

• the device must NOT be used in infiammable or explosive environments. It may be connected to units operating in such environments only by means of suitable interfaces in conformity to local safety regulations.

• the device contains components that are sensitive to static electrical discharges. Therefore, take appropriate precautions when handling electronic circuit boards in order to prevent permanent damage to these components.

Installation: installation category II, pollution level 2, double isolation

The equipment is intended for permanent indoor installations within their own enclosure or panel mounted enclosing the rear housing and exposed terminals on the back.

• only for low power supply: supply from Class 2 or low voltage limited energy source

• power supply lines must be separated from device input and output lines; always check that the supply voltage matches the voltage indicated on the device label.

• install the instrumentation separately from the relays and power switching devices

• do not install high-power remote switches, contactors, relays, thyristor power units (particularly if "phase angle" type), motors, etc... in the same cabinet.

· avoid dust, humidity, corrosive gases and heat sources.

· do not close the ventilation holes; working temperature must be in the range of 0...50°C.

surrounding air: 50°C

• use 60/75°C copper (Cu) conductor only, wire size range 2x No 22 - 14AWG, Solid/Stranded

• use terminal tightening torque 0.5N m

If the device has faston terminals, they must be protected and isolated; if the device has screw terminals, wires should be attached at least in pairs.

• Power: supplied from a disconnecting switch with fuse for the device section; path of wires from switch to devices should be as straight as possible; the same supply should not be used to power relays, contactors, solenoid valves, etc.; if the voltage waveform is strongly distorted by thyristor switching units or by electric motors, it is recommended that an isolation transformer be used only for the devices, connecting the screen to ground; it is important for the electrical system to have a good ground connection; voltage between neutral and ground must not exceed 1V and resistance must be less than 60hm; if the supply voltage is highly variable, use a voltage stabilizer for the device; use line filters in the vicinity of high frequency generators or arc welders; power supply lines must be separated from device input and output lines; always check that the supply voltage matches the voltage indicated on the device label.

• Input and output connections: external connected circuits must have double insulation; to connect analog inputs (TC, RTD) you have to: physically separate input wiring from power supply wiring, from output wiring, and from power connections; use twisted and screened cables, with screen connected to ground at only one point; to connect adjustment and alarm outputs (contactors, solenoid valves, motors, fans, etc.), install RC groups (resistor and capacitor in series) in parallel with inductive loads that work in AC (*Note: all capacitors must conform to VDE standards (class x2) and support at least 220 VAC. Resistors must be at least 2W*); fit a 1N4007 diode in parallel with the coil of inductive loads that operate in DC.

GEFRAN spa will not be held liable for any injury to persons and/or damage to property deriving from tampering, from any incorrect or erroneous use, or from any use not conforming to the device specifications.

### Set-up for 600V RRR0-1-T73 regulator

### Set up for temperature probe Pt100 (ex Siemens QAE2120 130°C max.)

# The regulator comes out of the factory preset with the corresponding values of the Siemens RWF40.000 and RWF50.2x

### Verify wiring of the sensor

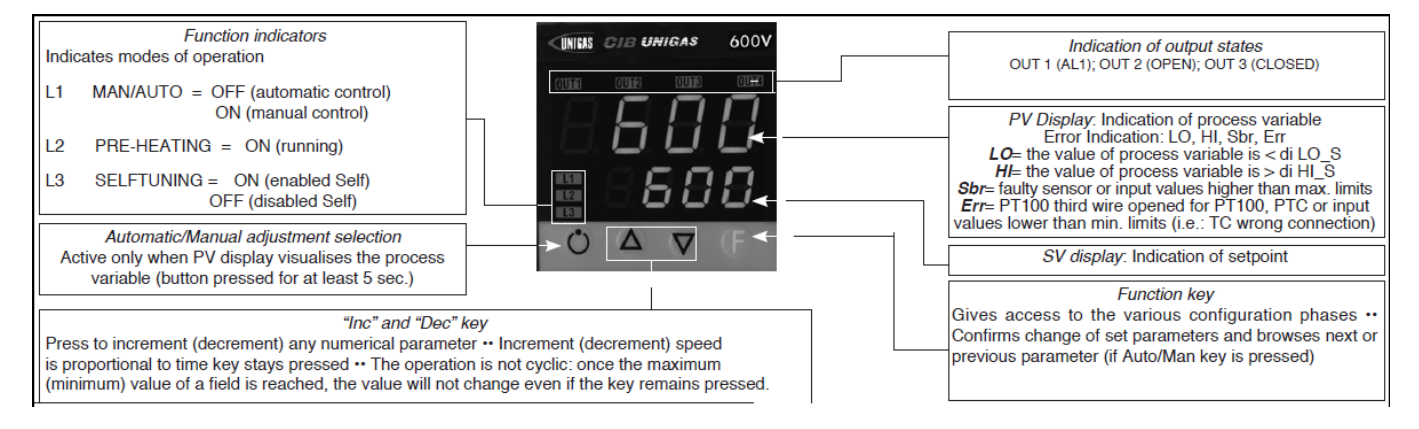

Regulation of the set-point **= 80** It can be modified by using arrows "up" and "down". By pushing **F** you go to parameters:

| Hy.P | 5 (hysteresis positive for output 1, terminals 21-22 (ex Q13-Q14) |
|------|-------------------------------------------------------------------|
| Hy.n | -5 hysteresis negative for output ,1 terminals 21-22 (ex Q13-Q14) |

Keep pushing F until you see PASS, release F and through the arrows set 99, push F and visualize Pro (protection code) default is 12, through the arrows set 128 and push F, keep it pushed until all parameters InF, CFG, InP, Out, PASS are visualized.

| CFG   |      |
|-------|------|
| S.tun | 0    |
| hPb   | 1,2  |
| hlt   | 5,83 |
| hdt   | 1,33 |
|       |      |

| InP  |                                     |
|------|-------------------------------------|
|      |                                     |
| tyP  | 30 (Pt100)                          |
|      |                                     |
| dP_S | 1 (decimals num.)                   |
| Lo.S | 0 (min. sensor scale)               |
| Hi.S | 850,0 (max sensor scale)            |
| oFS  | 0 (offset of input correction)      |
| Lo.L | 30,0 (lower set-point range limit)  |
| Hi.L | 130,0 (upper set-point range limit) |
| Out  |                                                  |  |  |  |  |
|------|--------------------------------------------------|--|--|--|--|
| A1.r | 0                                                |  |  |  |  |
|      |                                                  |  |  |  |  |
| A1.t | 3 (operating mode AL1 =inverse-relative-normal)  |  |  |  |  |
|      |                                                  |  |  |  |  |
| rL.1 | 2 (AL1)                                          |  |  |  |  |
| rL.2 | 18 (open)                                        |  |  |  |  |
| rL.3 | 19 (close)                                       |  |  |  |  |
| rEL  | 0                                                |  |  |  |  |
| A.ty | 9 (type of servocontrol command)                 |  |  |  |  |
| Ac.t | 12 (servocontrol running time: SQN72.4/STA12=12; |  |  |  |  |
|      | SQM40.265=30)                                    |  |  |  |  |
| t_Lo | 2                                                |  |  |  |  |
| t_Hi | 0.0                                              |  |  |  |  |
| t.on | 2                                                |  |  |  |  |
| t.oF | 0.0                                              |  |  |  |  |
| dE.b | 0,1 (dead zone in % of end scale)                |  |  |  |  |
|      |                                                  |  |  |  |  |

| PAS   | 99 then push and keep pushed <b>F</b> until visualization of <b>Hrd</b> |  |  |  |  |
|-------|-------------------------------------------------------------------------|--|--|--|--|
|       |                                                                         |  |  |  |  |
| Hrd   |                                                                         |  |  |  |  |
|       |                                                                         |  |  |  |  |
| CtrL  | 6 (PID warm)                                                            |  |  |  |  |
| AL.nr | 1                                                                       |  |  |  |  |
| but   | 1                                                                       |  |  |  |  |
| diSP  | 0                                                                       |  |  |  |  |
| Ld.1  | 1                                                                       |  |  |  |  |
| Ld.2  | 28                                                                      |  |  |  |  |
| Ld.3  | 20                                                                      |  |  |  |  |

Keep pushed F until you visualize **PASS**, release F and through the arrows set **99**, push F and visualize **Pro** (protection code) from **128**, through the arrows, bring it back to **12**, and keep F pushed until you come back to set-point value.

### Manual operation :

Keep pushed the lower left key for at least 5 sec.

The instrument will enter the "MAN" mode (see also "Ld1" switching on).

Through the arrows, "Open" and "Close" outputs are activated.

To come back to normal working keep the lower left key pushed for at least 5 sec.

### Software switch off :

By keeping pushed keys **Arrow up** + **F** for more than 5 sec. the instrument switches off the software, does not command the outputs and visualize only the variable of process measured by the probe. To restore keep pushed **F** for more than 5 sec.

### Set up for temperature probe Pt100 for high temperature (350°C max.)

### Verify wiring of the sensor

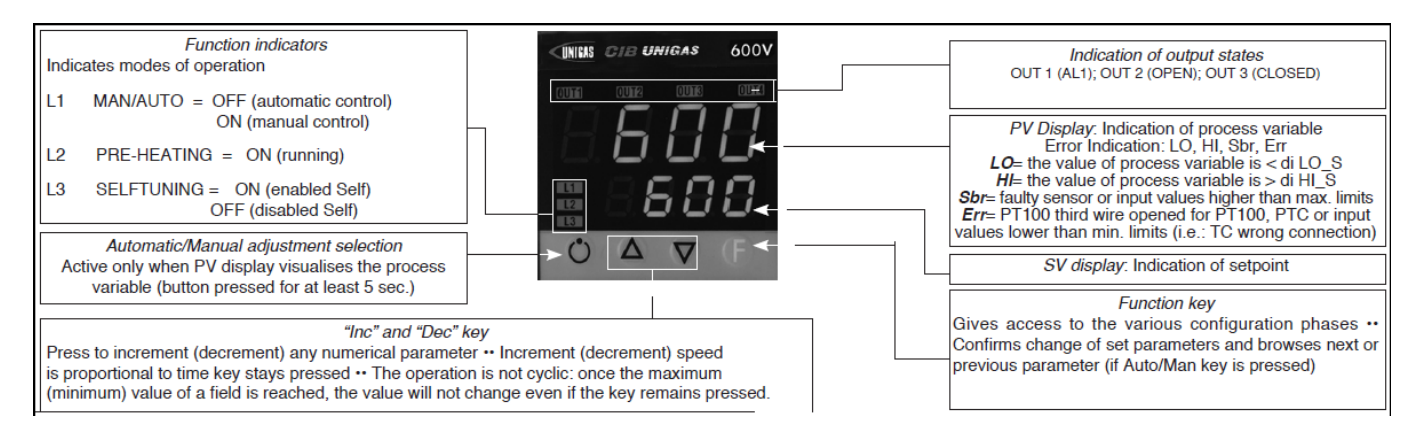

### Regulation of the set-point = 80

It can be modified by using arrows "up" and "down".

| By pushing <b>F</b> you go to parameters: |                                                                   |
|-------------------------------------------|-------------------------------------------------------------------|
| Hy.P                                      | 10 (hysteresis positive for output 1 terminals 21-22 (ex Q13-Q14) |
| Hy.n                                      | -5 (hysteresis negative for output 1 terminals 21-22 (ex Q13-Q14) |

Keep pushing F until you see PASS, release F and through the arrows set 99, push F and visualize Pro (protection code) default is 12, through the arrows set 128 and push F, keep it pushed until all parameters InF, CFG, InP, Out, PASS are visualized.

| CFG   |      |
|-------|------|
| S.tun | 0    |
| hPb   | 1,2  |
| hlt   | 5,83 |
| hdt   | 1,33 |
|       |      |

| InP  |                                     |
|------|-------------------------------------|
|      |                                     |
| tyP  | 30 (Pt100)                          |
|      |                                     |
| dP_S | 1 (decimals num.)                   |
| Lo.S | 0 (min. sensor scale)               |
| Hi.S | 850,0 (max sensor scale)            |
| oFS  | 0 (offset of input correction)      |
| Lo.L | 0,0 (lower set-point range limit)   |
| Hi.L | 350,0 (upper set-point range limit) |

| Out  |                                                                   |  |  |  |  |
|------|-------------------------------------------------------------------|--|--|--|--|
| A1.r | 0                                                                 |  |  |  |  |
|      |                                                                   |  |  |  |  |
| A1.t | 3 (mode AL1 =inverse-relative-normal)                             |  |  |  |  |
|      |                                                                   |  |  |  |  |
| rL.1 | 2 (AL1)                                                           |  |  |  |  |
| rL.2 | 18 (open)                                                         |  |  |  |  |
| rL.3 | 19 (close)                                                        |  |  |  |  |
| rEL  | 0                                                                 |  |  |  |  |
| A.ty | 9 (type of servocontrol command)                                  |  |  |  |  |
| Ac.t | 12 (servocontrol running time: SQN72.4/STA12=12;<br>SQM40.265=30) |  |  |  |  |
| t_Lo | 2                                                                 |  |  |  |  |
| t_Hi | 0.0                                                               |  |  |  |  |
| t.on | 2                                                                 |  |  |  |  |
| t.oF | 0.0                                                               |  |  |  |  |
| dE.b | 0,1 (dead zone in % of end scale)                                 |  |  |  |  |

| PAS   | 99 then push and keep pushed F until visualization of Hrd |  |  |  |  |
|-------|-----------------------------------------------------------|--|--|--|--|
|       |                                                           |  |  |  |  |
| Hrd   |                                                           |  |  |  |  |
|       |                                                           |  |  |  |  |
| CtrL  | 6 (PID warm)                                              |  |  |  |  |
| AL.nr | 1                                                         |  |  |  |  |
| but   | 1                                                         |  |  |  |  |
| diSP  | 0                                                         |  |  |  |  |
| Ld.1  | 1                                                         |  |  |  |  |
| Ld.2  | 28                                                        |  |  |  |  |
| Ld.3  | 20                                                        |  |  |  |  |

Keep pushed F until you visualize PASS, release F and through the arrows set 99, push F and visualize Pro (protection code) from 128, through the arrows, bring it back to 12, and keep F pushed until you come back to set-point value.

### Manual operation:

Keep pushed the lower left key for at least 5 sec.

The instrument will enter the "MAN" mode (see also "Ld1" switching on). Through the arrows, "Open" and "Close" outputs are activated.

To come back to normal working keep the lower left key pushed for at least 5 sec.

### Software switch off :

By keeping pushed keys Arrow up + F for more than 5 sec. the instrument switches off the software, does not command the outputs and visualize only the variable of process measured by the probe. To restore keep pushed **F** for more than 5 sec.

### Set up for pressure transmitter 2 wires signal 4+20mA

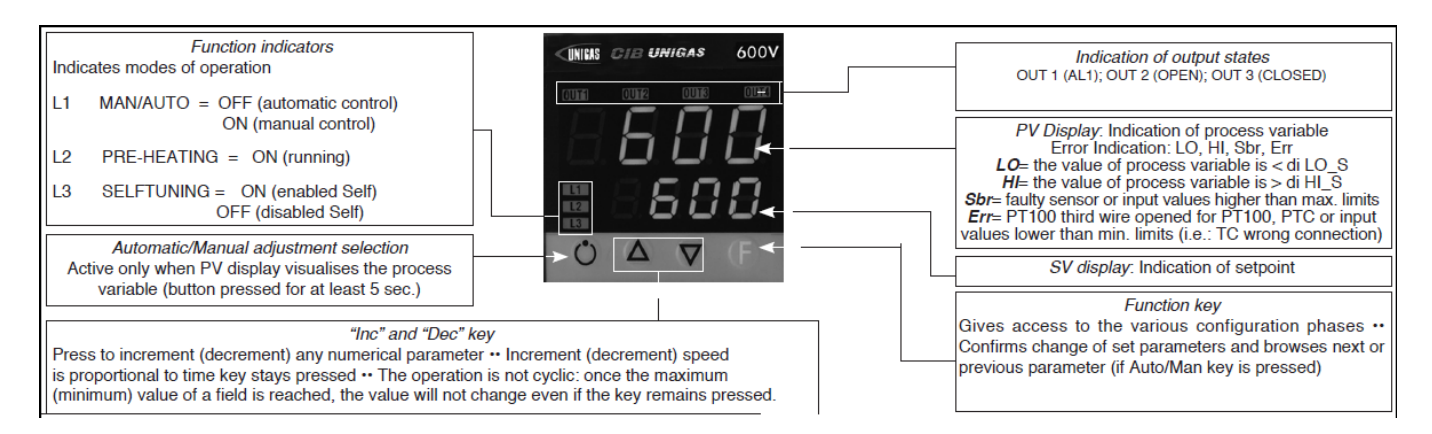

With pressure transmitters first we need to enable their power supply: remove the part as shown below, then, on the CPU unit, move the bridge from Pt100 to +Vt

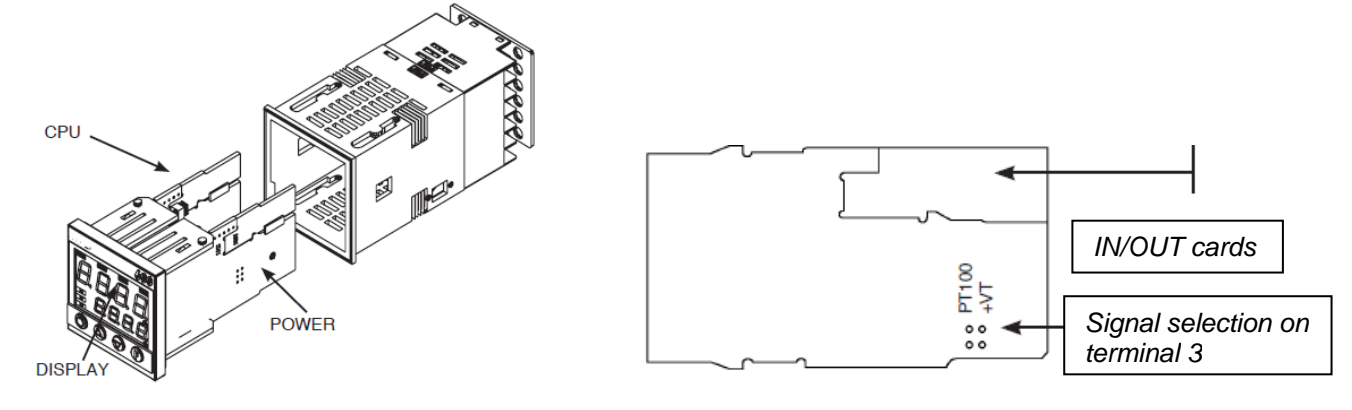

### Verify wiring of the sensor

### Impostazione set-point

| Transmitter | 1,6bar | 3bar   | 10bar | 16bar | 25bar | 40bar |
|-------------|--------|--------|-------|-------|-------|-------|
| Set-point   | 1bar   | 1,5bar | 6bar  | 6bar  | 6bar  | 6bar  |

To modify it directly use "up" and "down" arrows.

| By pushing <b>F</b> you go to parameter: |        |        |        |        |         |       |  |
|------------------------------------------|--------|--------|--------|--------|---------|-------|--|
| Transmitter                              | 1,6bar | 3bar   | 10bar  | 16bar  | 25bar   | 40bar |  |
| Hy.P                                     | 0,2bar | 0,5bar | 0,5bar | 0,8bar | 1,25bar | 2bar  |  |
| Hy.n                                     | 0bar   | 0bar   | 0bar   | 0bar   | 0bar    | 0bar  |  |

Keep pushing **F** until you see **PASS**, release **F** and through the arrows set **99**, push **F** and visualize **Pro** (protection code) default is **12**, through the arrows set **128** and push **F**, keep it pushed until all parameters **InF**, **CFG**, **InP**, **Out**, **PASS** are visualized.

| CFG   |      |
|-------|------|
| S.tun | 0    |
| hPb   | 5    |
| hlt   | 1,33 |
| hdt   | 0,33 |
|       |      |

| InP  |                   |
|------|-------------------|
|      |                   |
| tyP  | 44 (4÷20mA)       |
|      |                   |
| dP_S | 2 (decimals num.) |

| Transmitter | 1,6bar | 3bar | 10bar | 16bar | 25bar | 40bar |                            |  |
|-------------|--------|------|-------|-------|-------|-------|----------------------------|--|
| Lo.S        | 0,00   | 0,00 | 0,00  | 0,00  | 0,00  | 0,00  | min. sensor scale          |  |
| Hi.S        | 1,60   | 3,00 | 10,00 | 16,00 | 25,00 | 40,00 | max sensor scale           |  |
| oFS         | 0      | 0    | 0     | 0     | 0     | 0     | offset of input correction |  |
| Lo.L        | 0,00   | 0,00 | 0,00  | 0,00  | 0,00  | 0,00  | lower set-point setting    |  |
| Hi.L        | 1,60   | 3,00 | 10,00 | 16,00 | 25,00 | 40,00 | upper set-point setting    |  |

| Out  |                                                                   |
|------|-------------------------------------------------------------------|
| A1.r | 0                                                                 |
|      |                                                                   |
| A1.t | 3 (mode AL1 =inverse-relative-normal)                             |
|      |                                                                   |
| rL.1 | 2 (AL1)                                                           |
| rL.2 | 18 (open)                                                         |
| rL.3 | 19 (close)                                                        |
| rEL  | 0                                                                 |
| A.ty | 9 (type of servocontrol command)                                  |
| Ac.t | 12 (servocontrol running time: SQN72.4/STA12=12;<br>SQM40.265=30) |
| t_Lo | 2                                                                 |
| t_Hi | 0.0                                                               |
| t.on | 2                                                                 |
| t.oF | 0.0                                                               |
| dE.b | 0,1 (dead zone in % of end scale)                                 |

| PAS   | 99 then push and keep pushed F until visualization of Hrd |  |
|-------|-----------------------------------------------------------|--|
|       |                                                           |  |
| Hrd   |                                                           |  |
|       |                                                           |  |
| CtrL  | 6 (PID warm)                                              |  |
| AL.nr | 1                                                         |  |
| but   | 1                                                         |  |
| diSP  | 0                                                         |  |
| Ld.1  | 1                                                         |  |
| Ld.2  | 28                                                        |  |
| Ld.3  | 20                                                        |  |

Keep pushed F until you visualize **PASS**, release F and through the arrows set **99**, push F and visualize **Pro** (protection code) from **128**, through the arrows, bring it back to **12**, and keep F pushed until you come back to set-point value.

### Manual operation:

Keep pushed the lower left key for at least 5 sec.

The instrument will enter the "MAN" mode (see also "Ld1" switching on).

Through the arrows, "Open" and "Close" outputs are activated.

To come back to normal working keep the lower left key pushed for at least 5 sec.

### Software switch off :

By keeping pushed keys **Arrow up** + **F** for more than 5 sec. the instrument switches off the software, does not command the outputs and visualize only the variable of process measured by the probe. To restore keep pushed **F** for more than 5 sec.

### Verify wiring of the sensor

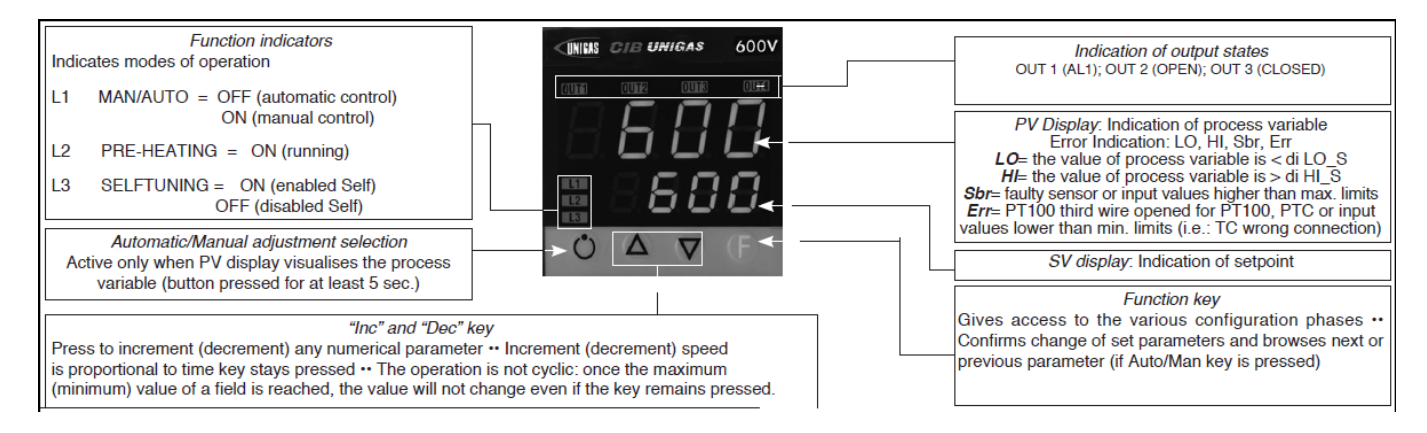

# Regulation of the set-point = **80**

It can be modified by using arrows "up" and "down".

| by pushing <b>r</b> you go to parameters. |                                                                   |
|-------------------------------------------|-------------------------------------------------------------------|
| Hy.P                                      | 10 (hysteresis positive for output 1 terminals 21-22 (ex Q13-Q14) |
| Hy.n                                      | -5 (hysteresis negative for output 1 terminals 21-22 (ex Q13-Q14) |

Keep pushing F until you see **PASS**, release F and through the arrows set **99**, push F and visualize **Pro** (protection code) default is **12**, through the arrows set **128** and push F, keep it pushed until all parameters **InF**, **CFG**, **InP**, **Out**, **PASS** are visualized.

| CFG   |      |
|-------|------|
| S.tun | 0    |
| hPb   | 1,2  |
| hlt   | 5,83 |
| hdt   | 1,33 |
|       |      |

| InP  |                                                                         |
|------|-------------------------------------------------------------------------|
|      |                                                                         |
| tyP  | 2 (thermocouple <b>K</b> 0÷1300°C) / 0 (thermocouple <b>J</b> 0÷1000°C) |
|      |                                                                         |
| dP_S | 0 (no decimal) / 1 (1 decimal)                                          |
| Lo.S | 0 (min. sensor scale)                                                   |
| Hi.S | 1300 (max sensor scale for tc K) / 1000 (max sensor scale for tc J)     |
| oFS  | 0 (offset of input correction)                                          |
| Lo.L | 0 (lower set-point range limit)                                         |
| Hi.L | 1300 (upper set-point range limit) per tc $K$ / 1000 for tc $J$         |

| Out  |                                                                   |  |
|------|-------------------------------------------------------------------|--|
| A1.r | 0                                                                 |  |
|      |                                                                   |  |
| A1.t | 3 (mode AL1 =inverse-relative-normal)                             |  |
|      |                                                                   |  |
| rL.1 | 2 (AL1)                                                           |  |
| rL.2 | 18 (open)                                                         |  |
| rL.3 | 19 (close)                                                        |  |
| rEL  | 0                                                                 |  |
| A.ty | 9 (type of servocontrol command)                                  |  |
| Ac.t | 12 (servocontrol running time: SQN72.4/STA12=12;<br>SQM40.265=30) |  |
| t_Lo | 2                                                                 |  |
| t_Hi | 0.0                                                               |  |
| t.on | 2                                                                 |  |
| t.oF | 0.0                                                               |  |
| dE.b | 0,1 (dead zone in % of end scale)                                 |  |

| PAS   | 99 then push and keep pushed <b>F</b> until visualization of <b>Hrd</b> |  |
|-------|-------------------------------------------------------------------------|--|
|       |                                                                         |  |
| Hrd   |                                                                         |  |
|       |                                                                         |  |
| CtrL  | 6 (PID warm)                                                            |  |
| AL.nr | 1                                                                       |  |
| but   | 1                                                                       |  |
| diSP  | 0                                                                       |  |
| Ld.1  | 1                                                                       |  |
| Ld.2  | 28                                                                      |  |
| Ld.3  | 20                                                                      |  |

Keep pushed F until you visualize **PASS**, release F and through the arrows set **99**, push F and visualize **Pro** (protection code) from **128**, through the arrows, bring it back to **12**, and keep F pushed until you come back to set-point value.

### Manual operation:

Keep pushed the lower left key for at least 5 sec. The instrument will enter the "MAN" mode (see also "Ld1" switching on). Through the arrows, "Open" and "Close" outputs are activated. To come back to normal working keep the lower left key pushed for at least 5 sec.

### Software switch off :

By keeping pushed keys **Arrow up** + **F** for more than 5 sec. the instrument switches off the software, does not command the outputs and visualize only the variable of process measured by the probe. To restore keep pushed **F** for more than 5 sec.

# RWF50.2x & RWF50.3x

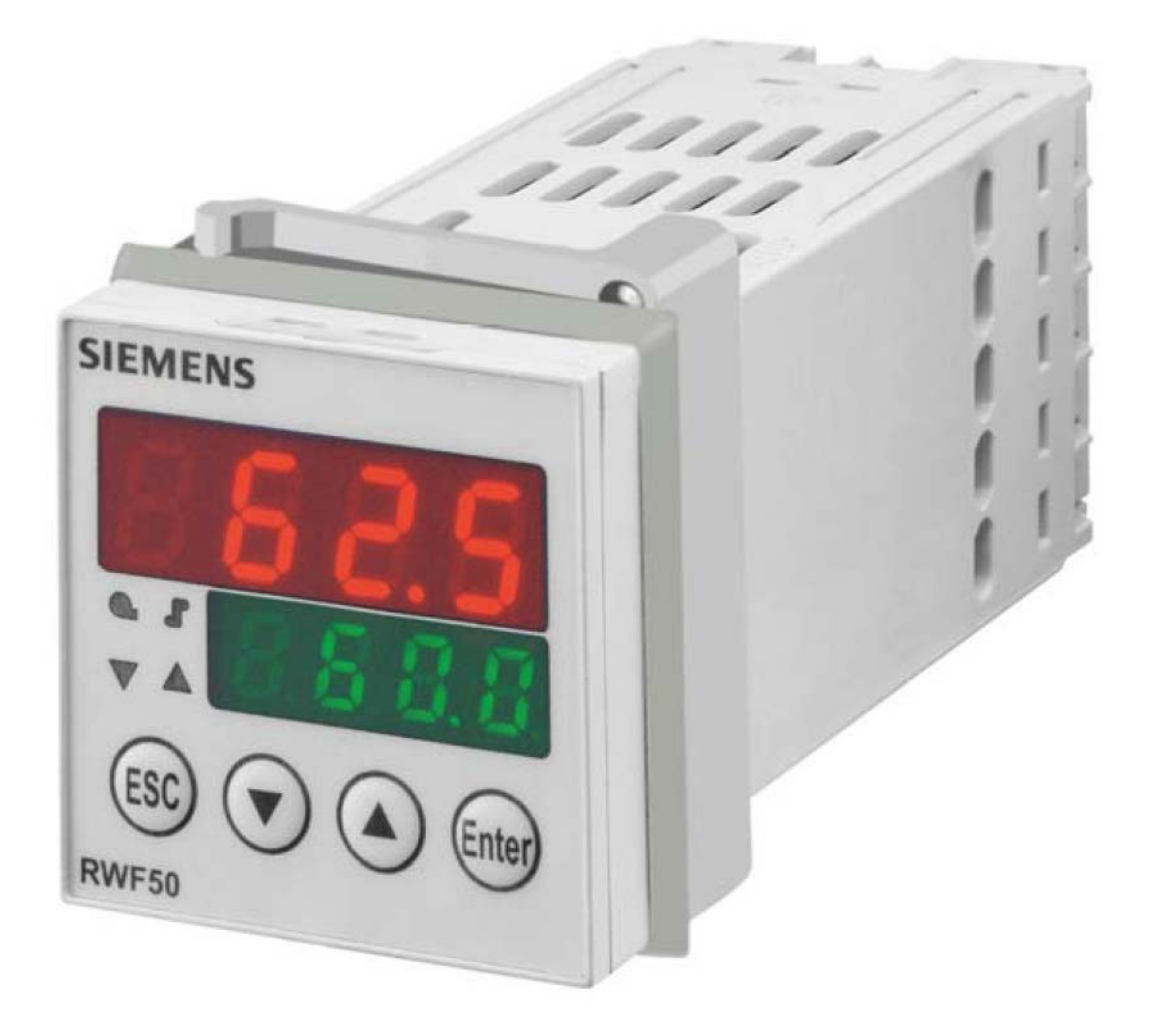

User manual

M12922CB Rel.1.0 07/2012

**DEVICE INSTALLATION** Install the device using the relevant tools as shown in the figure. To wire the device and sensors, follow the instructions on the burner wiring diagram.

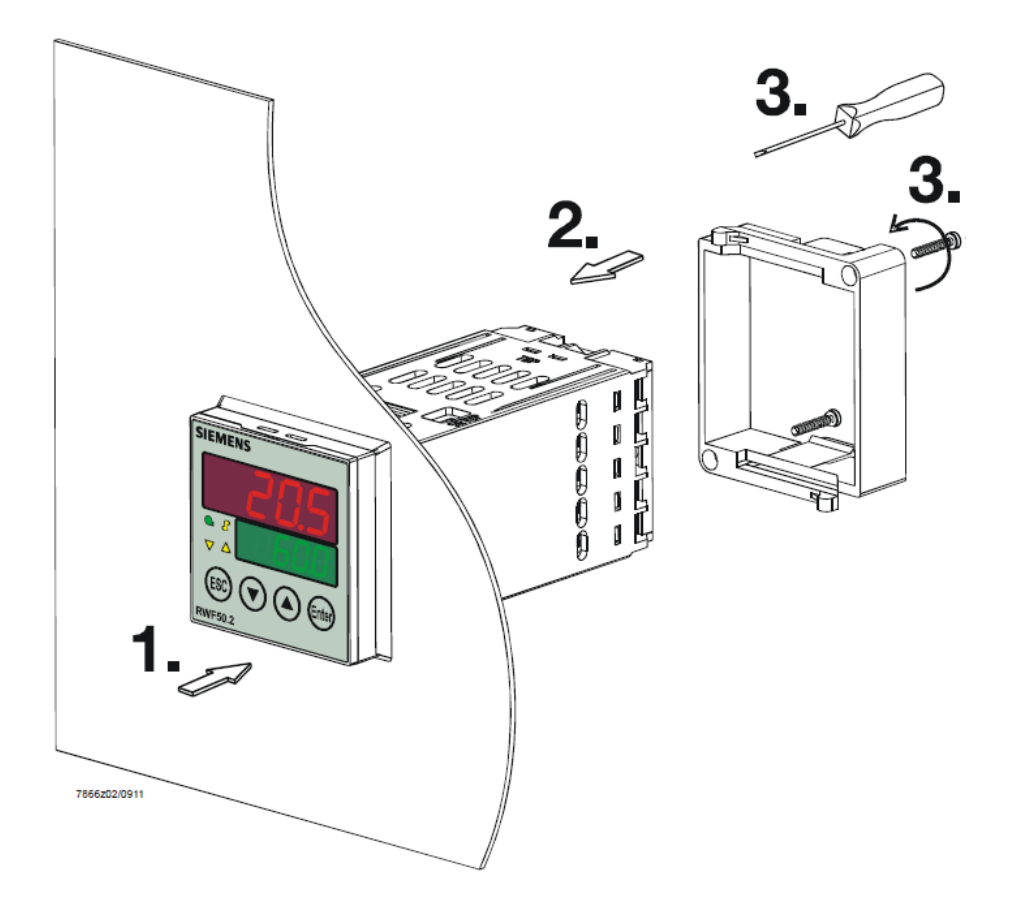

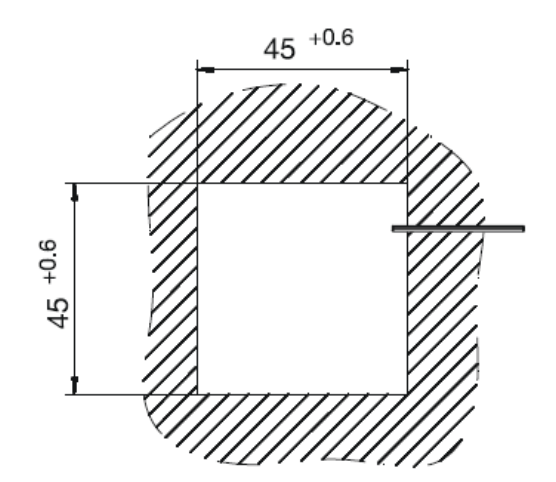

### FRONT PANEL

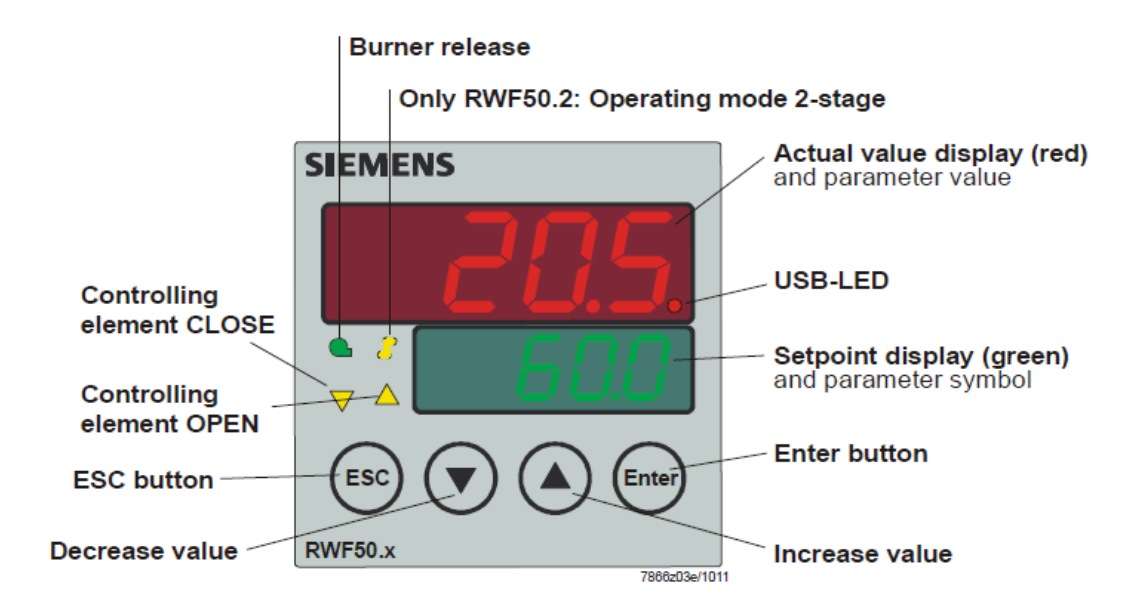

NAVIGATION MENU

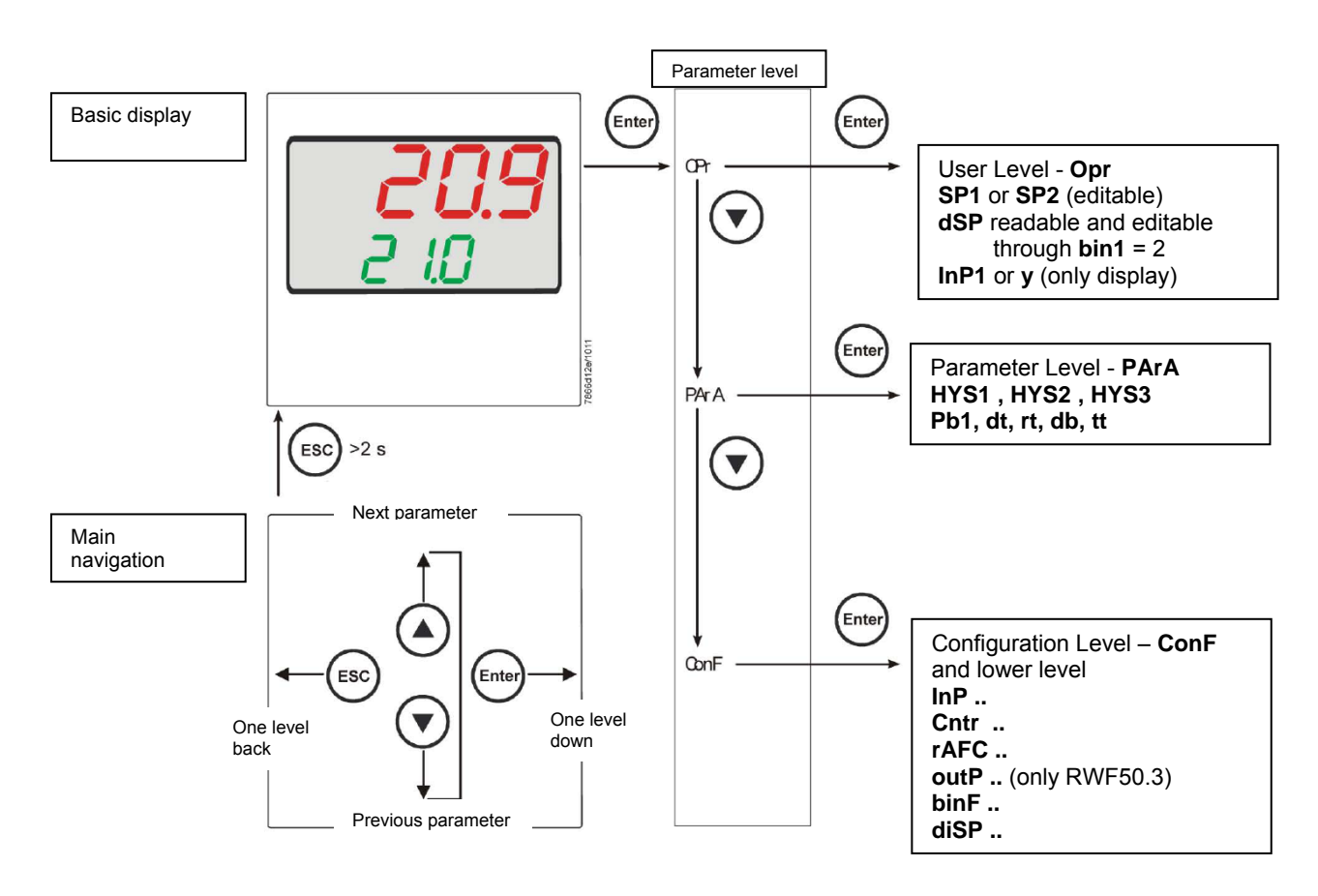

RWF5 is preset good for 90% of applications. However, you can set or edit parameters as follow:

### Set-point: set or modification:

When the burner is in stand-by, (safety loop open, that is terminals 3-4/T1-T2 on the 7 pole plug open) push the **Enter** button: on the lower display (green) **Opr** appears; push **Enter** again and in the same display **SP1** appears. Push **Enter** again and the lower display (green **SP1**) flashes. Using the **up and down arrows** change the set-point on the upper display (red).Push **Enter** to confirm and push **ESC** more times to get the home position.

### PID parameters set and modifications (see table below):

- Push Enter button, on the green display **Opr** appears; using the **down arrow**, scroll until group **PArA** is reached and push Enter.
- on the green display Pb1 e appears and on the red one the set parameter.
- Push is sequence the down or up arrow the menu is scrolled.
- Push Enter to select and the arrows to choose the desired value. Enter to confirm.

| Parameter                                                        | Display | Range           | Factory setting | Remarks                                                                             |
|------------------------------------------------------------------|---------|-----------------|-----------------|-------------------------------------------------------------------------------------|
| Proportional band                                                | PB.1    | 1 9999 digit    | 10              | Typical value for temperature                                                       |
| Derivative action                                                | dt      | 0 9999 sec.     | 80              | Typical value for temperature                                                       |
| Integral action                                                  | rt      | 0 9999 sec.     | 350             | Typical value for temperature                                                       |
| Dead band (*)                                                    | db      | 0 999,9 digit   | 1               | Typical value                                                                       |
| Servocontrol running time                                        | tt      | 10 3000 sec.    | 15              | Set servocontrol running time                                                       |
| Switch-on differential<br>(*)                                    | HYS1    | 0,01999 digit   | -5              | Value under setpoint below which<br>the burner switches back on<br>(1N-1P closes)   |
| Switch-off differential 2°<br>stage (*)                          | HYS2    | 0,0 HYS3        | 3               | (enable only with parameter <b>bin1</b> = 4)                                        |
| Upper switch-off<br>differential (*)                             | HYS3    | 0,0… 9999 digit | 5               | Value over setpoint above which the burner switches off (1N-1P opens)               |
| Switch-on differential on cooling controller (*)                 | HYS4    | 0,0… 9999 digit | 5               | Do not used<br>(enable only with parameter <b>CACt</b> = 0)                         |
| Switch-off differential 2°<br>stage on cooling controller<br>(*) | HYS5    | HYS6…0,0 digit  | 5               | Do not used<br>(enable only with parameters <b>CACt</b> = 0<br>and <b>bin1</b> = 4) |
| Upper switch-off<br>differential on cooling<br>controller (*)    | HYS6    | 0,01999 digit   | 5               | Do not used<br>(enable only with parameter <b>CACt</b> = 0)                         |
| Delay modulation                                                 | q       | 0,0 999,9 digit | 0               | Do not alter                                                                        |

(\*)Parameters affected by setting of decimal place (**ConF > dISP** parameter **dECP**)

### Setting the kind of sensor to be connected to the device:

- push the Enter button: on the lower display (green) **Opr** appears. Using the **up and down arrows** find **ConF.** Push Enter to confirm.
- Now on the green display the group InP appears. Push Enter and InP1 is displaied. Enter to confirm.
- You are inside InP1; the green display shows Sen1 (sensor type), while the red display shows the chosen sensor code
- Push Enter to enter the Sen1 parameter, then choose the desired sensor using the arrows. Push Enter to confirm and ESC to escape.
- Once selected the sensor, you can modify all the other parameters using **up and down arrows** according to the tables here below.

| Parameter          | Value                  | Description                                                     |
|--------------------|------------------------|-----------------------------------------------------------------|
| SEn1               | 1                      | Pt100 3 fili                                                    |
| type of sensor for | 2                      | Pt100 2 fili                                                    |
| analog input 1     | 3                      | Pt1000 3 fili                                                   |
|                    | 4                      | Pt1000 2 fili                                                   |
|                    | 5                      | Ni1000 3 fili                                                   |
|                    | 6                      | Ni1000 2 fili                                                   |
|                    | 7                      | 0 ÷ 135 ohm                                                     |
|                    | 15                     | 0 ÷ 20mA                                                        |
|                    | 16                     | 4 ÷ 20mA                                                        |
|                    | 17                     | 0 ÷ 10V                                                         |
|                    | 18                     | 0 ÷ 5V                                                          |
|                    | 19                     | 1 ÷ 5V                                                          |
| OFF1               |                        | Using the measured value correction (offset), a measured        |
| sensor offset      | -1999 <b>0</b> +9999   | value can be corrected to a certain degree, either up or down   |
| SCL1               |                        | In the case of a measuring transducer with standard signal, the |
| scale low level    |                        | physical signal is assigned a display value here                |
|                    | -1999 <b>0</b> +9999   | (for input ohm, mA, V)                                          |
| SCH1               |                        | In the case of a measuring transducer with standard signal, the |
| scale high level   |                        | physical signal is assigned a display value here                |
|                    | -1999 <b>100</b> +9999 | (for input ohm, mA, V)                                          |
| dF1                |                        | Is used to adapt the digital 2nd order input filter             |
| digital filter     | 0 <b>0,6</b> 100       | (time in s; $0 \text{ s} = \text{filter off}$ )                 |
| Unit               | 1                      | 1 = degrees Celsius                                             |
| temperature unit   | 2                      | 2 = degrees Fahrenheit                                          |

### ConF > InP >InP1

(**bold** = factory settings)

### Remark:

RWF50.2 e RWF50.3 cannot be connected to thermocouples.

If thermocouples have to be connected, convert the signal to a 4-20 mA one and set the RWF accordingly.

# ConF > Cntr

| Parameter              | Value                  | Description                                                       |
|------------------------|------------------------|-------------------------------------------------------------------|
| CtYP                   | 1                      | 1 = 3-position controller (open-stop-close only RWF50.2)          |
| controller type        | 2                      | 2 = continuative action controller (only RWF50.3)                 |
| CACt                   | 1                      | 1 = heating controller                                            |
| control action         | 0                      | 0 = cooling controller                                            |
| SPL                    |                        |                                                                   |
| least value of the     |                        | set-point limitation prevents entry of values outside the defined |
| set-point range        | -1999 <b>0</b> +9999   | range                                                             |
| SPH                    |                        |                                                                   |
| maximum value of the   |                        | set-point limitation prevents entry of values outside the defined |
| set-point range        | -1999 <b>100</b> +9999 | range                                                             |
| oLLo                   |                        |                                                                   |
| set-point limitation   |                        |                                                                   |
| start, operation limit |                        |                                                                   |
| low                    | <b>-1999</b> +9999     | lower working range limit                                         |
| oLHi                   |                        |                                                                   |
| set-point limitation   |                        |                                                                   |
| end, operation limit   |                        |                                                                   |
| high                   | -1999 <b>+9999</b>     | upper working range limit                                         |

(**bold** = factory settings)

# ConF > rAFC

| Activation boiler shocl     | c termic protetion:           |                                                                                                    |
|-----------------------------|-------------------------------|----------------------------------------------------------------------------------------------------|
| RWF50 can activate th       | e thermal shock protection on | ly on sites where the set-point is lower than 250°C and according                                                                                                    |
| to <b>rAL</b> parameter.    |                               |                                                                                                    |
| Parameter                   | Value                         | Description                                                                                                    |
| FnCT                        |                               | Choose type of range degrees/time                                                                                                    |
| function                    | 0                             | 0 = deactivated                                                                                                    |
|                             | 1                             | 1 = Kelvin degrees/minute                                                                                                    |
|                             | 2                             | 2 = Kelvin degrees/hour                                                                                                    |
| rASL                        |                               | Slope of thermal shock protection (only with functions 1 and 2)                                                                                                    |
| ramp rate                   | <b>0,0</b> 999,9              |                                                                                                    |
| toLP<br>tolerance band ramp | <b>0</b> 9999                 | width of tolerance band (in K) about the set-point<br><b>0 = tolerance band inactive</b><br>40<br>40<br>TREASTOR                                                                                                    |
| rAL<br>ramp limit           | <b>0</b> 250                  | Ramp limit. When this value is lower than the temperature set-<br>point, the RWF controls the output increasing the temp set<br>point step by step according to rASL. If this is over the temp set<br>point, the control is performed in cooling. |

(**bold** = factory settings)

# ConF > OutP (parameter under group only for RWF50.3)

| Parameter             | Value                  | Description                                                       |
|-----------------------|------------------------|-------------------------------------------------------------------|
| FnCt                  |                        | 1 = analog input 1 doubling with possibility to convert           |
| tipo di controllo     | 1                      | (depending on par SiGn)                                           |
|                       | 4                      | 4 = modulation controller                                         |
| SiGn                  |                        | physical output signal (terminals A+, A-)                         |
| type of output signal | 0                      | 0 = 0÷20mA                                                        |
|                       | 1                      | 1 = 4÷20mA                                                        |
|                       | 2                      | 2 = 0÷10V                                                         |
| rOut                  |                        |                                                                   |
| Value when out of     |                        |                                                                   |
| input range           | <b>0</b> 101           | signal (in percent) when measurement range is crossed             |
| oPnt                  |                        | value range of the output variable is assigned to a physical      |
| zero point            |                        | output signal Per default, the setting corresponds to 0100%       |
|                       |                        | angular positioning for the controller outputs (terminals A+, A-) |
|                       | -1999 <b>0</b> +9999   | (effective only with <b>FnCt</b> = 1)                             |
| End                   |                        | value range of the output variable is assigned to a physical      |
| End value             |                        | output signal Per default, the setting corresponds to 0100%       |
|                       |                        | angular positioning for the controller outputs (terminals A+, A-) |
|                       | -1999 <b>100</b> +9999 | (effective only with <b>FnCt</b> = 1)                             |

(**bold** = factory settings)

# ConF > binF

| Parameter           | Value | Description                                                                  |
|---------------------|-------|------------------------------------------------------------------------------|
| bin1                |       | 0 = without function                                                         |
| digital inputs      |       | 1 = set-point changeover (SP1 / SP2)                                         |
| (terminals DG - D1) |       | 2 = set-point shift ( <b>Opr</b> > <b>dSP</b> parameter = value of set-point |
|                     | 0     | modify)                                                                      |
|                     | 1     | 4 = changeover of operating mode                                             |
|                     | 2     | open – modulating operation;                                                 |
|                     | 4     | close – 2 stage operation.                                                   |

(**bold** = factory settings)

# ConF > dISP

| Parameter     | Value            | Description                                                 |
|---------------|------------------|-------------------------------------------------------------|
| diSU          |                  | display value for upper display:                            |
| upper display | 0                | 0 = display power-off                                       |
| (red)         | 1                | 1 = analog input value                                      |
|               | 4                | 4 = Controller's angular positioning                        |
|               | 6                | 6 = set-point value                                         |
|               | 7                | 7 = end value with thermal shock protection                 |
| diSL          |                  | display value for lower display:                            |
| lower display | 0                | 0 = display power-off                                       |
| (green)       | 1                | 1 = analog input value                                      |
|               | 4                | 4 = Controller's angular positioning                        |
|               | 6                | 6 = set-point value                                         |
|               | 7                | 7 = end value with thermal shock protection                 |
| tout          |                  | time (s) on completion of which the controller returns      |
| timeout       | 0 <b>180</b> 250 | automatically to the basic display, if no button is pressed |
| dECP          | 0                | 0 = no decimal place                                        |
| decimal point | 1                | 1 = one decimal place                                       |
|               | 2                | 2 = two decimal places                                      |
| CodE          | 0                | 0 = no lockout                                              |
| level lockout | 1                | 1 = configuration level lockout (ConF)                      |
|               | 2                | 2 = Parameter and configuration level lockout (PArA & ConF) |
|               | 3                | 3 = keyboard lockout                                        |

(**bold** = factory settings)

### Manual control :

- in order to manual change the burner load, while firing keep pushing the **ESC** button for more than 5 s; on the lower green display **Hand** appears.
- using the UP and DOWN arrows, the load varies.
- Keep pushing the ESC button for getting the normal operation again.
- NB: every ime the device shuts the burner down (start led switched off contact 1N-1P open), the manual control is not active.

### Device self-setting (auto-tuning):

If the burner in the steady state does not respond properly to heat generator requests, you can activate the Device's self-setting function, which recalculates PID values for its operation, deciding which are most suitable for the specific kind of request

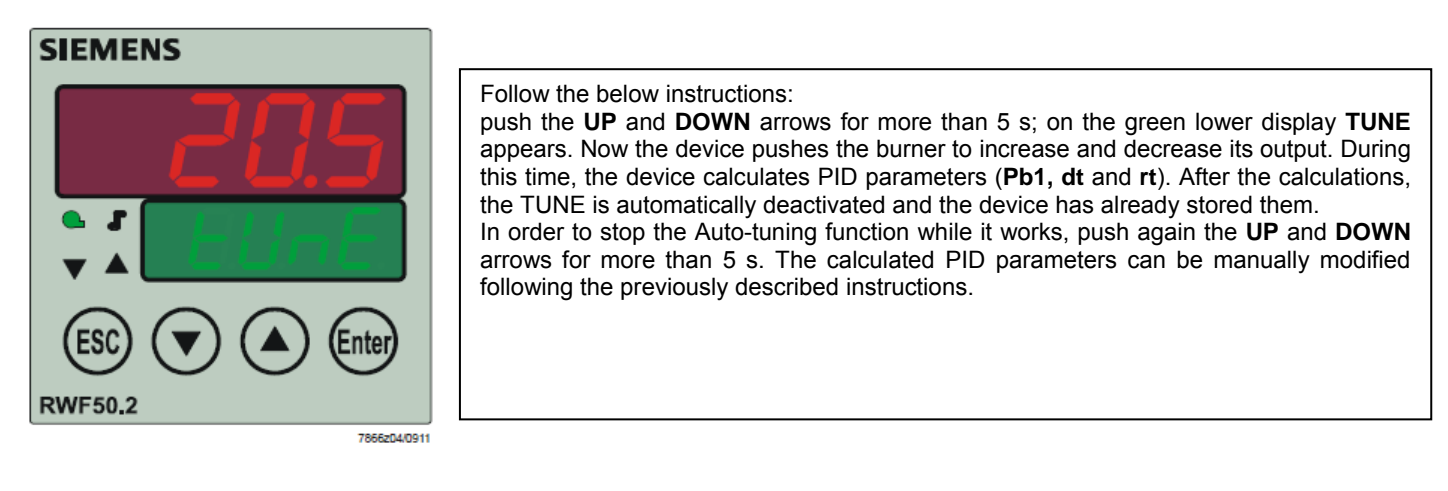

### Display of software version :

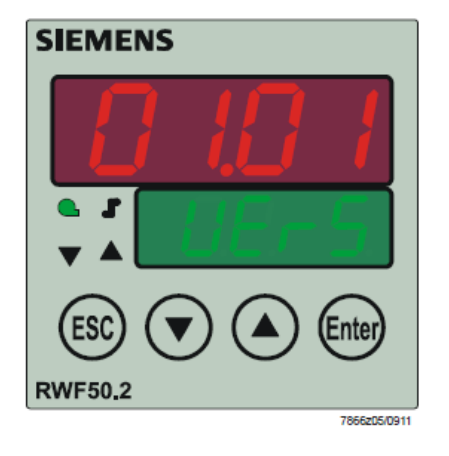

The software version is shown by pushing **Enter + UP arrow** on the upper display

### **Electric connection :**

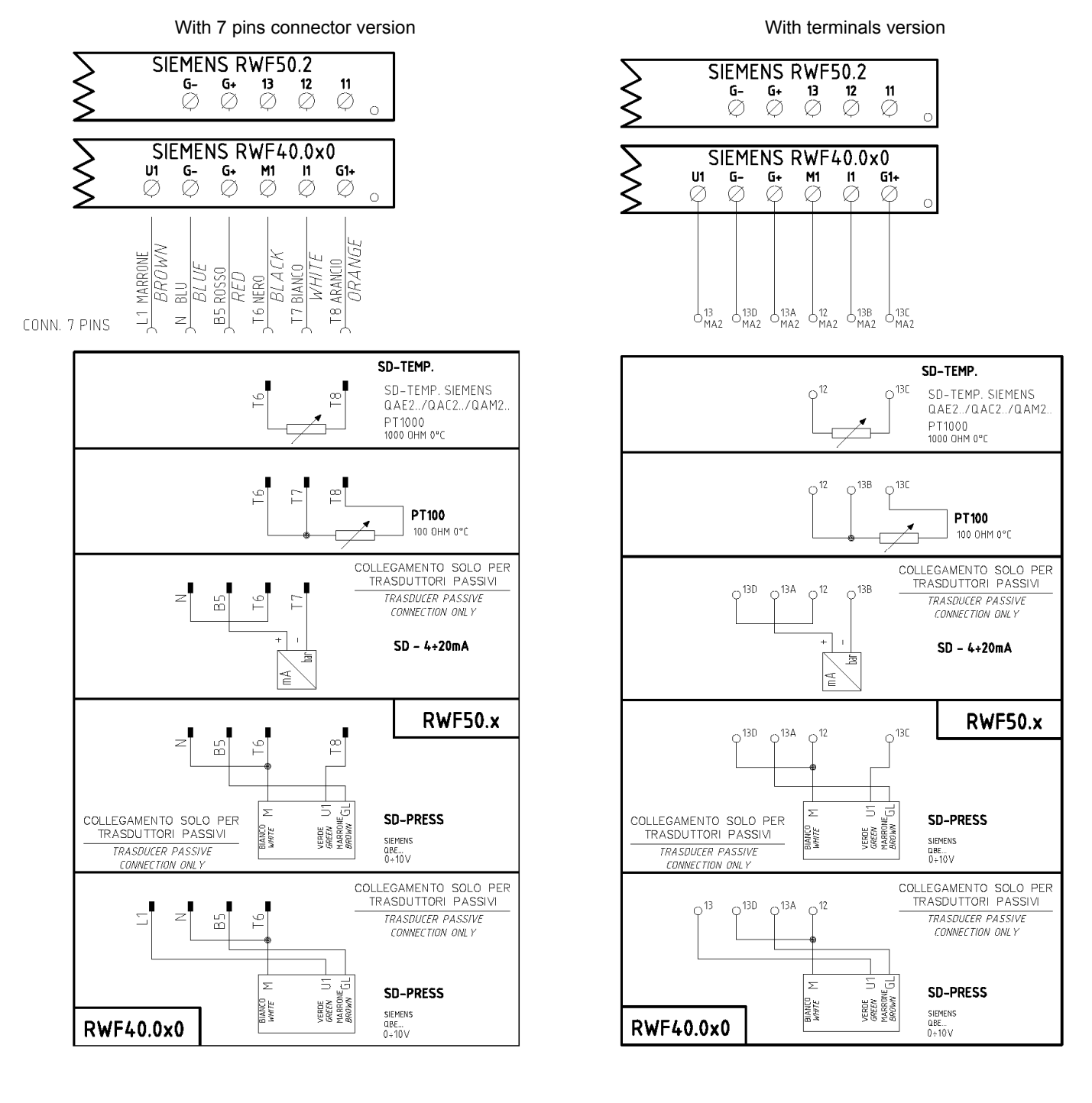

### Matches terminals between RWF50.2 and RWF40.0x0

| ка<br>o Ø | K2<br>Ø | КЗ | 1N<br>Ø | SIE<br>1P<br>Ø | MENS<br>L1<br>Ø   | RWF<br>₽  | 50.2        |    | G-<br>Ø | G+ | 13<br>Ø | 12<br>Ø | 11<br>Ø |
|-----------|---------|----|---------|----------------|-------------------|-----------|-------------|----|---------|----|---------|---------|---------|
| o Q       | Y1      | Y2 | Q 13    | SIEM<br>Q14    | IENS  <br>L1<br>Ø | RWF4<br>Ø | 0.0x0<br>Te | U1 | G-<br>Ø | G+ | M1      | l1<br>∅ | G1+     |

Parameters summarising for RWF50.2x:

|                         | Conf |      |             |             |          |             | Conf        |             |       |                         |     |                 |             |                |             |
|-------------------------|------|------|-------------|-------------|----------|-------------|-------------|-------------|-------|-------------------------|-----|-----------------|-------------|----------------|-------------|
| Navigation menù         |      |      | Inp         |             |          |             |             |             | DATA  |                         |     |                 |             |                | 0           |
| Types of probe          | SEn1 | OFF1 | SCL1        | SCH1        | Unit     | SPL         | ntr<br>SPH  | dISP        | Pb. 1 | Pb. 1 dt rt tt HYS1 (*) |     | ArA<br>HYS1 (*) | HYS3 (*)    | Opr<br>SP1 (*) |             |
| Siemens QAE2120         | 6    | 0    | needless    | needless    | 1        | 30          | 95          | 1           | 10    | 80                      | 350 | (#)             | -5          | 5              | 80 °C       |
| Siemens QAM2120         | 6    | 0    | needless    | needless    | 1        | 0           | 80          | 1           | 10    | 80                      | 350 | (#)             | -2,5        | 2,5            | 40°C        |
| Pt1000 (130°C max.)     | 4    | 0    | needless    | needless    | 1        | 30          | 95          | 1           | 10    | 80                      | 350 | (#)             | -5          | 5              | 80°C        |
| Pt1000 (350°C max.)     | 4    | 0    | needless    | needless    | 1        | 0           | 350         | 1           | 10    | 80                      | 350 | (#)             | -5          | 10             | 80°C        |
| Pt100 (130°C max.)      | 1    | 0    | needless    | needless    | 1        | 0           | 95          | 1           | 10    | 80                      | 350 | (#)             | -5          | 5              | 80°C        |
| Pt100 (350°C max)       | 1    | 0    | needless    | needless    | 1        | 0           | 350         | 1           | 10    | 80                      | 350 | (#)             | -5          | 10             | 80°C        |
| Probe 4÷20mA / 0÷1,6bar | 16   | 0    | 0           | 160         | needless | 0           | 160         | 0           | 5     | 20                      | 80  | (#)             | 0           | 20             | 100 kPa     |
| Probe 4+20mA / 0+3bar   | 16   | 0    | 0           | 300         | needless | 0           | 300         | 0           | 5     | 20                      | 80  | (#)             | 0           | 20             | 200 kPa     |
| Probe 4÷20mA / 0÷10bar  | 16   | 0    | 0           | 1000        | needless | 0           | 1000        | 0           | 5     | 20                      | 80  | (#)             | 0           | 50             | 600 kPa     |
| Probe 4÷20mA / 0÷16bar  | 16   | 0    | 0           | 1600        | needless | 0           | 1600        | 0           | 5     | 20                      | 80  | (#)             | 0           | 80             | 600 kPa     |
| Probe 4÷20mA / 0÷25bar  | 16   | 0    | 0           | 2500        | needless | 0           | 2500        | 0           | 5     | 20                      | 80  | (#)             | 0           | 125            | 600 kPa     |
| Probe 4÷20mA / 0÷40bar  | 16   | 0    | 0           | 4000        | needless | 0           | 4000        | 0           | 5     | 20                      | 80  | (#)             | 0           | 200            | 600 kPa     |
| Siemens QBE2002 P4      | 17   | 0    | 0           | 400         | needless | 0           | 400         | 0           | 5     | 20                      | 80  | (#)             | 0           | 20             | 200 kPa     |
| Siemens QBE2002 P10     | 17   | 0    | 0           | 1000        | needless | 0           | 1000        | 0           | 5     | 20                      | 80  | (#)             | 0           | 50             | 600 kPa     |
| Siemens QBE2002 P16     | 17   | 0    | 0           | 1600        | needless | 0           | 1600        | 0           | 5     | 20                      | 80  | (#)             | 0           | 80             | 600 kPa     |
| Siemens QBE2002 P25     | 17   | 0    | 0           | 2500        | needless | 0           | 2500        | 0           | 5     | 20                      | 80  | (#)             | 0           | 125            | 600 kPa     |
| Siemens QBE2002 P40     | 17   | 0    | 0           | 4000        | needless | 0           | 4000        | 0           | 5     | 20                      | 80  | (#)             | 0           | 200            | 600 kPa     |
| Segnale 0÷10V           | 17   | 0    | to be fixed | to be fixed | needless | to be fixed | to be fixed | to be fixed | 5     | 20                      | 80  | (#)             | to be fixed | to be fixed    | to be fixed |
| Segnale 4÷20mA          | 16   | 0    | to be fixed | to be fixed | needless | to be fixed | to be fixed | to be fixed | 5     | 20                      | 80  | (#)             | to be fixed | to be fixed    | to be fixed |

NOTE :

(#) tt – servo control run time

(#) the serve control run time SQL33 ; STM30; SQM10; SQM40; SQM50; SQM54 = **30** (secondi) - STA12B3.41; SQN30.251; SQN72.4A4A20 = **12** (secondi) (\*) These values are factory set - values <u>must be</u> set during operation at the plant based on the real working temperature/pressure value. WARNING : With pressure probes the parameters SP1, SCH, SCL, HYS1, HYS3 must be selected, and visualized in kPa (kilo Pascal). (<u>1bar = 100.000Pa = 100kPa</u>)

### **APPENDIX: PROBES CONNECTION**

To assure the utmost comfort, the control system needs reliable information, which can be obtained provided the sensors have been installed correctly. Sensors measure and transmit all variations encountered at their location.

Measurement is taken based on design features (time constant) and according to specific operating conditions. With wiring run in raceways, the sheath (or pipe) containing the wires must be plugged at the sensor's terminal board so that currents of air cannot affect the sensor's measurements.

### Ambient probes (or ambient thermostats)

### Installation

The sensors (or room thermostats) must be located in

reference rooms in a position where they can take real temperature measurements without being affected by foreign factors.

ioreign lactors.

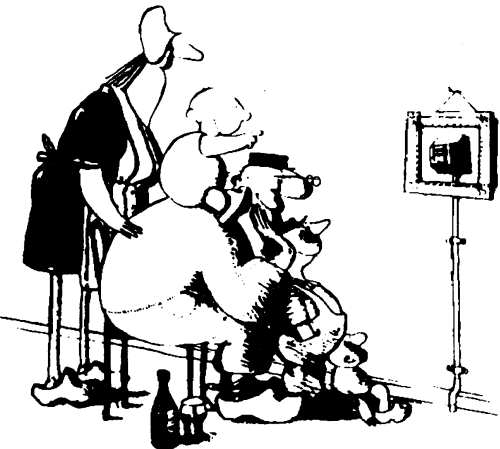

### It's good to be admired ...even better to be effective

Heating systems: the room sensor must not be installed in rooms with heating units complete with thermostatic valves. Avoid all sources of heat foreign to the system.

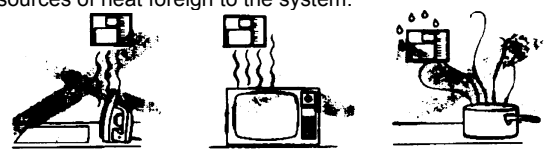

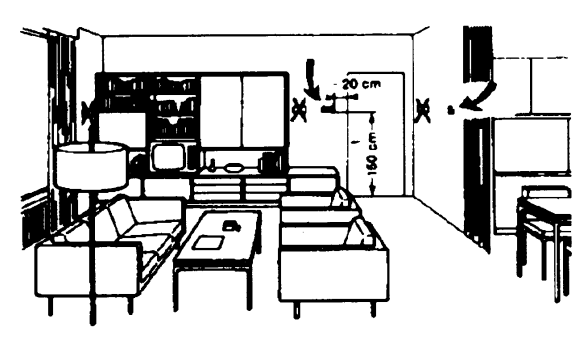

Outside probes (weather) Installation

In heating or air-conditioning systems featuring adjustment in response to outside temperature, the sensor's positioning is of paramount importance.

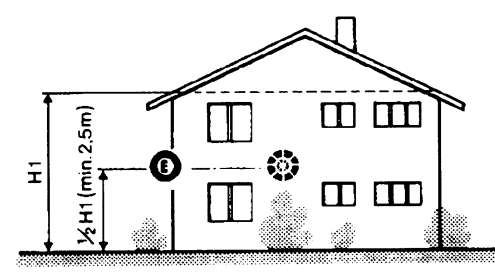

**General rule:** on the outer wall of the building where the living rooms are, never on the south-facing wall or in a position where they will be affected by morning sun. If in any doubt, place them on the north or north-east façade.

### Positions to be avoided

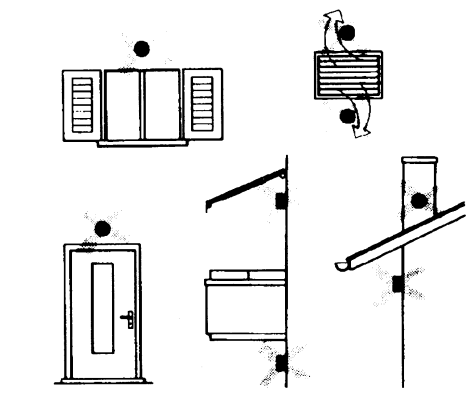

Avoid installing near windows, vents, outside the boiler room, on chimney breasts or where they are protected by balconies, cantilever roofs.

The sensor must not be painted (measurement error).

### Location

On an inner wall on the other side of the room to heating unitsheight above floor 1.5 m, at least 1.5 m away from external sources of heat (or cold).

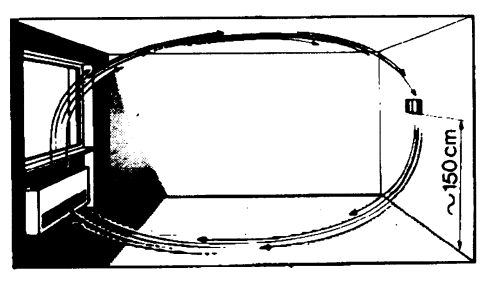

### Installation position to be avoided

near shelving or alcoves and recesses, near doors or win-dows, inside outer walls exposed to solar radiation or currents of cold air, on inner walls with heating system pipes, domestic hot water pipes, or cooling system pipes running through them.

### Duct or pipe sensors

### Installing temperature sensors

For measuring outlet air:

- after delivery fan or
- after coil to be controlled, at a distance of at least 0,5 m

For measuring room temperature:

• before return air intake fan and near room's return airintake. For measuring saturation temperature: after mist eliminator.

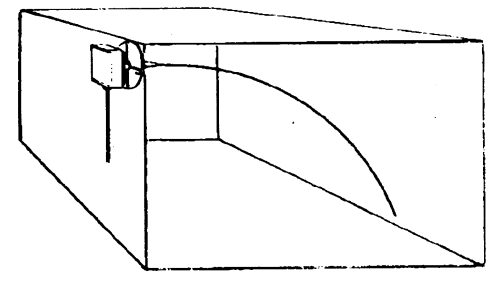

Bend 0.4m sensor by hand (never use tools) as illustrated.

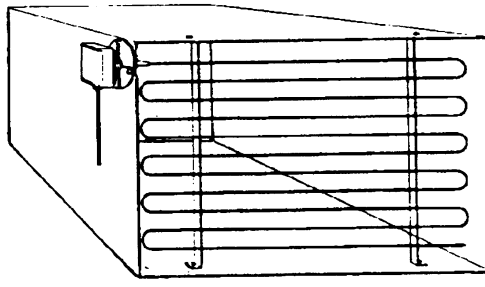

Use whole cross-section of duct, min. distance from walls 50 mm, radius of curvature 10 mm for 2m or 6m sensors.

### Installing combined humidity sensors

As max. humidity limit sensor on outlet (steam humidifiers).

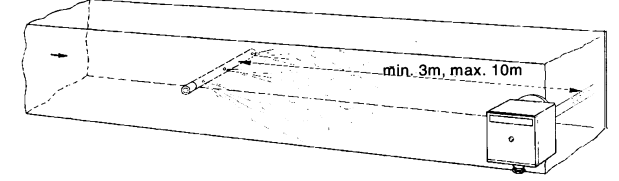

### Installing pressure sensors

- A installation on ducts carrying fluids at max. temperature 80°C
- B installation on ducts at temperature over 80°C and for refrigerants
- C installation on ducts at high temperatures:
  - increase length of siphon
  - place sensor at side to prevent it being hit by hot air coming from the pipe.

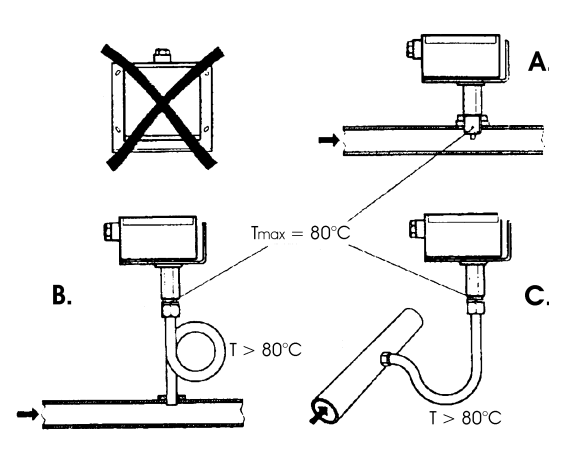

### Installing differential pressure sensors for water

- Installation with casing facing down not allowed.-With temperature over 80°C, siphons are needed.
- To avoid damaging the sensor, you must comply with the following instructions

### when installing:

- make sure pressure difference is not greater than thevalue permitted by the sensor
- when there are high static pressures, make sure you insert shutoff valves A-B-C.

### Putting into operation

Start disable 1=open C1=open C 2=open A2=close B 3=open B3=close A 4= close C

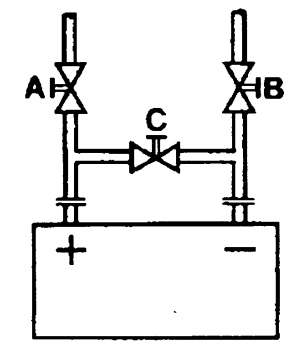

### Immersion or strap-on sensors

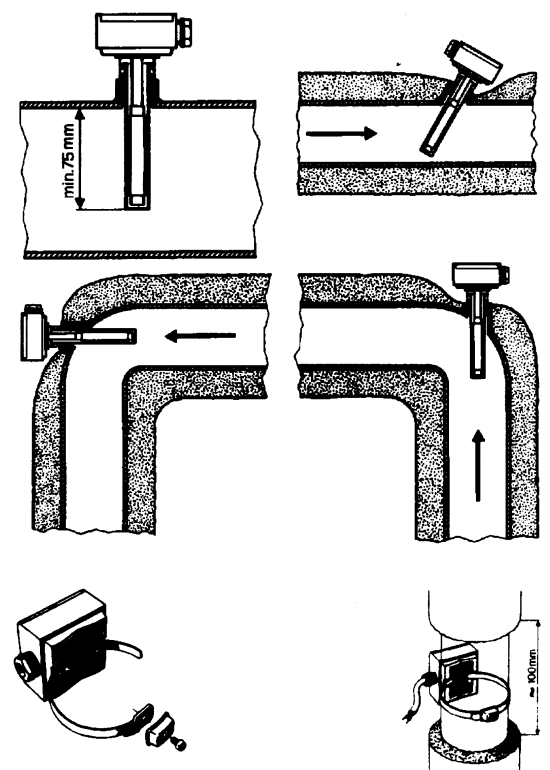

Placing the probes (QAD22.../QAE21.../QAP21.../RCA...)

With pumps on outlet

### with 3 ways valves / with 4 ways valves

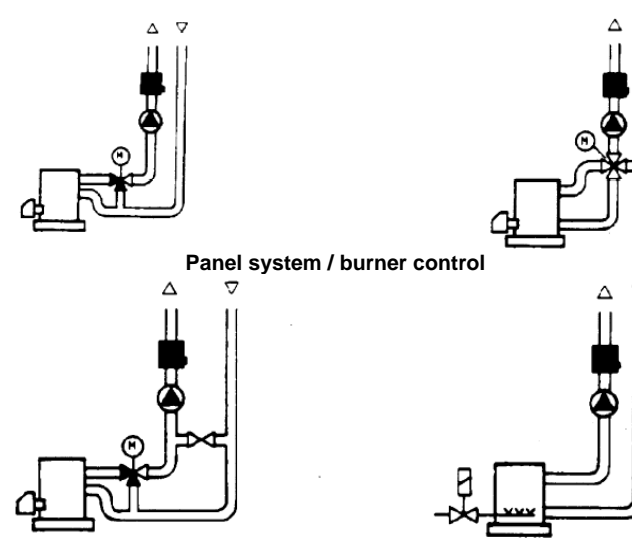

With pumps on return

with 3 ways valves / with 4 ways valves

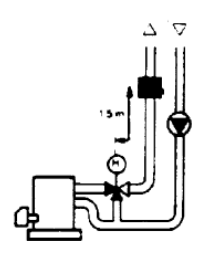

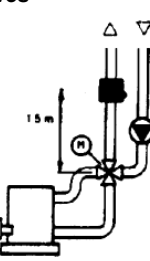

### Immersion probes installation

Sensors must be installed on the stretch of pipe in which fluid circulates all the time.

The rigid stem (sensing element doing the measuring) must be inserted by at least 75mm and must face the direction of flow.

Recommended locations: on a bend or on a straight stretch of pipe but tilted by  $45^\circ$  and against the flow of fluid.

Protect them to prevent water from infiltrating (dripping gates, condensation from pipes etc.)

### Installing QAD2.. strap-on sensors

Make sure fluid is circulating in the chosen location.

Eliminate insulation and paintwork (including rust inhibitor) on a min. 100mm length of pipe.

Sensors come with straps for pipes up to 100 mm in diameter

### Strap-on or immersion sensors? QAD2.. strap-on sensors

Advantages :

- 10 sec. time constant
- Installed with system running (no plumbing work)
- Installation can be changed easily if it proves incorrect.

### Limits:

- Suitable for pipe diameters max. 100 mm
- Can be affected by currents of air etc.

### QAE2... immersion sensors

Advantages:

- Measure "mean" fluid temperature
- No external influence on measurement such as: currents of air, nearby pipes etc.

### Limits:

- Time constant with sheath: 20 sec.
- Hard to change installation position if it proves incorrect.

Installing differential pressure probes for air

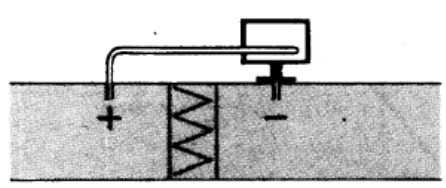

A - Control a filter (clogging)

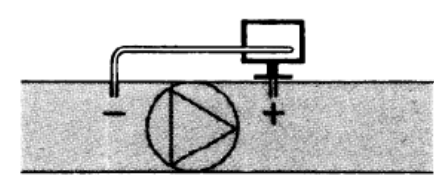

B - Control a fan (upstream/downstream)

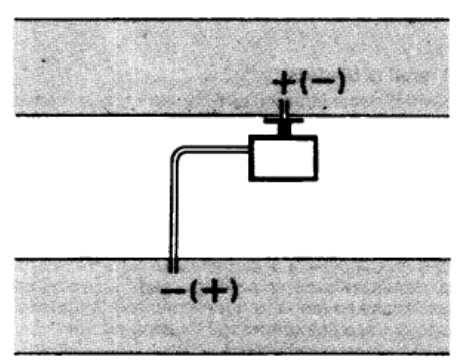

C - Measurement of difference in pressure between two ducts

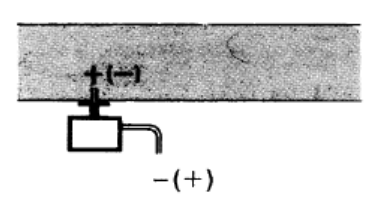

D - Measurement of difference in pressure between two rooms or of inside of duct and outside

### **Basic principles**

Measuring static pressure(i.e. pressure exerted by air on pipe walls)

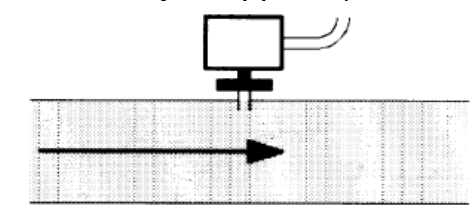

### Measuring dinamic pressure

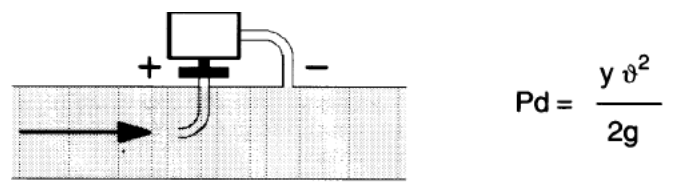

Key

- y Kg/m<sup>3</sup>, specific weight of air m/s, air speed
- g 9.81 m/s<sup>2</sup> gravity acceleration
- Pd mm C.A., dynamic pressure

### Measuring total pressure

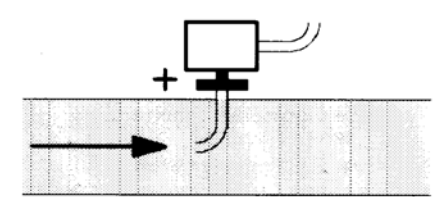

# Spare parts

| Description                                                          | Code    |
|----------------------------------------------------------------------|---------|
| Modulator RWF50.2 (uscita a 3 punti - apri, fermo, chiudi)           | 2570148 |
| Modulator RWF50.3 (uscita continua 0÷20mA, 4÷20mA, 0÷10V)            | 2570149 |
| Temperature probe Siemens QAE2120.010A (30÷130°C)                    | 2560101 |
| Temperature probe Siemens QAM2120.040 (-15÷+50°C)                    | 2560135 |
| Thermoresistor Pt1000 ø6mm L100mm (30÷130°C)                         | 2560188 |
| Thermoresistor Pt1000 ø10mm L200mm (0÷350°C)                         | 2560103 |
| Thermoresistor Pt100 ø10mm L200mm (0÷350°C)                          | 2560145 |
| Thermoresistor Pt100 ø8mm L85mm (0÷120°C)                            | 25601C3 |
| Pressure probe Siemens QBE2 P4 (0÷4bar)                              | 2560159 |
| Pressure probe Siemens QBE2 P10 (0÷10bar / signal 0÷10V)             | 2560160 |
| Pressure probe Siemens QBE2 P16 (0÷16bar / signal 0÷10V)             | 2560167 |
| Pressure probe Siemens QBE2 P25 (0÷25bar / signal 0÷10V)             | 2560161 |
| Pressure probe Siemens QBE2 P40 (0÷40bar / signal 0÷10V)             | 2560162 |
| Pressure probe Danfoss MBS 3200 P 1,6 (0÷1,6bar / signal 4÷20mA)     | 2560189 |
| Pressure probe Danfoss MBS 3200 P 10 (0÷10bar / signal 4÷20mA)       | 2560190 |
| Pressure probe Danfoss MBS 3200 P 16 (0÷16bar / signal 4÷20mA)       | 2560191 |
| Pressure probe Danfoss MBS 3200 P 25 (0÷25bar / signal 4÷20mA)       | 2560192 |
| Pressure probe Danfoss MBS 3200 P 40 (0÷40bar / signal 4÷20mA)       | 2560193 |
| Pressure probe Siemens 7MF1565-3BB00-1AA1 (0÷1,6bar / signal 4÷20mA) | 25601A3 |
| Pressure probe Siemens 7MF1565-3CA00-1AA1 (0÷10bar / signal 4÷20mA)  | 25601A4 |
| Sonda di pressione Siemens 7MF1565-3CB00-1AA1 (0÷16bar / signal      | 25601A5 |
| Pressure probe Siemens 7MF1565-3CD00-1AA1 (0÷25bar / signal 4÷20mA)  | 25601A6 |
| Pressure probe Siemens 7MF1565-3CE00-1AA1 (0÷40bar / signal 4÷20mA)  | 25601A7 |
| Pressure probe Gefran E3E B1V6 MV (0÷1,6bar / segnale 4÷20mA)        | 25601C4 |
| Pressure probe Danfoss E3E B01D MV (0÷10bar / segnale 4÷20mA)        | 25601C5 |
| Pressure probe Danfoss E3E B16U MV (0÷16bar / segnale 4÷20mA)        | 25601C6 |
| Pressure probe Danfoss E3E B25U MV (0÷25bar / segnale 4÷20mA)        | 25601C7 |
| Pressure probe Danfoss E3E B04D MV (0÷40bar / segnale 4÷20mA))       | 25601C8 |

Note: Specifications and data subject to change. Errors and omissions excepted.

# **KM3 Modulator**

**USER MANUAL** 

M12927CA Rel.1.0 10/2020

# MOUNTING

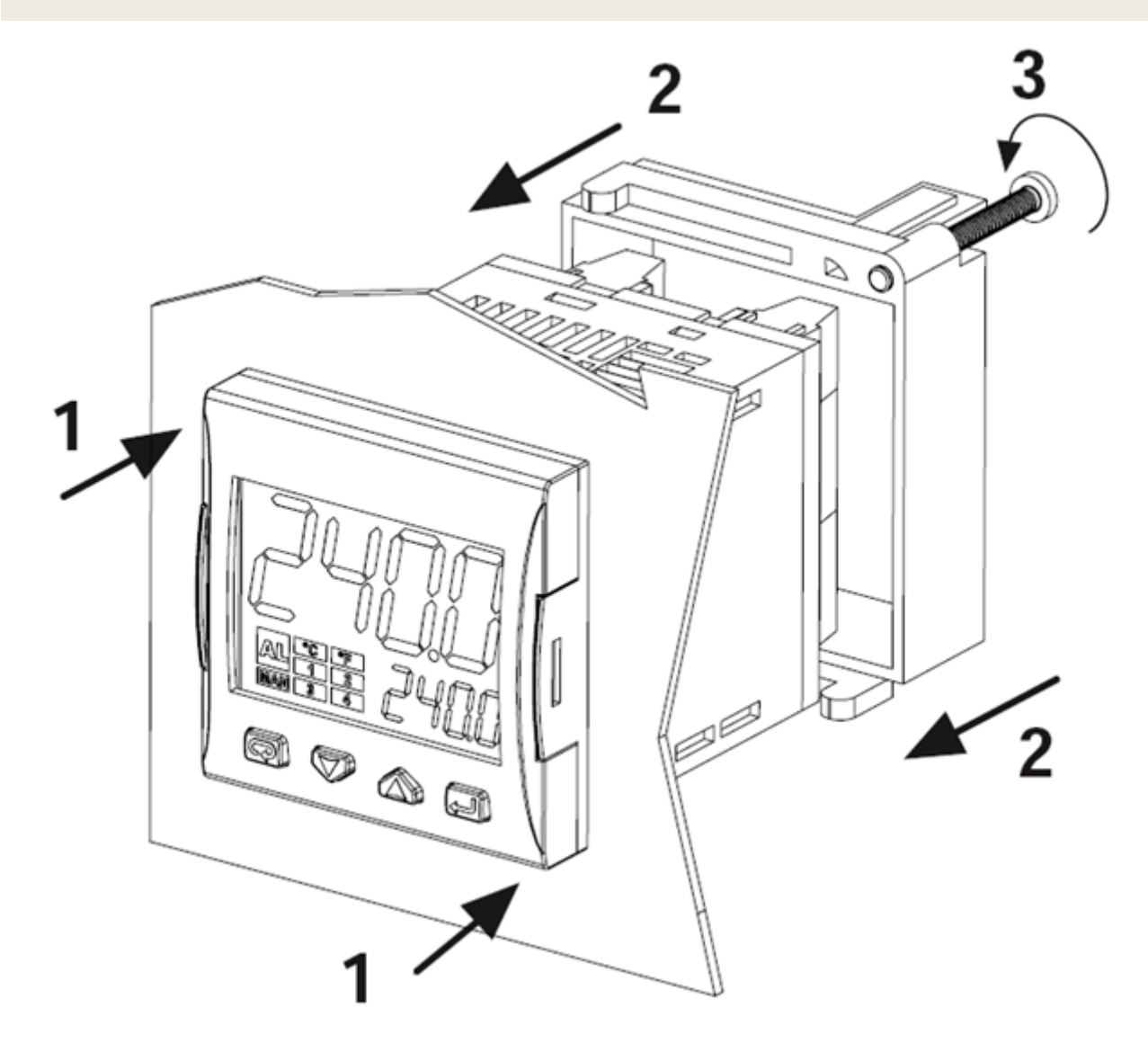

# **DISPLAY AND KEYS**

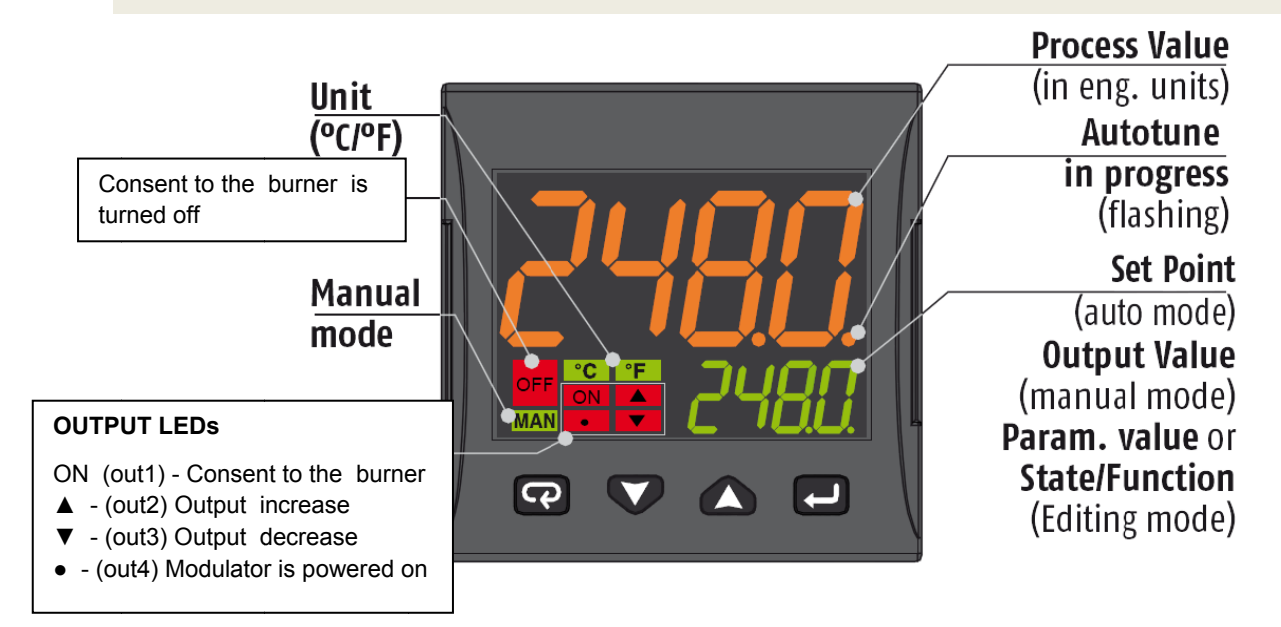

|   | Operator Mode                                                                                       | Editing Mode                                                                            |
|---|----------------------------------------------------------------------------------------------------|-----------------------------------------------------------------------------------------|
| Ţ | Access to:<br>- Operator Commands<br>(Timer, Setpoint selection)<br>- Parameters<br>- Configuration | Confirm and go to<br>Next parameter                                                     |
|   | Access to:<br>- Operator additional information<br>(Output value, running time)                     | Increase the displayed<br>value or select the<br>next element of the<br>parameters list |
|   | Access to:<br>- Set Point                                                                           | Decrease the displayed<br>value or select the<br>previous element                       |
| ß | Programmable key:<br>Start the programmed function<br>(Autotune, Auto/Man, Timer)                   | Exit from Operator<br>commands/Parameter<br>setting/Configuration                       |

# **CONNECTIONS DIAGRAM**

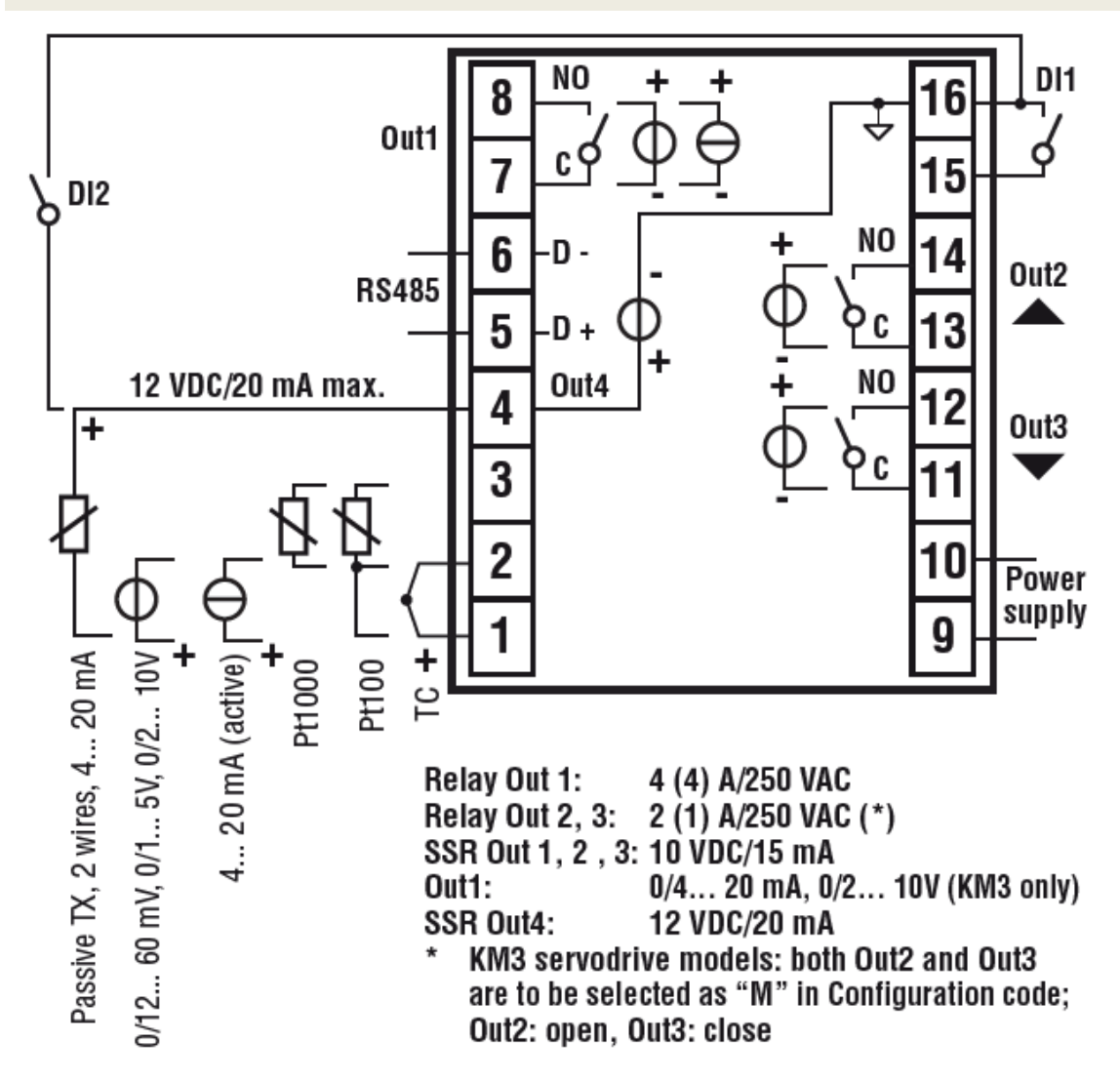

### Probe connection:

- PT1000/NTC/PTC: between terminal 3 and 2
- PT 100: between terminal 3 and 2 with terminal 1
- **Passive pressure probe** 0/4-20 mA: between terminal 4 (+) e 1 (-) Note: out4 must be activated (IO4F must be setted to ON)
- **Powered pressure probe** 0/4-20 mA between terminal 4 (power supply), 2 (negative) e 1 (positive) Note: set IO4F to ON to activate Out4

### Power supply connection:

- Neutral wire: terminal 9
- Phase: terminal 10 (100...240 Vac)
- Close terminals 15-16 to switch to the set point 2

### Output connection:

- Channel 1: terminal 7 and 8 (burner on off)
- Channel 2: terminal 11 and 12 (servomotor opens)
- Channel 3: terminal 13 and 14 (servomotor closes)

# SETPOINT AND HYSTERESIS CONFIGURATION (SP, AL1, HAL1 parameters)

Push the 🛃 button to enter into the setpoint configuration:

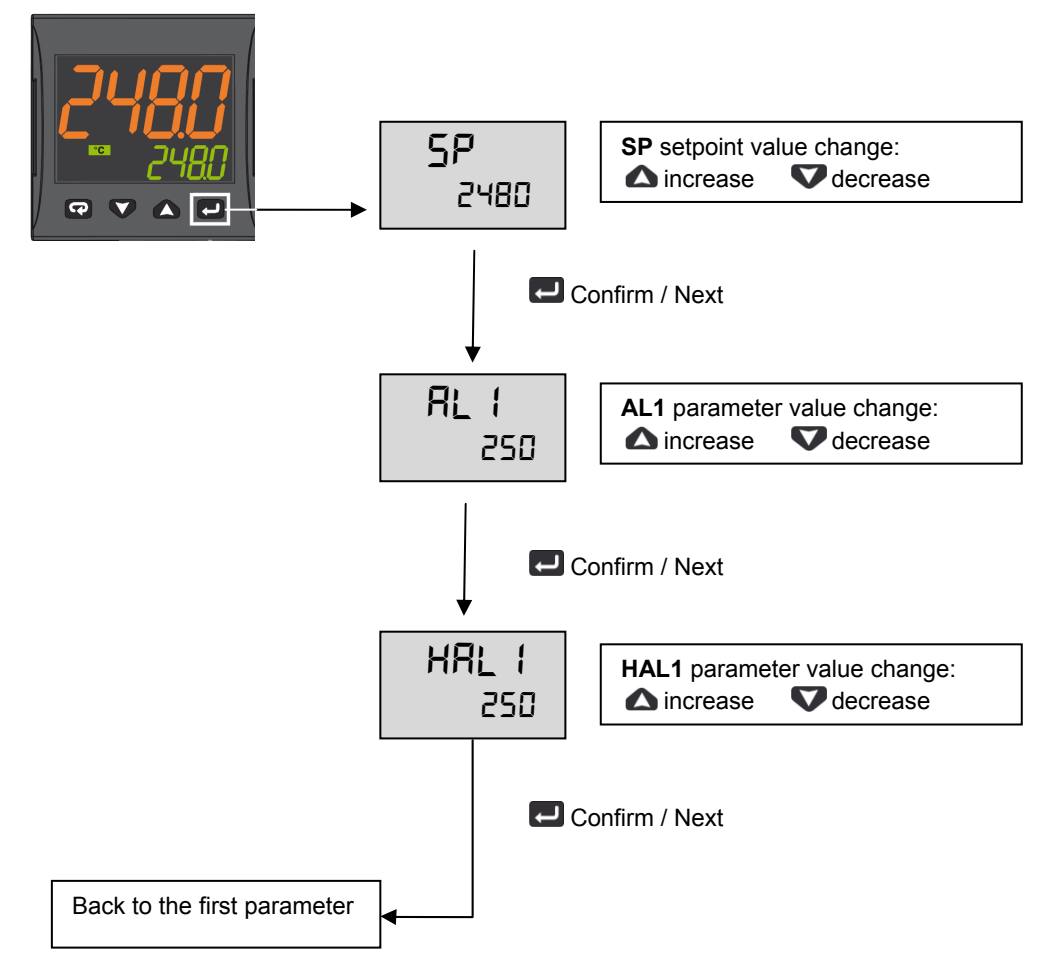

To return to normal mode, press the 😨 key for 3 seconds or wait the 10s timeout

### **Operation example**

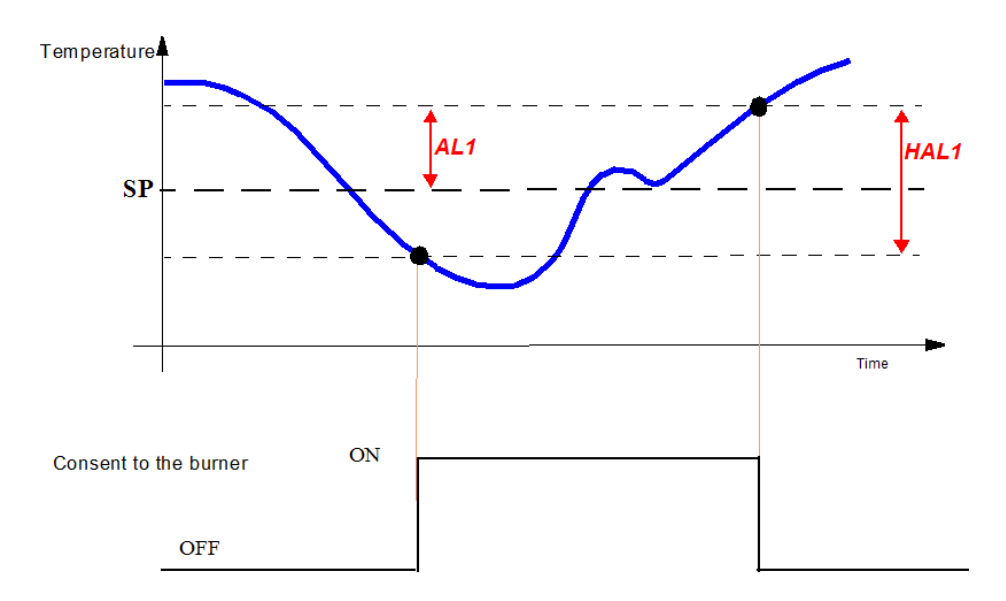

# LIMITED ACCESS LEVEL

Proceed as follows to change some parameters that are not visible in standard user mode:

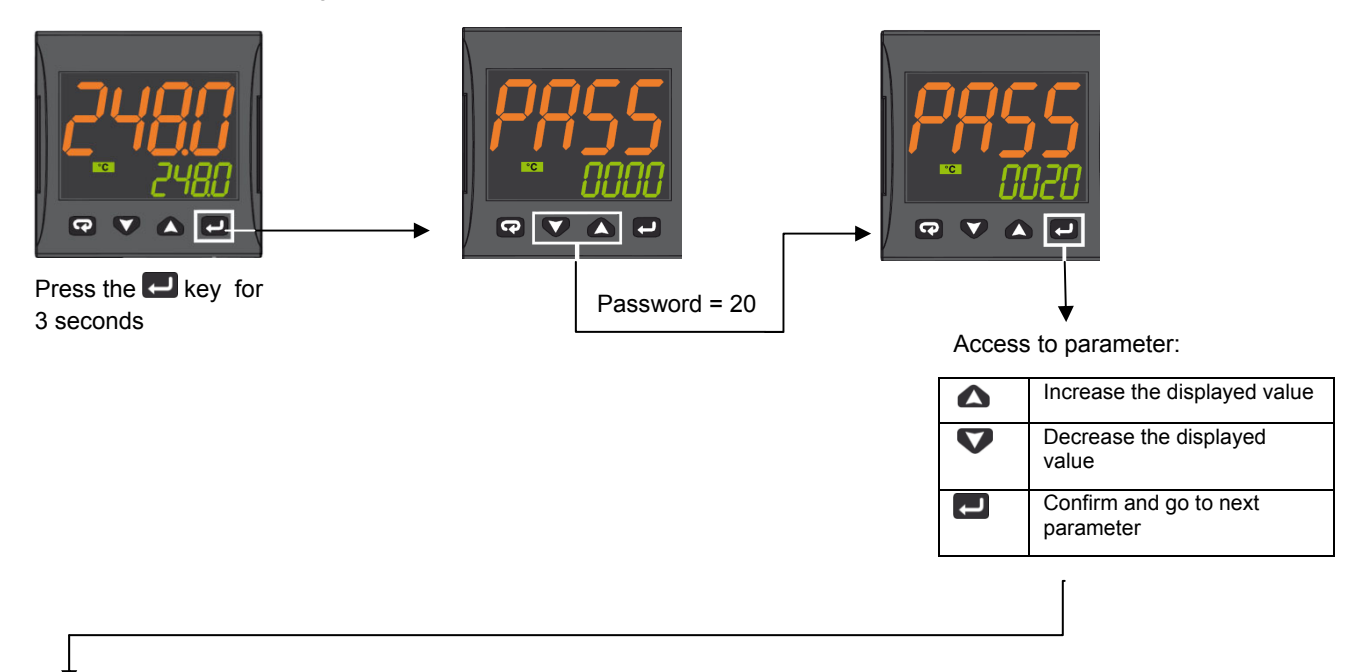

| Param | Description                       | Values                                                                                                    | Default              |
|-------|-----------------------------------|----------------------------------------------------------------------------------------------------|----------------------|
| SEnS  | Input type                        | Pt1 = RTD Pt100<br>Pt10 = RTD Pt1000<br>0.20 = 020mA<br>4.20 = 420mA Pressure probe<br>0.10 = 010V<br>2.10 = 210V<br>crAL= Thermocouple K | Depends on the probe |
| SP    | Set point 1                       | SPLL SPLH                                                                                                    |                      |
| AL1   | AL1 threshold                     | AL1L AL1H (E.U.)                                                                                                    |                      |
| HAL1  | AL1 hysteresis                    | 1 9999 (E.U.)                                                                                                    |                      |
| Pb    | Proportional band                 | 1 9999 (E.U.)                                                                                                    |                      |
| ti    | Integral time                     | 0 (oFF) 9999 (s)                                                                                                    |                      |
| td    | Derivative time                   | 0 (oFF) 9999 (s)                                                                                                    | See page 7           |
| Str.t | Servomotor stroke time            | 51000 seconds                                                                                                    |                      |
| db.S  | Servomotor dead band              | 0100%                                                                                                    |                      |
| SPLL  | Minimum set point value           | -1999 SPHL                                                                                                    |                      |
| SPHL  | Maximum set point value           | SPLL 9999                                                                                                    |                      |
| dp    | Decimal point position            | 0 3                                                                                                    |                      |
| SP 2  | Set point 2                       | SPLLSPLH                                                                                                    | 60                   |
| A.SP  | Selection of the active set point | "SP" " nSP"                                                                                                    | SP                   |

To exit the parameter setting procedure press the 😨 key (for 3 s) or wait until the timeout expiration (about 30 seconds)

| Parameter Group                  | inP  |       |       |       |      |       | AL1   |       | Ъ<br>Б<br>Ц |       |       |        |      | SP   |      |       |
|----------------------------------|------|-------|-------|-------|------|-------|-------|-------|-------------|-------|-------|--------|------|------|------|-------|
| Parameter                        | Sens | dþ    | SSC   | FSc   | unit | 104.F | AL1   | HAL1  | Pb          | ti    | td    | Str.t  | db.S | SPLL | SPHL | SP    |
|                                  |      |       |       |       |      | (**)  | (***) | (***) | (***)       | (***) | (***) |        |      |      |      | (***) |
| Probes                           |      | Dec   | Scale | Scale |      |       | Off   | No    | ٩           |       | σ     | servo  | Band | SP   | SP   | Set   |
|                                  |      | Point | Min   | Max   |      |       |       |       |             |       |       | time s | Mo.  | Min  | Max  | point |
| Pt1000 (130°C max)               | Pt10 | 1     |       |       | °    | on    | 5     | 10    | 10          | 350   | -     | *      | 5    | 30   | 95   | 80    |
| Pt1000 ( 350°C max)              | PT10 | 1     |       |       | °C   | on    | 10    | 10    | 10          | 350   | 1     | *      | 5    | 0    | 350  | 80    |
| Pt100 (130°C max)                | PT1  | 1     |       |       | ç    | on    | 5     | 10    | 10          | 350   | -     | *      | 5    | 0    | 95   | 80    |
| Pt100 (350°C max)                | Pt1  | 1     |       |       | °    | on    | 10    | 10    | 10          | 350   | -     | *      | 5    | 0    | 350  | 80    |
| Pt100 (0+100°C 4+20mA)           | 4.20 | 1     | 0     | 100   |      | on    | 5     | 10    | 10          | 350   | 1     | *      | 5    | 0    | 95   | 80    |
| Thermocouple K (1200°C max)      | crAL | 0     |       |       | °    | on    | 20    | 25    | 10          | 350   | -     | *      | 5    | 0    | 1200 | 80    |
| Thermocouple J (1000°C max)      | ſ    | 0     |       |       | °C   | on    | 20    | 25    | 10          | 350   | 1     | *      | 5    | 0    | 1000 | 80    |
| 4-20mA / 0-1,6barPressure probe  | 4.20 | 0     | 0     | 160   |      | on    | 20    | 20    | 5           | 120   | -     | *      | 5    | 0    | 160  | 100   |
| 4-20mA / 0-10bar Pressure probe  | 4.20 | 0     | 0     | 1000  |      | on    | 50    | 50    | 5           | 120   | -     | *      | 5    | 0    | 1000 | 600   |
| 4-20mA / 0-16bar Pressure probe  | 4.20 | 0     | 0     | 1600  |      | on    | 80    | 80    | 5           | 120   | -     | *      | 5    | 0    | 1600 | 600   |
| 4-20mA / 0-25bar Pressure probe  | 4.20 | 0     | 0     | 2500  |      | on    | 125   | 125   | 5           | 120   | -     | *      | 5    | 0    | 2500 | 600   |
| 4-20mA / 0-40bar Pressure probe  | 4.20 | 0     | 0     | 4000  |      | on    | 200   | 200   | 5           | 120   | 1     | *      | 5    | 0    | 4000 | 600   |
| QBE2002 / 0-25bar Pressure probe | 0.10 | 0     | 0     | 2500  |      | On    | 125   | 125   | 5           | 120   | -     | *      | 5    | 0    | 2500 | 600   |
|                                  |      |       |       |       |      |       |       |       |             |       |       |        |      |      |      |       |

7

Probe parameters configuration MODULATORE ASCON KM3

Note:

(\*) Str.t - Servomotor stroke time SQL33; STM30; SQM10; SQM40; SQM50; SQM54 = 30 (Seconds) STA12B3.41; SQN30.251; SQN72.4A4A20 = 12 (Seconds)

# (\*\*) Out 4 ... on Display led °4 must be switched on, otherwise change the io4.F parameter value from "on" to "out4", confirm the value, quit the configuration mode then change again the io4.F parameter value from "out4" to "on".

(\*\*\*) Factory settings. These values must be adapted to machine conditions

N.B. For pressure probe, SP, SPHL, SPLL parameters values are expressed in Kpa (1 bar = 100 Kpa).

# CONFIGURATION

### How to access configuration level

The configuration parameters are collected in various groups. Every group defines all parameters related with a specific function (e.g.: control, alarms, output functions).

- 1. Push the 🛃 button for more than 5 seconds. The upper display will show PASS while the lower display will show 0.
- Using  $\triangle$  and  $\nabla$  buttons set the programmed password. 2.

According to the entered password, it is possible to see a part of the parameters listed in the "configuration parameters" section.

- a. Enter "30" as password to view all the configuration parameters
- b. Enter "20" as password to view the parameters of the "limited access level". At this point, only the parameters with attribute Liv = A or Liv = O will be editable. Leave the password blank to edit "user level" parameters, that are identified by attribute Liv = O
- C.
- 3. Push the 🛃 button. If the password is correct the display will show the acronym of the first parameter group preceded by the symbol: <sup>¬</sup>. In other words the upper display will show: <sup>¬</sup> inP (group of the **Input parameters**).

The instrument is in configuration mode. To press 😨 for more than 5 seconds, the instrument will return to the "standard display.

### Keyboard functions during parameter changing:

|        | Operator Mode                                                                                                    |
|--------|----------------------------------------------------------------------------------------------------|
| l      | When the upper display is showing a group and the lower display is blank, this key allows to enter in the selected group. When the upper display is showing a parameter and the lower display is showing its value, this key allows to store the selected value for the current parameter and access the next parameter within the same group. |
|        | Allows to increase the value of the selected parameter.                                                                                                    |
|        | Allows to decrease the value of the selected parameter.                                                                                                    |
| Ъ      | Short presses allow you to exit the current group of parameters and select a new group. A long press terminates the configuration procedure (the instrument returns to the normal display).                                                                                                    |
| ပ<br>L | These two keys allow to return to the previous group. Proceed as follows:                                                                                                    |
|        | Push the 🔛 button and maintaining the pressure, then push the 🛁; release both the buttons.                                                                                                    |

### **Configuration Parameters**

| inP | GRO | JP - inpu | t confiuration                                                                                                    |                                                                                                    |                            |
|-----|-----|-----------|----------------------------------------------------------------------------------------------------|----------------------------------------------------------------------------------------------------|----------------------------|
| Liv | N°  | Param     | Description                                                                                                    | Values                                                                                                    | Default                    |
| A   | 1   | SEnS      | Input type                                                                                                    | Pt1 = RTD Pt100<br>Pt10 = RTD Pt1000<br>0.20 = 020mA<br>4.20 = 420mA Pressure probe<br>0.10 = 010V<br>2.10 = 210V<br>crAL= Thermocouple K | Depends<br>on the<br>probe |
| A   | 2   | dp        | Decimal point position                                                                                                    | 0 3                                                                                                    | See page<br>7              |
| A   | 3   | SSc       | Initial scale read-out for linear inputs (avaiable<br>only if SEnS parameter is not equal to Pt1,<br>Pt10, crAL values)    | -1999 9999                                                                                                    | 0                          |
| С   | 4   | FSc       | Full scale read-out for linear input inputs<br>(avaiable only if SEnS parameter is not equal<br>to Pt1, Pt10, crAL values) | -1999 9999                                                                                                    | Depends<br>on the<br>probe |
| С   | 5   | unit      | Unit of measure<br>(present only in the case of temperature probe)                                                         | °C/°F                                                                                                    | °C                         |
| С   | 6   | Fil       | Digital filter on the measured value                                                                                       | 0 (= OFF) 20.0 s                                                                                                    | 1.0                        |
| С   | 7   | inE       | Selection of the Sensor Out of Range type that will enable the safety output value                                         | or = Over range<br>ou = Under range<br>our = over e under range                                                                           | or                         |

| С | 8  | oPE   | Safety output value                               | -100 100                                                                                                    | 0  |
|---|----|-------|---------------------------------------------------|----------------------------------------------------------------------------------------------------|----|
| С | 9  | io4.F | I/O4 function selection                           | on = Out4 will be ever ON (used as a transmitter<br>power supply) ,out4 = Uscita 4 (Used as digital<br>output 4), dG2c = Digital input 2 for contact<br>closure, dG2U = Digital input 2 driven by 12 24<br>VDC                                                                                                    | on |
| С | 10 | diF1  | Digital input 1 function                          | oFF = Not used,<br>1 = Alarm reset,<br>2 = Alarm acknowledge (ACK),<br>3 = Hold of the measured value,<br>4 = Stand by mode,<br>5 = Manual mode,<br>6 = HEAt with SP1 and CooL with SP2,<br>7 = Timer RUN/Hold/Reset,<br>8 = Timer Run,<br>9 = Timer Reset,<br>10 = Timer Run/Hold,<br>11 = Timer Run/Reset, with lock,<br>13 = Program Start,<br>14 = Program Reset,<br>15 = Program Run/Hold,<br>16 = Program Run/Hold,<br>17 = Program Run/Reset,<br>18 = Sequential SP selection,<br>19 = SP1 - SP2 selection,<br>20 = SP1 SP4 binary selection,<br>21 = Digital inputs in parallel | 19 |
| С | 12 | di.A  | Digital Inputs Action<br>(DI2 only if configured) | 0 = DI1 direct action, DI2 direct action<br>1 = DI1 reverse action, DI2 direct action<br>2 = DI1 direct action, DI2 reverse action<br>3 = DI1 reverse action, DI2 reverse action                                                                                                    | 0  |

| Out | GRO | UP- Outp | out parameters                                   |                                                                                                    |         |
|-----|-----|----------|--------------------------------------------------|----------------------------------------------------------------------------------------------------|---------|
| Liv | N°  | Param    | Description                                      | Values                                                                                                    | Default |
| С   | 14  | o1F      | Out 1 function                                   | AL = Alarm output                                                                                                    | AL      |
| С   | 15  | o1AL     | Initial scale value of the analog retransmission | -1999 Ao1H                                                                                                    | 1       |
| С   | 18  | o1Ac     | Out 1 action                                     | dir = Direct action<br>rEU = Reverse action<br>dir.r = Direct with reversed LED<br>ReU.r = Reverse with reversed LED | rEUr.r  |
| С   | 19  | o2F      | Out 2 function                                   | H.rEG = Heating output                                                                                               | H.rEG   |
| С   | 21  | o2Ac     | Out 2 action                                     | dir = Direct action<br>rEU = Reverse action<br>dir.r = Direct with reversed LED<br>ReU.r = Reverse with reversed LED | dir     |
| С   | 22  | o3F      | Out 3 function                                   | H.rEG = Heating output                                                                                               | H.rEG   |
| С   | 24  | o3Ac     | Out 3 action                                     | dir = Direct action<br>rEU = Reverse action<br>dir.r = Direct with reversed LED<br>ReU.r = Reverse with reversed LED | dir     |

| AL1 | AL1 GROUP - Alarm 1 parameters |       |                  |                                                                                                    |         |  |
|-----|--------------------------------|-------|------------------|----------------------------------------------------------------------------------------------------|---------|--|
| Liv | N°                             | Param | Descrizione      | Values                                                                                                    | Default |  |
| С   | 28                             | AL1t  | Tipo allarme AL1 | nonE = Alarm not used<br>LoAb = Absolute low alarm<br>HiAb = Absolute high alarm<br>LHAo = Windows alarm in alarm outside the<br>windows<br>LHAI = Windows alarm in alarm inside the | HidE    |  |

|   |    |      |                                              | windows                                            |        |
|---|----|------|----------------------------------------------|----------------------------------------------------|--------|
|   |    |      |                                              | SE.br = Sensor Break                               |        |
|   |    |      |                                              | LodE = Deviation low alarm (relative)              |        |
|   |    |      |                                              | HidE = Deviation high alarm (relative)             |        |
|   |    |      |                                              | LHdo = Relative band alarm in alarm out of the     |        |
|   |    |      |                                              | band                                               |        |
|   |    |      |                                              | LHdi = Relative band alarm in alarm inside the     |        |
|   |    |      |                                              | band                                               |        |
| С | 29 | Ab1  | Alarm 1 function                             | 0 15                                               | 0      |
|   |    |      |                                              | +1 = Not active at power up                        |        |
|   |    |      |                                              | +2 = Latched alarm (manual reset)                  |        |
|   |    |      |                                              | +4 = Acknowledgeable alarm                         |        |
|   |    |      |                                              | +8 = Relative alarm not active at set point change |        |
| С | 30 | AL1L | For High and low alarms, it is the low limit | -1999 AL1H (E.U.)                                  | -199.9 |
|   |    |      | of the AL1 threshold;                        |                                                    |        |
|   |    |      | For band alarm, it is low alarm threshold    |                                                    |        |
| С | 31 | AL1H | For High and low alarms, it is the high      | AL1L 9999 (E.U.)                                   | 999.9  |
|   |    |      | limit of the AL1 threshold;                  |                                                    |        |
|   |    |      | For band alarm, it is high alarm threshold   |                                                    |        |
| 0 | 32 | AL1  | AL1 threshold                                | AL1L AL1H (E.U.)                                   | See    |
|   |    |      |                                              |                                                    | page 7 |
| 0 | 33 | HAL1 | AL1 hysteresis                               | 1 9999 (E.U.)                                      | See    |
|   |    |      |                                              |                                                    | page 7 |
| С | 34 | AL1d | AL1 delay                                    | 0 (oFF) 9999 (s)                                   | oFF    |
| С | 35 | AL10 | Alarm 1 enabling during Stand-by mode and    | 0 = Alarm 1 disabled during Stand by and out of    | 1      |
|   |    |      | out of range conditions                      | range                                              |        |
|   |    |      |                                              | 1 = Alarm 1 enabled in stand by mode               |        |
|   |    |      |                                              | 2 = Alarm 1 enabled in out of range condition      |        |
|   |    |      |                                              | 3 = Alarm 1 enabled in stand by mode and in        |        |
|   |    |      |                                              | overrange                                          |        |
|   |    |      |                                              | condition                                          |        |

| GRUPPO AL2 - parametri allarme 2 |    |       |                                                                   |                                                                                                    |         |  |
|----------------------------------|----|-------|-------------------------------------------------------------------|----------------------------------------------------------------------------------------------------|---------|--|
| Liv                              | N° | Param | Description                                                       | Values                                                                                                    | Default |  |
| С                                | 36 | AL2t  | Alarm 2 type                                                      | nonE = Alarm not used<br>LoAb = Absolute low alarm<br>HiAb = Absolute high alarm<br>LHAo = Windows alarm in alarm outside the<br>windows<br>LHAI = Windows alarm in alarm inside the<br>windows<br>SE.br = Sensor Break<br>LodE = Deviation low alarm (relative)<br>HidE = Deviation high alarm (relative)<br>LHdo = Relative band alarm in alarm out of the<br>band<br>LHdi = Relative band alarm in alarm inside the<br>band | SE.br   |  |
| С                                | 37 | Ab2   | Alarm 2 function                                                  | 0 15<br>+1 = Not active at power up<br>+2 = Latched alarm (manual reset)<br>+4 = Acknowledgeable alarm<br>+8 = Relative alarm not active at set point change                                                                                                    | 0       |  |
| С                                | 42 | AL2d  | AL2 hysteresis                                                    | 0 (oFF) 9999 (s)                                                                                                    | oFF     |  |
| С                                | 43 | AL20  | Alarm 2 enabling during Stand-by mode and out of range conditions | <ul> <li>0 = Alarm 2 disabled during Stand by and out of range</li> <li>1 = Alarm 2 enabled in stand by mode</li> <li>2 = Alarm 2 enabled in out of range condition</li> <li>3 = Alarm 2 enabled in stand by mode and in overrange</li> <li>condition</li> </ul>                                                                                                    | 0       |  |

| AL3 | AL3 Group - alarm 3 parameters |       |              |                                                                                                    |         |  |
|-----|--------------------------------|-------|--------------|----------------------------------------------------------------------------------------------------|---------|--|
| Liv | N°                             | Param | Description  | Values                                                                                                    | Default |  |
|     | 44                             | AL3t  | Alarm 3 type | nonE = Alarm not usedLoAb = Absolute low alarmHiAb = Absolute high alarmLHAo = Windows alarm in alarm outside thewindowsLHAI = Windows alarm in alarm inside thewindowsSE.br = Sensor BreakLodE = Deviation low alarm (relative)HidE = Deviation high alarm (relative)LHdo = Relative band alarm in alarm out of thebandLHdi = Relative band alarm in alarm inside the | nonE    |  |

| LbA Group - Loop break alarm |    |       |             |                       |         |
|------------------------------|----|-------|-------------|-----------------------|---------|
| Liv                          | N° | Param | Descrizione | Values                | Default |
| С                            | 52 | LbAt  | LBA time    | Da 0 (oFF) a 9999 (s) | oFF     |

| rEG | rEG Group - Control parameters |       |                                |                                                                                                    |         |  |
|-----|--------------------------------|-------|--------------------------------|----------------------------------------------------------------------------------------------------|---------|--|
| Liv | N°                             | Param | Description                    | Values                                                                                                    | Default |  |
| С   | 56                             | cont  | Control type                   | Pid = PID (heat and/or)<br>On.FA = ON/OFF asymmetric hysteresis<br>On.FS = ON/OFF symmetric hysteresis<br>nr = Heat/Cool ON/OFF control with neutral zone<br>3Pt = Servomotor control (available only when<br>Output 2 and<br>Output 3 have been ordered as "M")                                                                                                    | 3pt     |  |
| С   | 57                             | Auto  | Autotuning selection           | <ul> <li>-4 = Oscillating auto-tune with automaticrestart at power up and after all point change</li> <li>-3 = Oscillating auto-tune with manual start</li> <li>-2 = Oscillating -tune with auto-matic start at the first power up only</li> <li>-1 = Oscillating auto-tune with auto-matic restart at every power up</li> <li>0 = Not used</li> <li>1 = Fast auto tuning with automatic restart at every power up</li> <li>2 = Fast auto-tune with automatic start the first power up only</li> <li>3 = FAST auto-tune with automatic restart at power up and after set point change</li> <li>5 = Evo-tune with automatic restart at every power up</li> <li>6 = Evo-tune with automatic start the first power up and after set point change</li> <li>5 = Evo-tune with automatic restart at every power up</li> <li>6 = Evo-tune with automatic start the first power up and after set point change</li> <li>5 = Evo-tune with automatic restart at every power up</li> <li>6 = Evo-tune with automatic start the first power up and after set point change</li> </ul> | 7       |  |
| С   | 58                             | tunE  | Manual start of the Autotuning | oFF = Not active<br>on = Active                                                                                                    | oFF     |  |
| С | 59 | SELF  | Self tuning enabling             | no = The instrument does not perform the self-<br>tuning<br>YES = The instrument is performing the self-<br>tuning | No            |
|---|----|-------|----------------------------------|----------------------------------------------------------------------------------------------------|---------------|
| A | 62 | Pb    | Proportional band                | 1 9999 (E.U.)                                                                                                    | See<br>page 7 |
| A | 63 | ti    | Integral time                    | 0 (oFF) 9999 (s)                                                                                                   | See<br>page 7 |
| A | 64 | td    | Derivative time                  | 0 (oFF) 9999 (s)                                                                                                   | See<br>page 7 |
| С | 65 | Fuoc  | Fuzzy overshoot control          | 0.00 2.00                                                                                                    | 1             |
| С | 69 | rS    | Manual reset (Integral pre-load) | -100.0 +100.0 (%)                                                                                                  | 0.0           |
| A | 70 | Str.t | Servomotor stroke time           | 51000 seconds                                                                                                    | See<br>page 7 |
| A | 71 | db.S  | Servomotor dead band             | 0100%                                                                                                    | 5             |
| С | 72 | od    | Delay at power up                | 0.00 (oFF) 99.59 (hh.mm)                                                                                           | oFF           |

| SP ( | P Group - Set point parameters |       |                                                           |                                                                                                    |               |
|------|--------------------------------|-------|-----------------------------------------------------------|----------------------------------------------------------------------------------------------------|---------------|
| Liv  | N°                             | Param | Description                                               | Values                                                                                                    | Default       |
| С    | 76                             | nSP   | Number of used set points                                 | 1 4                                                                                                    | 2             |
| A    | 77                             | SPLL  | Minimum set point value                                   | -1999 SPHL                                                                                                    | See<br>page 7 |
| A    | 78                             | SPHL  | Maximum set point value                                   | SPLL 9999                                                                                                    | See<br>page 7 |
| 0    | 79                             | SP    | Set point 1                                               | SPLL SPLH                                                                                                    | See<br>page 7 |
| С    | 80                             | SP 2  | Set point 2                                               | SPLL SPLH                                                                                                    | 60            |
|      | 83                             | A.SP  | Selection of the active set point                         | "SP" " nSP"                                                                                                    | SP            |
| С    | 84                             | SP.rt | Remote set point type                                     | RSP = The value coming from serial link is used<br>as remote set point<br>trin = The value will be added to the local set<br>point selected by<br>A.SP and the sum becomes the operative set<br>point<br>PErc = The value will be scaled on the input<br>range and this value will be used as remote SP | trin          |
| С    | 85                             | SPLr  | Local/remote set point selection                          | Loc = Local<br>rEn = Remote                                                                                                    | Loc           |
| С    | 86                             | SP.u  | Rate of rise for POSITIVE set point<br>change (ramp UP)   | 0.01 99.99 (inF) Eng. units per minute                                                                                                    | inF           |
| С    | 87                             | SP.d  | Rate of rise for NEGATIVE set point<br>change (ramp DOWN) | 0.01 99.99 (inF) Eng. units per minute                                                                                                    | inF           |

| PAn | Grou | p - Oper | ator HMI                                              |                                                                                                    |         |
|-----|------|----------|-------------------------------------------------------|----------------------------------------------------------------------------------------------------|---------|
| Liv | N°   | Param    | Description                                           | Values                                                                                                    | Default |
| С   | 118  | PAS2     | Level 2 password (limited access level)               | oFF (Level 2 not protected by password)<br>1 200                                                                                                    | 20      |
| С   | 119  | PAS3     | Level 3 password (complete<br>configuration level)    | 3 300                                                                                                    | 30      |
| С   | 120  | PAS4     | Password livello (livello configurazione a<br>codice) | 201 400                                                                                                    | 300     |
| С   | 121  | uSrb     | button function during RUN TIME                       | nonE = No function<br>tunE = Auto-tune/self-tune enabling. A single<br>press (longer than 1 second)<br>starts the auto-tune<br>oPLo = Manual mode. The first pressure puts the<br>instrument in manual mode<br>(OPLO) while a second one puts the instrument<br>in Auto mode | tunE    |

|   |     |       |                               | AAc = Alarm reset                                  |      |
|---|-----|-------|-------------------------------|----------------------------------------------------|------|
|   |     |       |                               | ASi = Alarm acknowledge                            |      |
|   |     |       |                               | chSP = Sequential set point selection              |      |
|   |     |       |                               | St.by = Stand by mode. The first press puts the    |      |
|   |     |       |                               | instrument in stand by                             |      |
|   |     |       |                               | mode while a second one puts the instrument in     |      |
|   |     |       |                               | Auto mode.                                         |      |
|   |     |       |                               | Str.t = Timer run/hold/reset                       |      |
|   |     |       |                               | P.run = Program run                                |      |
|   |     |       |                               | P.rES = Program reset                              |      |
|   |     |       |                               | P.r.H.r = Program run/hold/reset                   |      |
| С | 122 | diSP  | Display management            | Spo = Operative set point                          | SPo  |
| С | 123 | di.cL | Display colour                | 0 = The display colour is used to show the actual  | 2    |
|   |     |       |                               | deviation (PV - SP)                                |      |
|   |     |       |                               | 1 = Display red (fix)                              |      |
|   |     |       |                               | 2 = Display green (fix)                            |      |
|   |     |       |                               | 3 = Display orange (fix)                           |      |
|   |     | diS.t | Display Timeout               | oFF (display always ON)                            | oFF  |
|   | 125 |       |                               | 0.1 99.59 (mm.ss)                                  |      |
| С | 126 | fiLd  | Filter on the displayed value | oFF (filter disabled)                              | oFF  |
|   |     |       |                               | From 0.0 (oFF) to 20.0 (E.U.)                      |      |
| С | 128 | dSPu  | Instrument status at power ON | AS.Pr = Starts in the same way it was prior to the | Auto |
|   |     |       |                               | power down                                         |      |
|   |     |       |                               | Auto = Starts in Auto mode                         |      |
|   |     |       |                               | oP.0 = Starts in manual mode with a power          |      |
|   |     |       |                               | output equal to zero                               |      |
|   |     |       |                               | St.bY = Starts in stand-by mode                    |      |
| С | 129 | oPr.E | Operative modes enabling      | ALL = All modes will be selectable by the next     | ALL  |
|   |     |       |                               | parameter                                          |      |
|   |     |       |                               | Au.oP = Auto and manual (OPLO) mode only will      |      |
|   |     |       |                               | be selectable by the next parameter                |      |
|   |     |       |                               | Au.Sb = Auto and Stand-by modes only will be       |      |
|   |     |       |                               | selectable by the next parameter                   |      |
| С | 130 | oPEr  | Operative mode selection      | If oPr.E = ALL: - Auto = Auto mode                 | Auto |
|   |     |       |                               | - oPLo = Manual mode                               |      |
|   |     |       |                               | - St.bY = Stand by mode                            |      |
|   |     |       |                               | If oPr.E = Au.oP: - Auto = Auto mode               |      |
|   |     |       |                               | - oPLo = Manual mode                               |      |
|   |     |       |                               | If oPr.E = Au.Sb: - Auto = Auto mode               |      |
| 1 |     |       |                               | I - St.bY = Stand by mode                          |      |

| SEr | SEr Group - Serial link parameter |       |                                                     |                                                                                                    |         |
|-----|-----------------------------------|-------|-----------------------------------------------------|----------------------------------------------------------------------------------------------------|---------|
| Liv | N°                                | Param | Description                                         | Values                                                                                                    | Default |
| С   | 131                               | Add   | Instrument address                                  | oFF<br>1 254                                                                                                    | 1       |
| С   | 132                               | bAud  | baud rate                                           | 1200 = 1200 baud<br>2400 = 2400 baud<br>9600 = 9600 baud<br>19.2 = 19200 baud<br>38.4 = 38400 baud                                                                                                    | 9600    |
| С   | 133                               | trSP  | Selection of the value to be retransmitted (Master) | nonE = Retransmission not used (the instrument<br>is a slave)<br>rSP = The instrument becomes a Master and<br>retransmits the operative set point<br>PErc = The instrument become a Master and it<br>retransmits the power output | nonE    |

| Liv      | N°            | Param          | Description                  | Values                                                                                                    | Default               |
|----------|---------------|----------------|------------------------------|----------------------------------------------------------------------------------------------------|-----------------------|
| Liv<br>C | <b>N°</b> 134 | Param<br>Co.tY | Description Count type       | Values         oFF = Not used         1 = Instantaneous power (kW)         2 = Power consumption (kW/h)         3 = Energy used during program execution. This measure starts from         zero when a program runs end stops at the end of the program. A         new program execution will reset the value         4 = Total worked days: number of hours the instrument is turned ON         divided by 24.         5 = Total worked hours: number of hours the instrument is turned ON.         6 = Total worked days with threshold: number of hours the instrument is turned ON.         6 = Total worked days with threshold: number of hours the instrument is turned ON.         7 = Total worked hours with threshold set in [137] h.Job.         7 = Total worked hours with threshold: number of hours the instrument is turned ON, the controller is forced in stand-by when Co.ty value reaches the threshold set in [137] h.Job.         8 = Totalizer of control relay worked days: number of hours the control relay worked days: number of hours the control relay worked hours: number of hours the control relay worked hours: number of hours the control relay worked hours: number of hours the control relay worked days with threshold: number of hours the control relay worked days with threshold: number of hours the control relay worked days with threshold: number of hours the control relay worked days with threshold: number of hours the control relay worked days with threshold: number of hours the control relay worked days with threshold: number of hours the control relay worked days with threshold: number of hours the control relay has been in ON condition. </td <td><b>Default</b><br/>oFF</td> | <b>Default</b><br>oFF |
|          |               |                |                              | threshold set in [137] h.Job.<br>11 = Totalizer of control relay worked hours with<br>threshold: number of<br>hours the control relay has been in ON condition,<br>the controller is<br>forced in stand-by when Co.ty value reaches the<br>threshold set in<br>[137] h.Job.                                                                                                    |                       |
| С        | 138           | t.Job          | Worked time (not resettable) | 0 9999 days                                                                                                    | 0                     |

| cAL | AL Group - User calibration group |       |                    |                                                |         |
|-----|-----------------------------------|-------|--------------------|------------------------------------------------|---------|
| Liv | N°                                | Param | Description        | Values                                         | Default |
| С   | 139                               | AL.P  | Adjust Low Point   | From -1999 to (AH.P - 10) in engineering units | 0       |
| С   | 140                               | AL.o  | Adjust Low Offset  | -300 +300 (E.U.)                               | 0       |
| С   | 141                               | AH.P  | Adjust High Point  | From (AL.P + 10) to 9999 engineering units     | 999.9   |
| С   | 142                               | AH.o  | Adjust High Offset | -300 +300                                      | 0       |

## **OPERATIVE MODES**

When the instrument is powered, it starts immediately to work according to the parameters values loaded in its memory. The instrument behaviour and its performance are governed by the value of the stored parameters.

At power ON the instrument can start in one of the following mode depending on its configuration:

Automatic Mode In Automatic mode the instrument drives automatically the control output according to the parameter value set and the set point/measured value.

**Manual Mode** (OPLO): In Manual mode the the upper display shows the measured value while the lower display shows the power output [preceded by H (for heating) or C (for cooling)], MAN is lit and the instrument allows you to set manually the control output power. No Automatic action will be made.

**Stand by Mode** (St.bY): In stand-by mode the instrument operates as an indicator. It will show on the upper display the measured value and on the lower display the set point alternately to the "St.bY" messages and forces the control outputs to zero.

We define all the above described conditions as "Standard Display".

As we have seen, it is always possible to modify the value assigned to a parameter independently from the operative modes selected.

## AUTOMATIC MODE

Keyboard function when the instrument is in Auto mode:

|   | Modo Operatore                                                                               |
|---|----------------------------------------------------------------------------------------------|
| ſ | Allows entry into parameter modification procedures                                          |
|   | Allows you to start the "Direct set point modification" function (see below).                |
| 0 | Allows you to display the "additional informations" (see below).                             |
| P | Performs the action programmed by [121] uSrb ( Perbutton function during RUN TIME) parameter |

#### Additional information

This instrument is able to show you some additional informations that can help you to manage your system. The additional informations are related to how the instrument is programmed, hence in many cases, only part of this information is available.

- 1. When the instrument is showing the "standard display" push 🛆 button. The lower display will show H or c followed by a number. This value is the current power output applied to the process. The H show you that the action is a Heating action while the "c" show you that the action is a Cooling action
- 2. Push button again. When the programmer is running the lower display will show the segment currently performed and the Event status as shown below:

where the first character can be r for a ramp or S for a soak, the next digit show the number of the segment (e.g. S3 means Soak number 3) and the twoless significant digits (LSD) show you the status of the two event (the LSD is the Event 2)..

- 3. Push button again. When the programmer is running the lower display will show the theoretical remaining time to the end of the program preceded by a "P" letter:
  - <u> P843</u>
- 4. Push 🛆 button again. When the wattmeter function is running the lower display will show U followed by the measured energy..
- 5. Push button. When the "Worked time count" is running the lower display will show "d" for days or "h" for hours followed by the measured time.
- 6. Push 🛆 button. The instrument returns to the "standard display".

Note: The additional information visualization is subject to a time out. If no button is pressed for more than 10 second the instrument comes automatically back to the Standard display..

#### Direct set point modification

This function allows to modify rapidly the set point value selected by [83] A.SP (selection of the active Set point) or to the set point of the segment group (of the programmer) currently in progress.

- 1. Push **V** button. The upper display shows the acronym of the selected set point (e.g. SP2) and the lower display will show its value.
- 2. By  $\triangle$  and  $\nabla$  buttons, assign to this parameter the desired value
- 3. Do not push any button for more than 5 second or push the 🛃 button. In both cases the instrument memorize the new value and come back to the "standard display".

## Manual mode

This operative mode allows you to deactivate automatic control and manually program the percentage power output to the process. When the instrument is in manual mode, the upper display shows the measured value while the lower display shows the power output [preceded by H (for heating action) or C (for cooling action)] The MAN LED is lit. When manual control is selected, the instrument will start to operate with the same power output as the last one supplied by automatic mode and can be modified using the  $\triangle$  and  $\nabla$  buttons.

In case of ON/OFF control, 0% corresponds to the deactivated output while any value different from 0 corresponds to the activated output. As in the case of visualization, the programmable values range from H100 (100% output power with reverse action) to C100 (100% output power with direct action).

#### Notes:

- During manual mode, the alarms are operative.
- If you set manual modes during program execution, the program will be frozen and it will restart when the instrument will come back to Auto mode.
- If you set manual modes during self-tune execution, the self- tune function will be aborted.
- During manual mode, all functions not related with the control (wattmeter, independent timer, "worked time", etc) continue to operate normally..

## STAND-BY MODE

This operative mode also deactivates the automatic control but forces the control output to zero. In this mode the instrument operates as an indicator. When the instrument is in stand by mode the upper display will show the measured value while the lower display will show alternately the set point and the message "St.bY".

Notes:

- During stand by mode, the relative alarms are disabled while the absolute alarms are operative or not according to the ALxo (Alarm x enabling during Stand-by mode) parameter setting.
- If you set stand by mode during program execution, the program will be aborted.
- If you set stand by mode during self-tune execution, the self- tune function will be aborted.
- During stand by mode, all functions not related with the control (wattmeter, independent timer, "worked time", etc) continue to operate normally.
- When the instrument is swapped from stand by to auto modes, the instrument will start automatically the alarm masking, the soft start functions and the auto-tune (if programmed).

## AUTOTUNE (EVOTUNE)

Evotune is a fast and fully automatic procedure that can be started in any condition, regardless the deviation from SP. The controller selects automatically the best tune method and computes the optimum PID parameters. To activate Evotune press 😨 button for 3 seconds.

## **ERROR MESSAGES**

The upper display shows the OVER-RANGE and UNDERRANGE conditions with the following indications:

Over-range:

Under-range

The sensor break will be signalled as an out of range:

Note: When an over-range or an under-range is detected, the alarms operate as in presence of the maximum or the minimum measurable value respectively.

To check the out of span Error condition, proceed as follows:

- 1. Check the input signal source and the connecting line.
- 2. Make sure that the input signal is in accordance with the instrument configuration. Otherwise, modify the input configuration.
- 3. If no error is detected, send the instrument to your supplier to be checked.

## List of possible errors

**ErAT** Fast Auto-tune cannot start. The measure value is tooclose to the set point. Push the button in order to delete the error message.

**ouLd** Overload on the out 4. The messages shows that a short circuit is present on the Out 4 when it is used as output or as a transmitter power suply. When the short circuit disappears the output restart to operate..

NoAt Auto-tune not finished within 12 hours.

**ErEP** Possible problem of the instrument memory. The messages disappears automatically. When the error continues, send the instrument to your supplier.

RonE Possible problem of the firmware memory. When this error is detected, send the instrument to your supplier.

Errt Possible problem of the calibration memory. When this error is detected, send the instrument to your supplier.

## FACTORY RESET

Sometime, e.g. when you re-configure an instrument previously used for other works or from other people or when you have made too many errors during configuration and you decided to re-configure the instrument, it is possible to restore the factory configuration. This action allows to put the instrument in a defined condition (the same it was at the first power ON).

The default data are those typical values loaded in the instrument prior to ship it from factory. To load the factory default parameter set, proceed as follows:

- 1. Press the 🖵 button for more than 5 seconds. The upper display will show PASS while the lower display shows 0;
- 2. Using  $\triangle$  and  $\nabla$  buttons set the value -481;
- 3. Push 🗖 button;
- 4. The instrument will turn OFF all LEDs for a few seconds, then the upper display will show dFLt (default) and then all LEDs are turned ON for 2 seconds. At this point the instrument restarts as for a new power ON.

The procedure is complete.

Note: The complete list of the default parameters is available in Chapter "Configuration".

# RWF55.5X & RWF55.6X

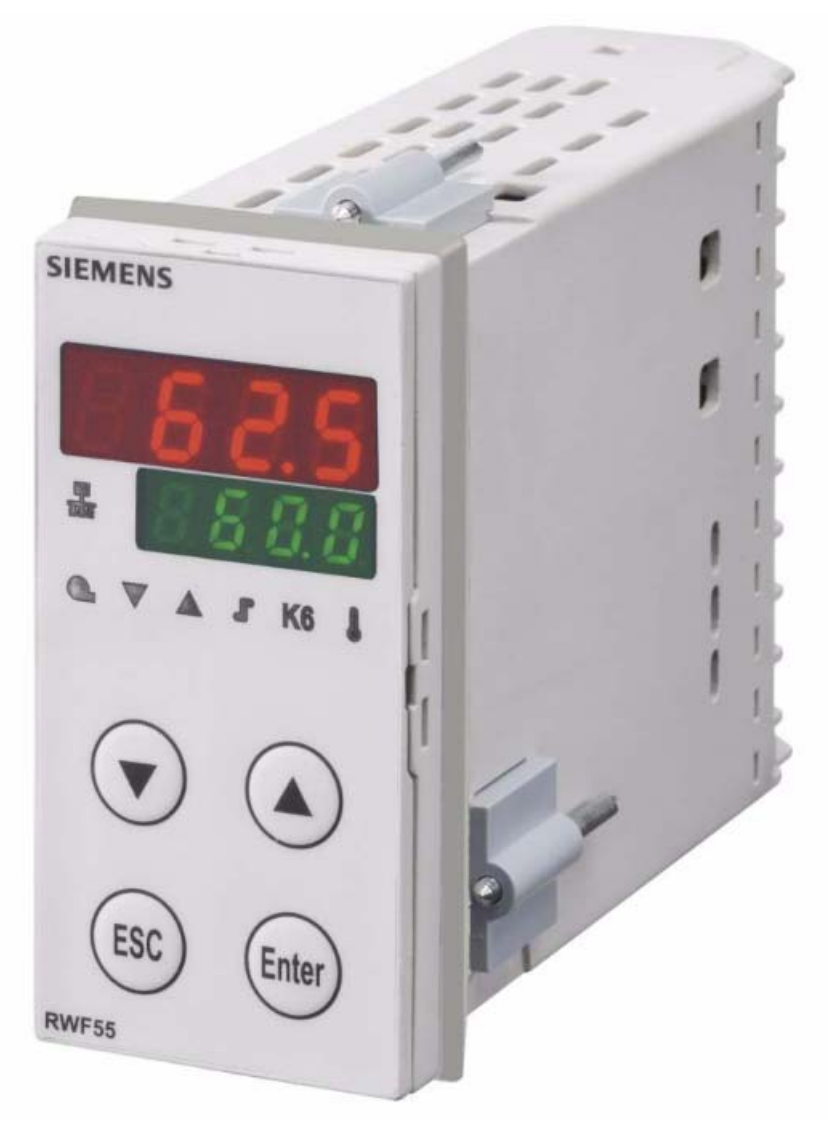

User manual

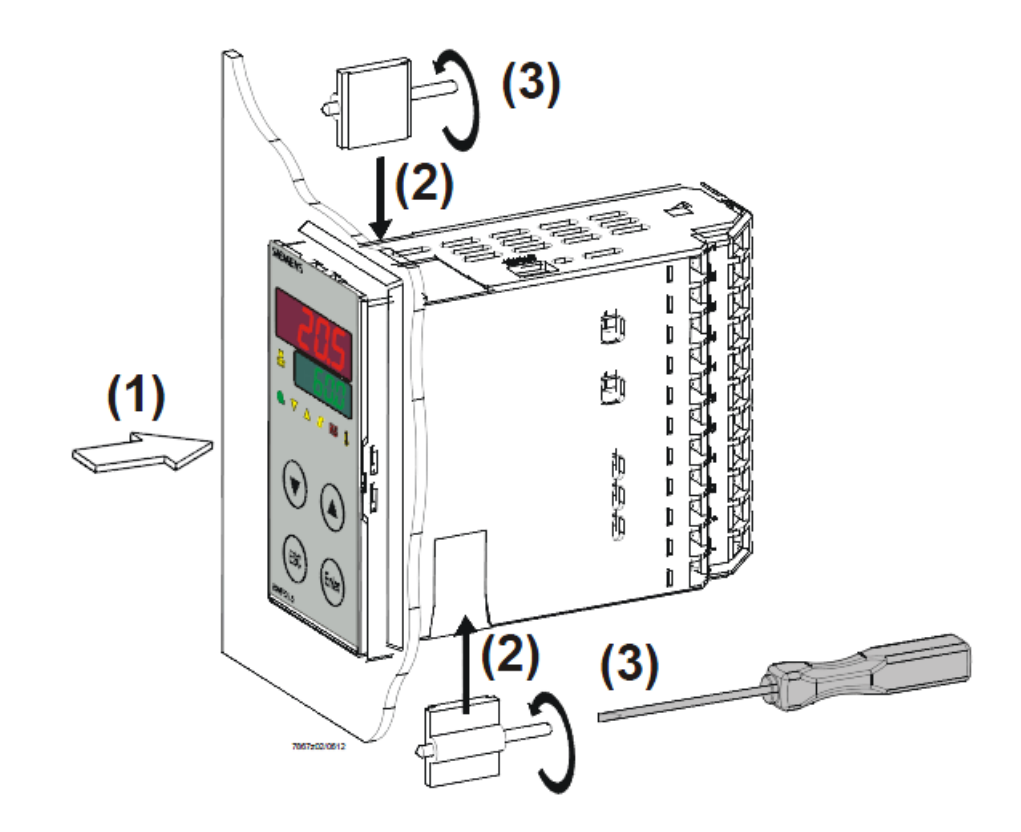

Drilling dimensions:

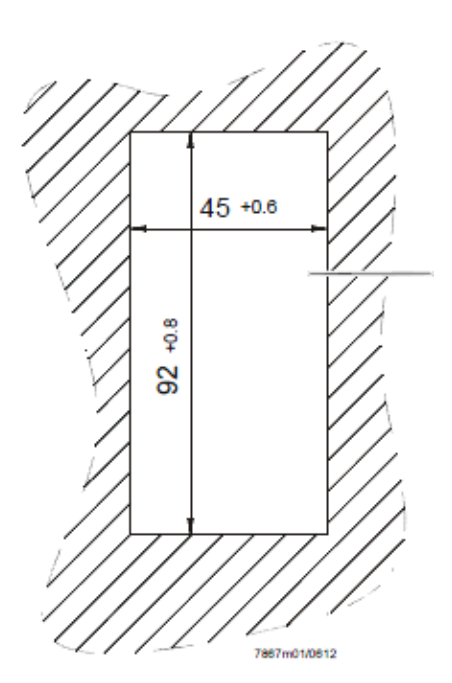

2

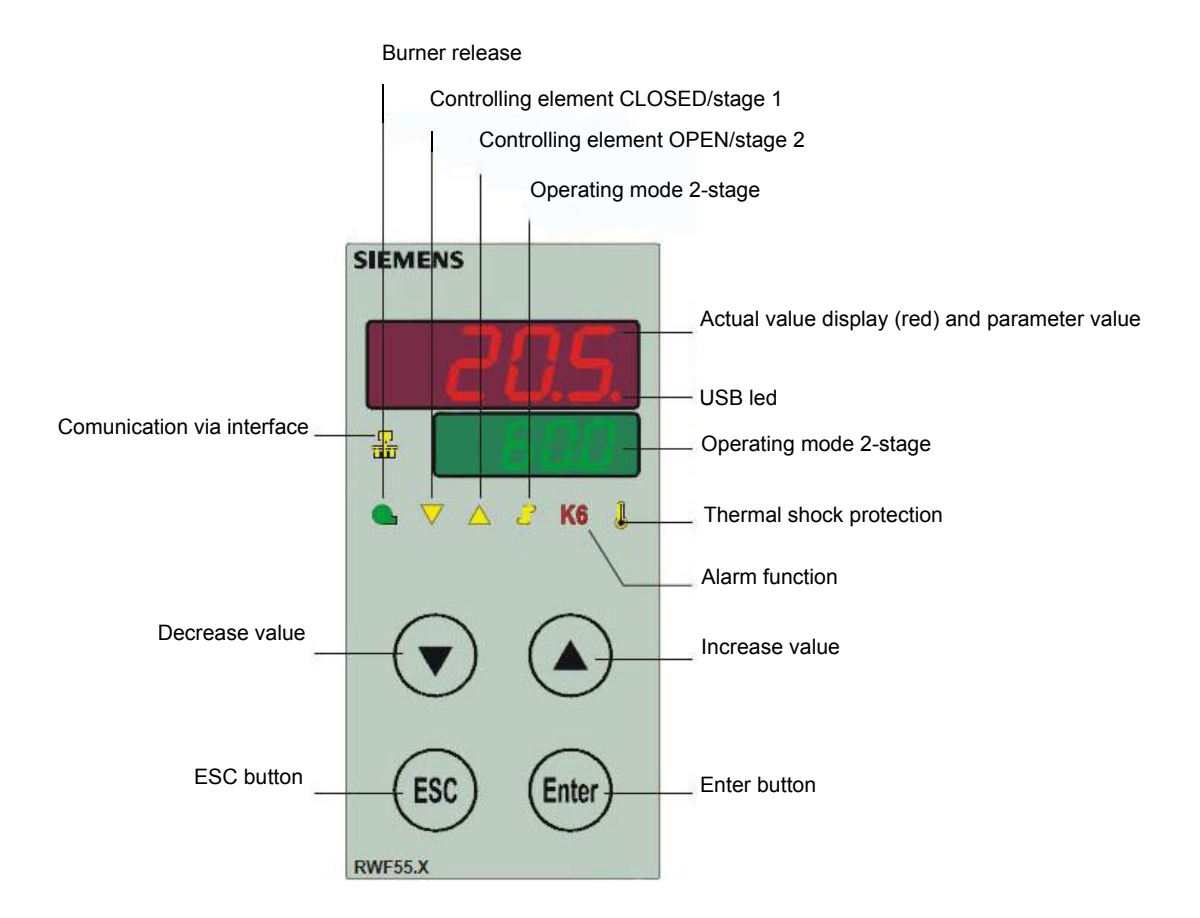

#### NAVIGATION MENU

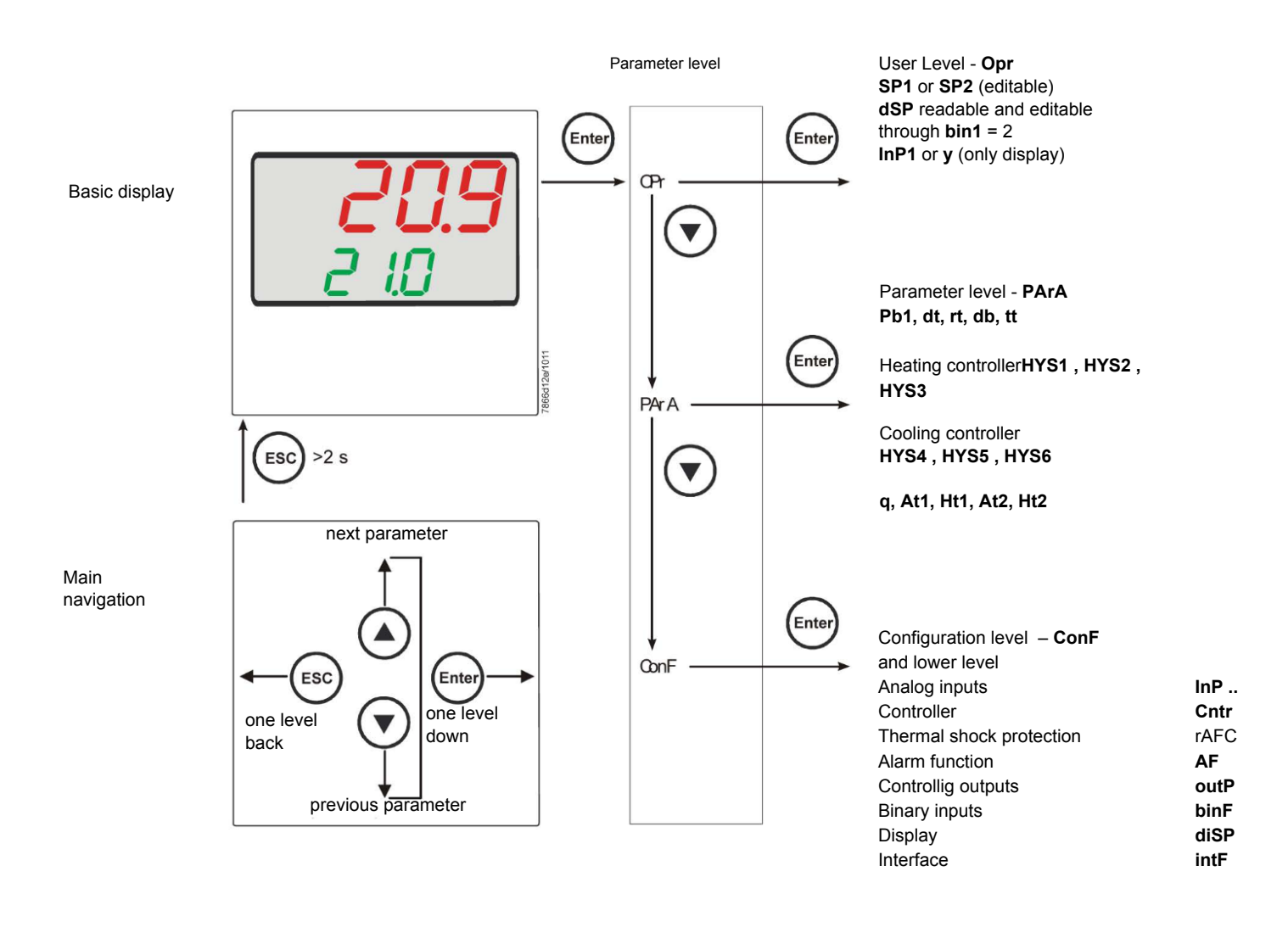

RWF55 is preset good for 90% of applications. However, you can set or edit parameters as follow:

## Set-point: set or modification:

When the burner is in stand-by, (safety loop open, that is terminals 3-4/T1-T2 on the 7 pole plug open) push the Enter button: on the lower display (green) Opr appears; push Enter again and in the same display SP1 appears. Push Enter again and the lower display (green SP1) flashes. Using the up and down arrows change the set-point on the upper display (red).Push Enter to confirm and push ESC more times to get the home position.

## PID parameters set and modifications (PArA):

Push Enter button, on the green display **Opr** appears; using the **down arrow**, scroll until group **PArA** is reached and push Enter. On the green display **Pb1** e appears and on the red one the set parameter. Push is sequence the **down or up** arrow the menu is scrolled. Push Enter to select and the **arrows** to choose the desired value. Enter to confirm

| Parameter                                                     | Display | Range           | Factory setting | Remarks                                                                                       |
|---------------------------------------------------------------|---------|-----------------|-----------------|-----------------------------------------------------------------------------------------------|
| Proportional band                                             | Pb1     | 1 9999 digit    | 10              | Typical value for temperature                                                                 |
| erivative action                                              | dt      | 0 9999 sec.     | 80              | Typical value for temperature                                                                 |
| Integral action                                               | rt      | 0 9999 sec.     | 350             | Typical value for temperatureT                                                                |
| Dead band(*)                                                  | db      | 0… 999,9 digit  | 1               | Typical value                                                                                 |
| Servocontrol<br>running time                                  | tt      | 10 3000 sec.    | 15              | Set servocontrol running time                                                                 |
| Switch-on differential(*)                                     | HYS1    | 0,01999 digit   | -5              | Value under setpoint below which<br>the burner switches back on<br>(1N-1P closes)             |
| Switch-off differential 2° stage<br>(*)                       | HYS2    | 0,0 HYS3        | 3               | (enable only with parameter bin1 = 4)                                                         |
| Upper switch-off<br>differential<br>(*)                       | HYS3    | 0,0 9999 digit  | 5               | Value over setpoint above which the burner switches off (1N-1P opens)                         |
| Switch-on differential on cooling controller (*)              | HYS4    | 0,0… 9999 digit | 5               | Do not used<br>(enable only with parameter <b>CACt</b> = 0)                                   |
| Switch-off differential 2° stage<br>on cooling controller (*) | HYS5    | HYS60,0 digit   | 5               | Do not used<br>(enable only with parameter <b>CACt</b> = 0 and parame-<br>ter <b>bin1</b> =0) |
| Upper switch-off<br>differential on cooling controller<br>(*) | HYS6    | 0,01999 digit   | 5               | Do not used<br>(enable only with parameter CACt = 0)                                          |
| Delay modulation                                              | q       | 0,0 999,9 digit | 0               | Do not alter                                                                                  |
| T Outside temperature Curve point 1 (*)                       | At1     | -40120 digit    | -10             | First point of external temperature for climatic curve                                        |
| Boiler temperature Curve point 1<br>(*)                       | Ht1     | SPLSPH          | 60              | Set-point temperature for the external temperature 1                                          |
| TT Outside temperature Curve point 2(*)                       | At2     | -40120 digit    | 20              | Second point of external temperature for climatic curve                                       |
| Boiler temperature Curve point 2<br>(*)                       | Ht2     | SPLSPH          | 50              | Set-point temperature for the external temperature 2                                          |

(\*) Parameters affected by setting of decimal place (ConF > dISP parameter dECP)

#### Setting the kind of sensor to be connected to the device:

Push the **Enter** button: on the lower display (green) **Opr** appears. Using the **up and down arrows** find **ConF.** Push **Enter** to confirm. Now on the green display the group **InP** appears. Push **Enter** and **InP1** is displaied. Enter to confirm. You are inside **InP1**; the green display shows **Sen1** (sensor type), while the red display shows the chosen sensor code Push **Enter** to enter the **Sen1** parameter, then choose the desired sensor using the **arrows**. Push **Enter** to confirm and **ESC** to escape.

Once selected the sensor, you can modify all the other parameters using up and down arrows according to the tables here below :

#### ConF > InP >InP1

| Parameter                 | Value                  | Description                                                                       |
|---------------------------|------------------------|-----------------------------------------------------------------------------------|
| SEn1                      | 1                      | Pt100 3 wire                                                                      |
| type of sensor for analog | 2                      | Pt100 2 wire                                                                      |
| input 1                   | 3                      | Pt1000 3 wire                                                                     |
| 1                         | 4                      | Pt1000 2 wire                                                                     |
|                           | 5                      | Ni1000 3 wire                                                                     |
|                           | 6                      | Ni1000 2 wire                                                                     |
|                           | 7                      | 0 ÷ 135 ohm                                                                       |
|                           | 8                      | Cu-CuNi T                                                                         |
|                           | 9                      | Fe-CuNi J                                                                         |
|                           | 10                     | NiCr-Ni K                                                                         |
|                           | 11                     | NiCrSi-NiSi N                                                                     |
|                           | 12                     | Pt10Rh-Pt S                                                                       |
|                           | 13                     | Pt13Rh-Pt R                                                                       |
|                           | 14                     | Pt30Rh-Pt6Rh B                                                                    |
|                           | 15                     | 0 ÷ 20mA                                                                          |
|                           | 16                     | 4 ÷ 20mA                                                                          |
|                           | 17                     | 0 ÷ 10V                                                                           |
|                           | 18                     | 0 ÷ 5V                                                                            |
|                           | 19                     | 1 ÷ 5V                                                                            |
| OFF1                      | -1999 <b>0</b> +9999   | Correction value measured by the sensor                                           |
| Sensor offset             |                        |                                                                                   |
| SCL1                      | -1999 <b>0</b> +9999   | minimum scale value(for input ohm, mA, V)                                         |
| scale low level           |                        |                                                                                   |
| SCH1                      | -1999 <b>100</b> +9999 | maximum scale value(for input ohm, mA, V)                                         |
| scale high level          |                        |                                                                                   |
| dF1                       | 0 <b>0,6</b> 100       | Is used to adapt the digital 2nd order input filter (time in s; 0 s = filter off) |
| digital filter            |                        |                                                                                   |
| Unit                      | 1                      | 1 = <b>degrees</b> Celsius                                                        |
|                           | 2                      | 2 = degrees Fahrenheit                                                            |
| temperature unit          |                        |                                                                                   |

## ConF > InP > InP2

Input 2 : this input can be used to specify an external setpoint or carry out setpoint shifting

| Parameter             | Value                  | Description                                                                       |
|-----------------------|------------------------|-----------------------------------------------------------------------------------|
| FnC2                  | 0                      | 0= no function                                                                    |
|                       | 1                      | 1= external setpoint (display <b>SPE</b> )                                        |
|                       | 2                      | 2 =setpoint shifting (display <b>dSP</b> )                                        |
|                       | 3                      | 3 = angular positioning feedback                                                  |
| SEn2                  | 1                      | 0 ÷ 20mA                                                                          |
| tisensor type input 2 | 2                      | 4 ÷ 20mA                                                                          |
|                       | 3                      | 0 ÷ 10V                                                                           |
|                       | 4                      | 0 ÷ 5V                                                                            |
|                       | 5                      | 1 ÷ 5V                                                                            |
|                       | 1                      | 0 ÷ 20mA                                                                          |
| OFF2                  | -1999 <b>0</b> +9999   | Correction value measured by the sensor                                           |
| Sensor offset         |                        |                                                                                   |
| SCL2                  | -1999 <b>0</b> +9999   | minimum scale value(for input ohm, mA, V)                                         |
| scale low level       |                        |                                                                                   |
| SCH2                  | -1999 <b>100</b> +9999 | maximum scale value(for input ohm, mA, V)                                         |
| scale high level      |                        |                                                                                   |
| dF2                   | 0 <b>2</b> 100         | Is used to adapt the digital 2nd order input filter (time in s; 0 s = filter off) |
| digital filter        |                        |                                                                                   |

(**bold** = factory settings)

## ConF > InP >InP3

Input 3: this input is used to acquire the outside temperature

| Parameter                 | Value                | Description                                                                       |
|---------------------------|----------------------|-----------------------------------------------------------------------------------|
| SEn3                      | 0                    | 0 =                                                                               |
| sensor type input 3sensor | 1                    | 1 = wire                                                                          |
| type input 2              | 2                    | 2 = wire                                                                          |
| OFF3                      | -1999 <b>0</b> +9999 | Correction value measured by the sensor                                           |
| Sensor offset             |                      |                                                                                   |
| dF3                       | 0 <b>1278</b> 1500   | Is used to adapt the digital 2nd order input filter (time in s; 0 s = filter off) |
| digital filter            |                      |                                                                                   |

## ConF > Cntr

Here, the type of controller, operating action, setpoint limits and presettings for self-optimization are selected

| Parameter                                       | Value                 | Description                                                                     |
|-------------------------------------------------|-----------------------|---------------------------------------------------------------------------------|
| CtYP                                            | 1                     | 1 = 3-position controller (open-stop-close)                                     |
| controller type                                 | 2                     | 2 = continuative action controller (0 ÷10V or 4 ÷ 20mA)                         |
| CACt                                            | 1                     | 1 = heating controller                                                          |
| control action                                  | 0                     | 0 = cooling controller                                                          |
| SPL                                             | -1999 <b>0</b> +9999  | minimum set-point scale                                                         |
| least value of the set-point range              |                       |                                                                                 |
| SPH                                             | -1999 <b>100</b> +999 | maximum set-point scale                                                         |
| maximum value of the set-<br>point range        |                       |                                                                                 |
|                                                 | 0                     | 0 = <b>Free</b>                                                                 |
| Self-optimization                               | 1                     | 1 = Locked                                                                      |
|                                                 |                       | Self-optimization can only be disabled or enabled via the ACS411 setup program. |
|                                                 |                       | Self-optimization is also disabled when the parameter level is locked           |
| oLLo                                            | <b>-1999</b> +9999    | lower working range limit                                                       |
| set-point limitation start, operation limit low |                       |                                                                                 |
| oLHi                                            | -1999 <b>+9999</b>    | upper working range limit                                                       |
| set-point limitation end, operation limit high  |                       |                                                                                 |

(bold = factory settings)

## ConF > rAFC

Activation boiler shock termic protetion:

RWF55.. can activate the thermal shock protection only on sites where the set-point is lower than 250°C and according to **rAL** parameter

| Parameter           | Value                       | Description                                                                                                    |
|---------------------|-----------------------------|----------------------------------------------------------------------------------------------------|
| FnCT                |                             | tchoose type of range degrees/time                                                                                                    |
| type of contol      | 0                           | 0 = deactived                                                                                                    |
|                     | 1                           | 1 = Kelvin degrees/minute                                                                                                    |
|                     | 2                           | 2 = Kelvin degrees/hour                                                                                                    |
| rASL                |                             | Slope of thermal shock protection (only with functions 1 and 2)                                                                                    |
| ramp rate           | <b>0,0</b> 999,9            |                                                                                                    |
| toLP                | <b>2 x (HYS1) = 10</b> 9999 | width of tolerance band (in K) about the set-point                                                                                                 |
| tolerance band ramp |                             | 0 = tolerance band inactive                                                                                                    |
| rAL<br>ramp limit   | <b>0</b> 250                | Ramp limit. When this value is lower than the temperature set-point, the RWF controls the output increasing the temp set point step by step accor- |
|                     |                             | ding to <b>rASL</b> . If this is over the temp set point, the control is performed in cooling                                                      |

## Alarm functionAF

The alarm function can be used to monitor the analog inputs. If the limit value is exceeded, multifunctional relay K6 (terminals **6N** and **6P**) is activated (depending on the switching characteristic)

The alarm function can have different switching functions (lk1 to lk8) and can be set to a deviation from the active setpoint or to a fixed limit value

Limit value AL relative to setpoint (x)

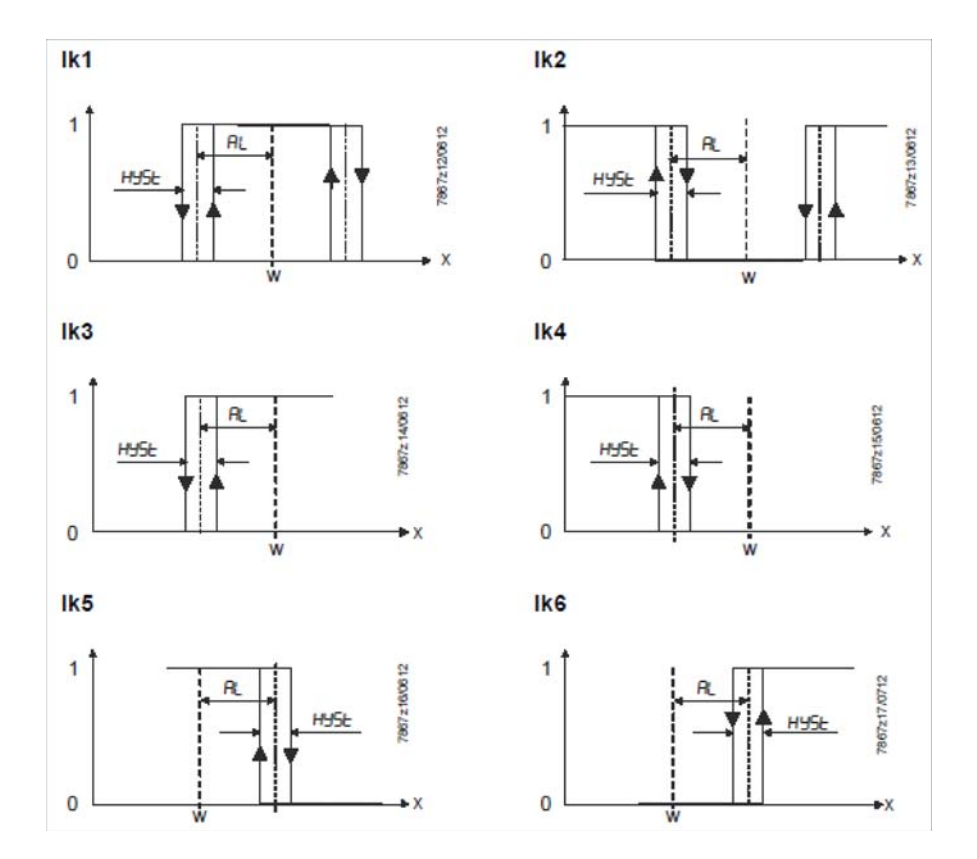

Fixed limit value AL

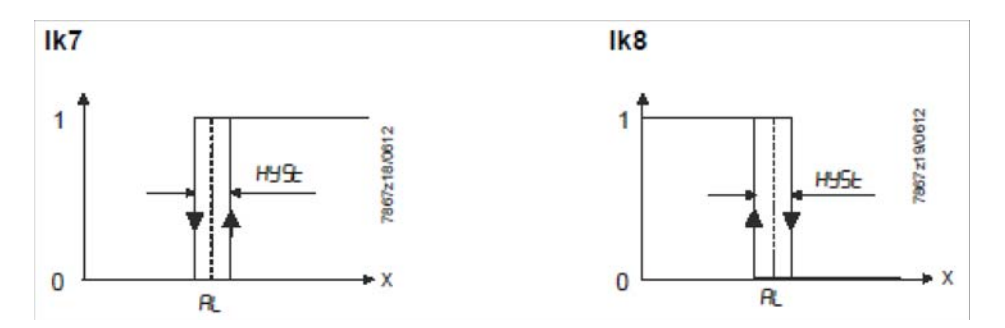

## ConF > AF

| Parameter                | Value   | Description                                                                              |
|--------------------------|---------|------------------------------------------------------------------------------------------|
| FnCt                     | 0       | 0 = Without function                                                                     |
| type of control          | 1       | k1 = monitored input InP1                                                                |
|                          | 2       | lk2 = monitored input InP1                                                               |
|                          | 3       | k3 = monitored input InP1                                                                |
|                          | 4       | k4 = monitored input InP1                                                                |
|                          | 5       | k5 = monitored input InP1                                                                |
|                          | 6       | k6 = monitored input InP1                                                                |
|                          | /       | k7 = monitored input InP1                                                                |
|                          | 0<br>0  | k8 = monitored input InP1                                                                |
|                          | 9<br>10 | lk7 = monitored input InP2                                                               |
|                          | 10      | lk8 = monitored input InP2                                                               |
|                          | 12      | lk7 = monitored input InP3                                                               |
|                          |         | lk8 = monitored input InP3                                                               |
| Alarm value              | -1999   | Limit value or deviation from setpoint to be monitored (see alarm functions              |
| AL                       | 0       | <b>Ik1</b> to <b>Ik8</b> : limit value <b>AL</b> )                                       |
|                          | 1999    | Limit value range for <b>lk1</b> and <b>lk2</b> 09999                                    |
| HySt                     | 0       | Switching differential for limit value AL                                                |
| switching differential   | 1       |                                                                                          |
|                          | 9999    |                                                                                          |
| ACrA                     | 0       | Switched-off                                                                             |
| response by out of range | 1       | ON                                                                                       |
|                          |         | Switching state in the case of measuring range overshoot or undershoot<br>(Out of Range) |

(bold = factory settings)

## ConF > OutP

For fuel-air ratio control purposes, the RWF55 has the binary outputs K2, K3 (terminals KQ,K2, K3) and the analog output (terminals A+, A-). The burner is released via relay K1 (terminals 1N, 1P).

The binary outputs of the RWF55 offer no setting choices

The RWF55 has an analog output.

The analog output offers the following setting choices:

| Parameter               | Value                  | Description                                                                       |
|-------------------------|------------------------|-----------------------------------------------------------------------------------|
| FnCt                    | 1                      | 1 = analog input 1 doubling with possibility to convert                           |
| type of control         | 2                      | 2 = analog input 2 doubling with possibility to convert                           |
|                         | 3                      | 3 = analog input 3 doubling with possibility to convert                           |
|                         | 4                      | 4 = Controller's angular positioning is delivered (modulating controller)         |
| SiGn                    |                        | physical output signal (terminals A+, A-)                                         |
| type of output signal   | 0                      | 0 = 0÷20mA                                                                        |
|                         | 1                      | 1 = 4÷20mA                                                                        |
|                         | 2                      | 2 = 0÷10V DC                                                                      |
| rOut                    | <b>0</b> 101           | signal (in percent) when measurement range is crossed                             |
| value when out of input |                        |                                                                                   |
| range                   |                        |                                                                                   |
| oPnt                    | -1999 <b>0</b> +9999   | A value range of the output variable is assigned to a physical output signal (for |
| zero point              |                        | FnCt = 1, 2, 3)                                                                   |
| End                     | -1999 <b>100</b> +9999 | A value range of the output variable is assigned to a physical output signal (for |
| end point               |                        | <b>FnCt =</b> 1, 2, 3)                                                            |

## ConF > binF

This setting decides on the use of the binary inputs**D1**, **D2**, **DG** b

| Parameter                    | Value | Description                                                            |
|------------------------------|-------|------------------------------------------------------------------------|
| bin1                         | 0     | 0 = without function                                                   |
| binary imput 1 (terminals DG | 1     | 1 = set-point changeover (SP1 / SP2)                                   |
| – D1)                        | 2     | 2 = lset-point shift (Opr > dSP parameter = value of set-point modify) |
|                              | 3     | β = input alarm                                                        |
| bin2                         | 4     | changeover of operating mode                                           |
| binary imput 2 (terminalsκ   |       | DG-D2 open = modulating operation                                      |
| DG – D2)                     |       | DG-D2 close = 2 stage operation                                        |
|                              |       |                                                                        |

(bold = factory settings)

## ConF > dISP

.Both displays can be customized to suit your needs by configuring the displayed value, decimal, time out and blocking

| Parameter             | Value            | Description                                                                 |
|-----------------------|------------------|-----------------------------------------------------------------------------|
| diSU                  |                  | Display value for upper display:                                            |
| pper display (red)    | 0                | 0 = display power-off                                                       |
|                       | 1                | 1 = analog input 1 (InP1) value                                             |
|                       | 2                | 2 = analog input 2 (InP2) value                                             |
|                       | 3                | 3 = analog input 3 (InP3) value                                             |
|                       | 4                | 4 = controller's angular positioning                                        |
|                       | 7                | 6 = set-point valueв                                                        |
|                       | ,                | 7 = end value with thermal shock protection                                 |
| diSL                  |                  | Display value for lower display3:                                           |
| lower display (green) | 0                | 0 = display power-off                                                       |
|                       | 1                | 1 = analog input 2 (InP2) value                                             |
|                       | 2                | 2 = analog input 2 (InP2) value                                             |
|                       | 3                | 3 = analog input 2 (InP2) value                                             |
|                       | 4<br>c           | 4 = controller's angular positioning                                        |
|                       | <b>0</b><br>7    | 6 = set-point valueв                                                        |
|                       | ,                | 7 = end value with thermal shock protection                                 |
| tout                  | 0 <b>180</b> 250 | time (s) on completion of which the controller returns automatically to the |
| timeout               |                  | basic display, if no button is pressed                                      |
| dECP                  | 0                | 0 = no decimal place                                                        |
| decimal point         | 1                | 1 = one decimal place                                                       |
|                       | 2                | 2 = two decimal place                                                       |
| CodE                  | 0                | 0 = no lockout                                                              |
| level lockout         | 1                | 1 = configuration level lockout (ConF)                                      |
|                       | 2                | 2 = parameter and configuration level lockout (PArA & ConF)                 |
|                       | 3                | 3 = keyboard lockout                                                        |

## ConF > IntF

The controller can be integrated into a data network using an optional RS-485 (terminals R+ and R-) interface or an optional Profibus DP interface(<u>only model</u>RWF55.6x\_terminalsC1-C2-C3-C4)

| Parameter               | Value        | Description                 |
|-------------------------|--------------|-----------------------------|
| bdrt                    | 0            | 0 = 4800 baud               |
| baudrate                | 1            | 1 = 9600 baud               |
|                         | 2            | 2 = 19200 baud              |
|                         | 3            | 3 = 38400 baud              |
| Adr                     | 0            | Address in the data network |
| Device address Modbus   | 1            |                             |
|                         | 254          |                             |
| dP                      | 0 <b>125</b> | only withRWF55.6x           |
| Device address Profibus |              |                             |
| dtt                     | 0            | 0 = swiched-off             |
| Remote detection time   | 30           |                             |
|                         | 7200s        |                             |

(**bold** = factory settings)

#### Manual control :

In order to manual change the burner load, while firing keep pushing the **ESC** button for more than 5 s; on the lower green display **Hand** appears.

using the **UP** and **DOWN** arrows, the load varies.

Keep pushing the **ESC** button for getting the normal operation again.

NB: every time the device shuts the burner down (start led switched off - contact 1N-1P open), the manual control is not active.

## Device self-setting (auto-tuning):

If the burner in the steady state does not respond properly to heat generator requests, you can activate the Device's self-setting function, which recalculates PID values for its operation, deciding which are most suitable for the specific kind of request

| SIEMENS      |                    |   |   |                 |   |  |
|--------------|--------------------|---|---|-----------------|---|--|
|              |                    | 2 | 5 |                 |   |  |
| <del>П</del> |                    | Ŀ |   |                 |   |  |
|              | $\bigtriangledown$ |   | С | <mark>K6</mark> | J |  |

Follow the below instructions:

push the **UP** and **DOWN** arrows for more than 5 s; on the green lower display **tUnE** appears. Now the device pushes the burner to increase and decrease its output. During this time, the device calculates **PID** parameters (**Pb1**, **dt** and **rt**). After the calculations, the **tUnE** is automatically deactivated and the device has already stored them.

In order to stop the Auto-tuning function while it works, push again the **UP** and **DOWN** arrows for more than 5 s. The calculated **PID** parameters can be manually modified following the previously described instructions.

## Display of software version :

The software version is shown by pushing Enter + UP arrow on the upper display.

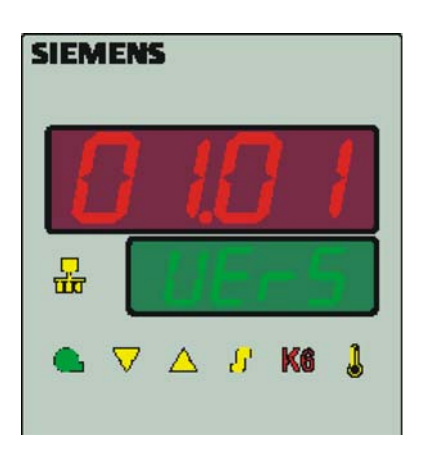

#### Weather-compensated setpoint shifting(climatic regulation):

The RWF55 can be configured so that weather-compensated setpoint shifting is activated when an LG-Ni1000 outside sensor or a Pt1000 is connected (see parameter **InP3**).

To take into account the time response of a building, weather-compensated setpoint shifting uses the attenuated outside temperature rather than the current outside temperature

The minimum and maximum setpoints can be set using the lower setpoint limit **SPL** and the upper setpoint limit **SPH** of the menù **Crtr**. The system also prevents the lower working range limit **oLLo** and upper working range limit **oLHi** from exceeding/dropping below the system temperature limits.

The heating curve describes the relationship between the boiler temperature setpoint and the outside temperature. It is defined by 2 curve points. For 2 outside temperatures, the user defines the boiler temperature setpoint that is required in each case. The heating curve for the weather-compensated setpoint is calculated on this basis. The effective boiler temperature setpoint is limited by the upper setpoint limit **SPH** and the lower setpoint limit **SPL**.

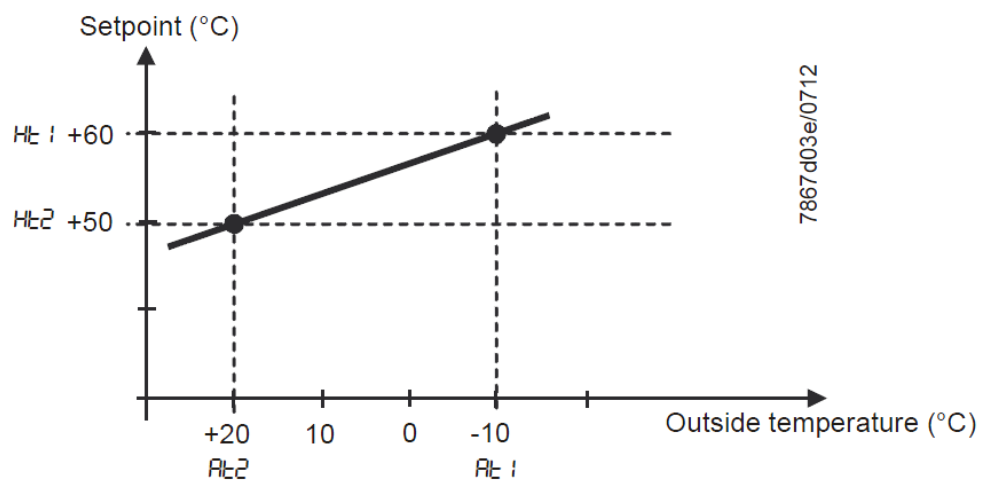

For setting climatic regulation function set:

PArA > parametersAt1, Ht1, At2, Ht2

ConF > InP > InP3 parametersSEn3, FnC3 = 1 (Weather-compensated setpoint).

## Modbus interface

The tables that follow in this chapter specify the addresses of the readable and writable words that the customer is able to access. The customer may read and/or write the values using SCADA programs, PLCs, or similar.

The entries under Access have the following meanings:

 $\ensuremath{\textbf{R/O}}$  Read Only, value can only be read

R/W Read/Write, value can be read and written

The number of characters specified under Data type in the case of character strings includes the final \0.

Char10 means that the text is up to 9 characters long. The final \0 character is then added to this

### User level

| Address | Access | Data type | Signal reference | Parameter                      |
|---------|--------|-----------|------------------|--------------------------------|
| 0x0000  | R/O    | Float     | X1               | Analog input InP1              |
| 0x0002  | R/O    | Float     | X2               | Analog input InP2              |
| 0x0004  | R/O    | Float     | X3               | Analog input InP2              |
| 0x0006  | R/O    | Float     | WR               | Actual setpoint                |
| 0x0008  | R/W    | Float     | SP1              | Setpoint 1                     |
| 0x000A  | R/W    | Float     | SP2 (= dSP)      | Setpoint 2                     |
| 0x1035  | R/O    | Float     |                  | Analog input InP3 (unfiltered) |
| 0x1043  | R/O    | Float     |                  | Actual angular positioning     |
| 0x1058  | R/O    | Word      | B1               | Burner alarm                   |

#### Parameter level

| Address | Access | Data type | Signal reference | Parameter                           |
|---------|--------|-----------|------------------|-------------------------------------|
| 0x3000  | R/W    | Float     | Pb1              | Proportional range 1                |
| 0x3004  | R/W    | Float     | dt               | Derivative action time              |
| 0x3006  | R/W    | Float     | rt               | Integral action time                |
| 0x300C  | R/W    | Float     | db               | Dead band                           |
| 0x3012  | R/W    | Word      | tt               | Controlling element running time    |
|         |        |           |                  |                                     |
| 0x3016  | R/W    | Float     | HYS1             | Switch-on threshold                 |
| 0x3018  | R/W    | Float     | HYS2             | Switch-off threshold down           |
| 0x301A  | R/W    | Float     | HYS3             | Switch-off threshold up             |
| 0x301C  | R/W    | Float     | HYS4             | Switch-on threshold (cooling)       |
| 0x301E  | R/W    | Float     | HYS5             | Switch-off threshold down (cooling) |
| 0x3020  | R/W    | Float     | HYS6             | Switch-off threshold up (cooling)   |
| 0x3022  | R/W    | Float     | q                | Reaction threshold                  |
|         |        |           |                  |                                     |
| 0x3080  | R/W    | Float     | At1              | Outside temperature 1               |
| 0x3082  | R/W    | Float     | Ht2              | Boiler temperature 1                |
| 0x3084  | R/W    | Float     | At2              | Outside temperature 2               |
| 0x3086  | R/W    | Float     | Ht2              | Boiler temperature 2                |

## **Configuration level**

| Address | Access | Data type | Signal reference | Parameter                                   |
|---------|--------|-----------|------------------|---------------------------------------------|
| 0x3426  | R/W    | Float     | SCL1             | Start of display input 1                    |
| 0x3428  | R/W    | Float     | SCH1             | End of display input 1                      |
| 0x3432  | R/W    | Float     | SCL2             | Start value input 2                         |
| 0x3434  | R/W    | Float     | SCH2             | End value input 2                           |
| 0x3486  | R/W    | Float     | SPL              | Start of setpoint limitation                |
| 0x3488  | R/W    | Float     | SPH              | End of setpoint limitation                  |
| 0x342A  | R/W    | Float     | OFFS1            | Offset input E1                             |
| 0x3436  | R/W    | Float     | OFFS2            | Offset input E2                             |
| 0x343A  | R/W    | Float     | OFFS3            | Offset input E3                             |
|         |        |           |                  |                                             |
| 0x1063  | R/W    | Word      | FnCt             | Ramp function                               |
| 0x1065  | R/W    | Float     | rASL             | Ramp slope                                  |
| 0x1067  | R/W    | Float     | toLP             | Tolerance band ramp                         |
| 0x1069  | R/W    | Float     | rAL              | Limit value                                 |
| 0x1075  | R/W    | Float     | dtt              | Remote Detection Timer                      |
|         |        |           |                  |                                             |
| 0x1077  | R/W    | Float     | dF1              | Filter constant input 1                     |
| 0x1079  | R/W    | Float     | dF2              | Filter constant input 2                     |
| 0x107B  | R/W    | Float     | dF3              | Filter constant input 3                     |
| 0x107D  | R/O    | Float     | oLLo             | Lower working range limit                   |
| 0x107F  | R/O    | Float     | oLHi             | Upper working range limit                   |
|         |        |           |                  |                                             |
| 0x106D  | R/W    | Word      | FnCt             | Alarm relay function                        |
| 0x106F  | R/W    | Float     | AL               | Alarm relay limit value (limit value alarm) |
| 0x1071  | R/W    | Float     | HYSt             | Alarm relay hysteresis                      |

## Remote operation

| Address | Access | Data type | Signal reference | Parameter                                   |
|---------|--------|-----------|------------------|---------------------------------------------|
| 0x0500  | R/W    | Word      | REM              | Activation remote operation *               |
| 0x0501  | R/W    | Word      | rOFF             | Controller OFF in remote setpoint **        |
| 0x0502  | R/W    | Float     | rHYS1            | Switch-on threshold remote                  |
| 0x0504  | R/W    | Float     | rHYS2            | Switch-off threshold down remote            |
| 0x0506  | R/W    | Float     | rHYS3            | Switch-off threshold up remote              |
| 0x0508  | R/W    | Float     | SPr              | Setpoint remote                             |
|         |        |           |                  |                                             |
| 0x050A  | R/W    | Word      | RK1              | Burner release remote operation             |
| 0x050B  | R/W    | Word      | RK2              | Relay K2 remote operation                   |
| 0x050C  | R/W    | Word      | RK3              | Relay K3 remote operation                   |
| 0x050D  | R/W    | Word      | RK6              | Relay K6 remote operation                   |
| 0x050E  | R/W    | Word      | rStEP            | Step-by-step control remote operation       |
| 0x050F  | R/W    | Float     | rY               | Angular positioning output remote operation |
| 0x0511  | R/W    | Float     | rHYS4            | Switch-on threshold remote (cooling)        |
| 0x0513  | R/W    | Float     | rHYS5            | Switch-off threshold down remote (cooling)  |
| 0x0515  | R/W    | Float     | rHYS6            | Switch-off threshold up remote (cooling)    |

Legend

\* = Local

\*\* = Controller OFF

## Dati dell'apparecchio

| Address | Access | Data type | Signal reference | Parameter        |
|---------|--------|-----------|------------------|------------------|
| 0x8000  | R/O    | Char12    |                  | Software version |
| 0x8006  | R/0    | Char14    |                  | VdN number       |

## Stato dell'apparecchio

| Address | Access | Data type | Signal reference | Parameter                             |
|---------|--------|-----------|------------------|---------------------------------------|
| 0x0200  | R/O    | Word      |                  | Outputs and states                    |
|         |        |           | Bit 0            | Output 1                              |
|         |        |           | Bit 1            | Output 3                              |
|         |        |           | Bit 2            | Output 2                              |
|         |        |           | Bit 3            | Output 4                              |
|         |        |           | Bit 8            | Hysteresis limitation                 |
|         |        |           | Bit 9            | Control system                        |
|         |        |           | Bit 10           | Self-optimization                     |
|         |        |           | Bit 11           | Second setpoint                       |
|         |        |           | Bit 12           | Measuring range overshoot InP1        |
|         |        |           | Bit 13           | Measuring range overshoot InP2        |
|         |        |           | Bit 14           | Measuring range overshoot InP3        |
|         |        |           | Bit 15           | Calibration mode                      |
|         |        |           |                  |                                       |
| 0x0201  | R/O    | Word      |                  | Binary signals and hardware detection |
|         |        |           | Bit 0            | Operation mode 2-stage                |
|         |        |           | Bit 1            | Manual mode                           |
|         |        |           | Bit 2            | Binary input D1                       |
|         |        |           | Bit 3            | Binary input D2                       |
|         |        |           | Bit 4            | Thermostat function                   |
|         |        |           | Bit 5            | First controller output               |
|         |        |           | Bit 6            | Second controller output              |
|         |        |           | Bit 7            | Alarm relay                           |
|         |        |           | Bit 13           | Analog output available               |
|         |        |           | Bit 14           | Interface available                   |

#### **Electric connections :**

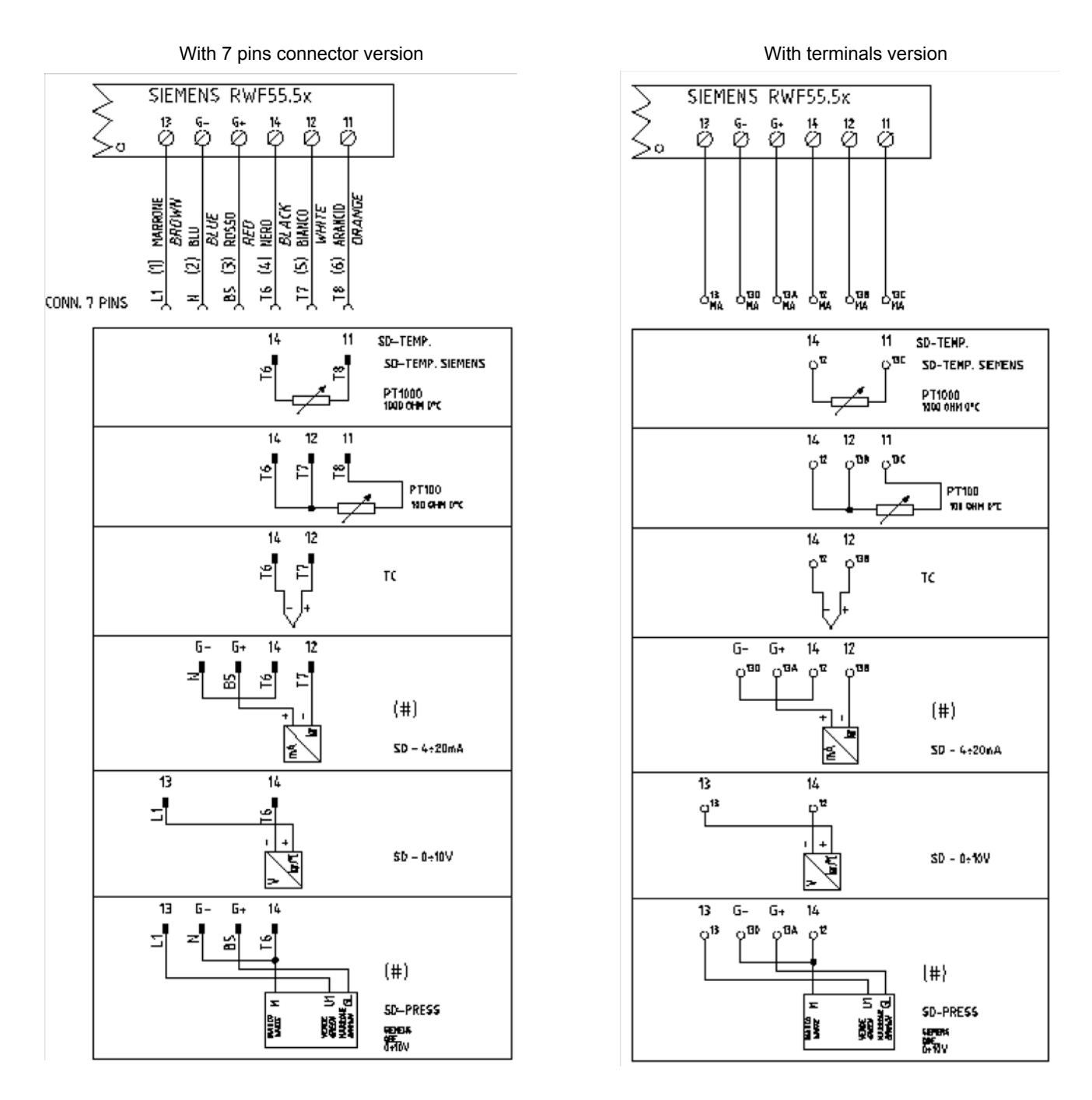

## Corrispondences bornes entre RWF55.5x y RWF40.0x0Matches terminals betweenRWF55.5x and RWF40.0x0

| 0 | ка | SIEM<br>K2<br>Ø | ENS  <br>k3<br>Ø | RWF5<br>™<br>Ø   | 5.5x<br>1P<br>Ø   | Ø  | N<br>Ø |         | 13<br>Ø | G-<br>∅ | G+<br>∅ | 14<br>Ø | 12<br>Ø  | 11<br>Ø  |  |
|---|----|-----------------|------------------|------------------|-------------------|----|--------|---------|---------|---------|---------|---------|----------|----------|--|
|   | Q  | SIEM<br>Y1<br>Ø | ENS  <br>y2<br>Ø | RWF4<br>a13<br>Ø | 0.0xx<br>Q14<br>Ø | L1 | N<br>Ø | pe<br>Ø | U1      | G-      | G+<br>∅ | M1      | VII<br>Ø | G1+<br>∅ |  |

|                        |      |      | Con      | F        |          |          | ConF     |          |       |    |     |     |          |          |             |
|------------------------|------|------|----------|----------|----------|----------|----------|----------|-------|----|-----|-----|----------|----------|-------------|
| Navigation menù        | Inp  |      |          |          |          |          |          |          |       |    |     |     |          |          |             |
|                        | Inp1 |      |          |          | Cı       | Cntr diS |          | PArA     |       |    |     |     |          | Opr      |             |
| Types of probe         | SEn1 | OFF1 | SCL      | SCH      | Unit     | SPL      | SPH      | dECP     | Pb. 1 | dt | rt  | tt  | HYS1 (*) | HYS3 (*) | SP1 (*)     |
| Siemens QAE2120        | 6    | 0    | needless | needless | 1        | 30       | 95       | 1        | 10    | 80 | 350 | (#) | -5       | 5        | 80 °C       |
| Siemens QAM2120        | 6    | 0    | needless | needless | 1        | 0        | 80       | 1        | 10    | 80 | 350 | (#) | -2,5     | 2,5      | 40°C        |
| Pt1000 (130°C max.)    | 4    | 0    | needless | needless | 1        | 30       | 95       | 1        | 10    | 80 | 350 | (#) | -5       | 5        | 80°C        |
| Pt1000 (350°C max.)    | 4    | 0    | needless | needless | 1        | 0        | 350      | 1        | 10    | 80 | 350 | (#) | -5       | 10       | 80°C        |
| Pt100 (130°C max.)     | 1    | 0    | needless | needless | 1        | 0        | 95       | 1        | 10    | 80 | 350 | (#) | -5       | 5        | 80°C        |
| Pt100 (350°C max)      | 1    | 0    | needless | needless | 1        | 0        | 350      | 1        | 10    | 80 | 350 | (#) | -5       | 10       | 80°C        |
| Probe4÷20mA / 0÷1,6bar | 16   | 0    | 0        | 160      | needless | 0        | 160      | 0        | 5     | 20 | 80  | (#) | 0        | 20       | 100 kPa     |
| Probe4÷20mA / 0÷3bar   | 16   | 0    | 0        | 300      | needless | 0        | 300      | 0        | 5     | 20 | 80  | (#) | 0        | 20       | 200 kPa     |
| Probe 4÷20mA / 0÷10bar | 16   | 0    | 0        | 1000     | needless | 0        | 1000     | 0        | 5     | 20 | 80  | (#) | 0        | 50       | 600 kPa     |
| Probe 4÷20mA / 0÷16bar | 16   | 0    | 0        | 1600     | needless | 0        | 1600     | 0        | 5     | 20 | 80  | (#) | 0        | 80       | 600 kPa     |
| Probe 4÷20mA / 0÷25bar | 16   | 0    | 0        | 2500     | needless | 0        | 2500     | 0        | 5     | 20 | 80  | (#) | 0        | 125      | 600 kPa     |
| Probe 4÷20mA / 0÷40bar | 16   | 0    | 0        | 4000     | needless | 0        | 4000     | 0        | 5     | 20 | 80  | (#) | 0        | 200      | 600 kPa     |
| Probe 4+20mA / 0+60PSI | 16   | 0    | 0        | 600      | needless | 0        | 600      | 0        | 5     | 20 | 80  | (#) | 0        | 30       | 300 (30PSI) |
| Probe4÷20mA / 0÷200PSI | 16   | 0    | 0        | 2000     | needless | 0        | 2000     | 0        | 5     | 20 | 80  | (#) | 0        | 75       | 600 (60PSI) |
| Probe4÷20mA / 0÷300PSI | 16   | 0    | 0        | 3000     | needless | 0        | 3000     | 0        | 5     | 20 | 80  | (#) | 0        | 120      | 600 (60PSI) |
| Siemens QBE2002 P4     | 17   | 0    | 0        | 400      | needless | 0        | 400      | 0        | 5     | 20 | 80  | (#) | 0        | 20       | 200 kPa     |
| Siemens QBE2002 P10    | 17   | 0    | 0        | 1000     | needless | 0        | 1000     | 0        | 5     | 20 | 80  | (#) | 0        | 50       | 600 kPa     |
| Siemens QBE2002 P16    | 17   | 0    | 0        | 1600     | needless | 0        | 1600     | 0        | 5     | 20 | 80  | (#) | 0        | 80       | 600 kPa     |
| Siemens QBE2002 P25    | 17   | 0    | 0        | 2500     | needless | 0        | 2500     | 0        | 5     | 20 | 80  | (#) | 0        | 125      | 600 kPa     |
| Siemens QBE2002 P40    | 17   | 0    | 0        | 4000     | needless | 0        | 4000     | 0        | 5     | 20 | 80  | (#) | 0        | 200      | 600 kPa     |
| Signal 0÷10V           | 17   | 0    | needless | needless | needless | needless | needless | needless | 5     | 20 | 80  | (#) |          |          |             |
| Signal 4÷20mA          | 16   | 0    | needless | needless | needless | needless | needless | needless | 5     | 20 | 80  | (#) |          |          |             |

### Parameters summarising for RWF55.xx :

#### NOTE:

(#) tt - servo control run time

SQL33 ; STM30; SQM10; SQM40; SQM50; SQM54 = 30 (secondi) - STA12B3.41; SQN30.251; SQN72.4A4A20 = 12 (secondi) (\*)These values are factory set - values must be set during operation at the plant based on the real working temperature/pressure value.

#### WARNING :

With pressure probes in bar the parameters SP1, SCH, SCL, HYS1, HYS3 must be set and displayed in kPa (kilo Pascal); 1bar = 100,000Pa = 100kPa. With pressure probes in PSI the parameters SP1, SCH, SCL, HYS1, HYS3 must be set and displayed in PSI x10 (example: 150PSI > I display 1500).

#### APPENDIX: PROBES CONNECTION

To assure the utmost comfort, the control system needs reliable information, which can be obtained provided the sensors have been installed correctly. Sensors measure and transmit all variations encountered at their location.

Measurement is taken based on design features (time constant) and according to specific operating conditions. With wiring run in raceways, the sheath (or pipe) containing the wires must be plugged at the sensor's terminal board so that currents of air cannot affect the sensor's measurements.

#### Ambient probes (or ambient thermostats)

#### Installation

The sensors (or room thermostats) must be located in reference rooms in a position where they can take real temperature measurements without being affected by foreign factors.

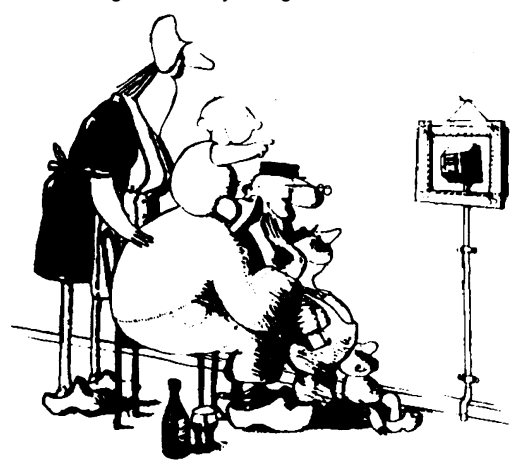

#### It's good to be admired ...even better to be effective

Heating systems: the room sensor must not be installed in rooms with heating units complete with thermostatic valves. Avoid all sources of heat foreign to the system.

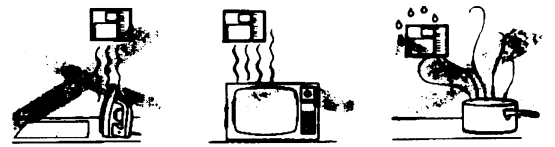

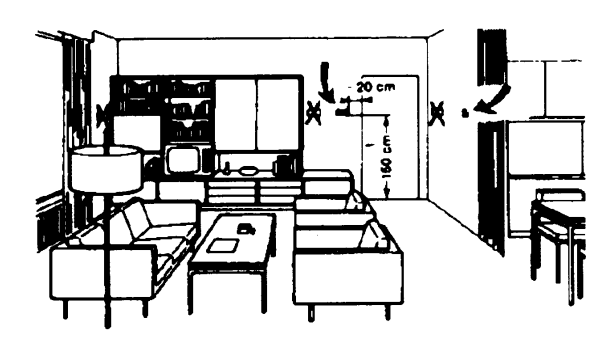

Outside probes (weather)Installation

In heating or air-conditioning systems featuring adjustment in response to outside temperature, the sensor's positioning is of paramount importance.

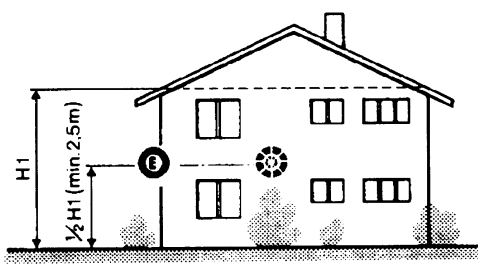

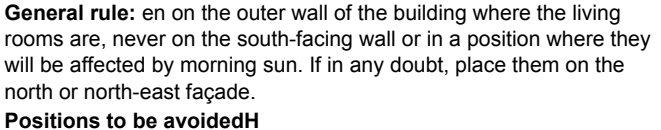

#### Location

On an inner wall on the other side of the room to heating unitsheight above floor 1.5 m, at least 1.5 m away from external sources of heat (or cold).

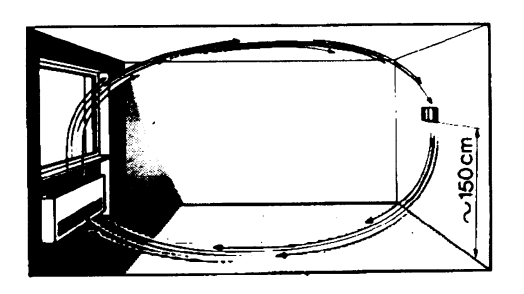

#### Installation position to be avoided

near shelving or alcoves and recesses, near doors or win-dows, inside outer walls exposed to solar radiation or currents of cold air, on inner walls with heating system pipes, domestic hot water pipes, or cooling system pipes running through them.

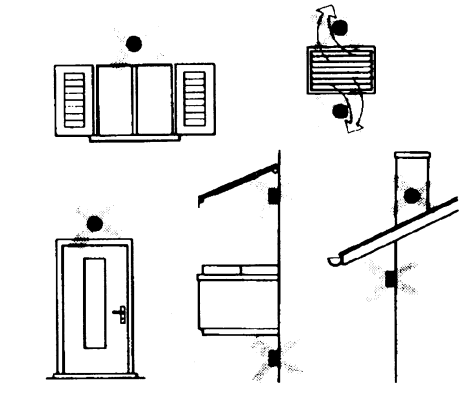

Avoid installing near windows, vents, outside the boiler room, on chimney breasts or where they are protected by balconies, cantilever roofs

The sensor must not be painted (measurement error) .

#### Duct or pipe sensors Installing temperature sensors

For measuring outlet air:

"after delivery fan or

"after coil to be controlled, at a distance of at least 0,5 m For measuring room temperature:

"before return air intake fan and near room's return airintake. For measuring saturation temperature: after mist eliminator.

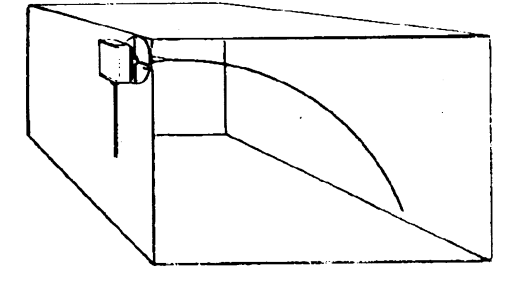

#### Installing pressure sensors

- A installation on ducts carrying fluids at max. temperature 80°C
- B installation on ducts at temperature over 80°C and for refrigerants
- C installation on ducts at high temperatures :
  - · "increase length of siphon

"place sensor at side to prevent it being hit by hot air coming from the pipe.

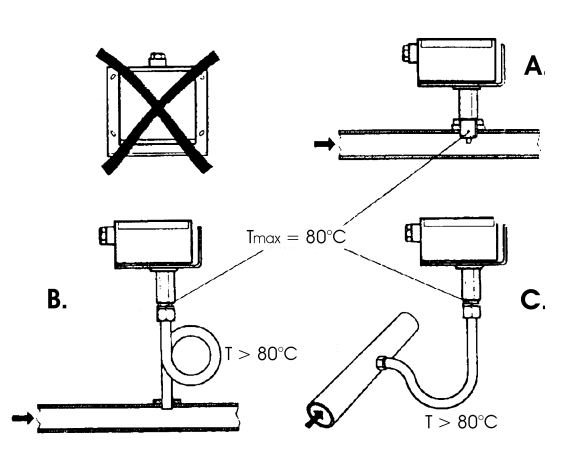

Bend 0.4m sensor by hand (never use tools) as illustrated .

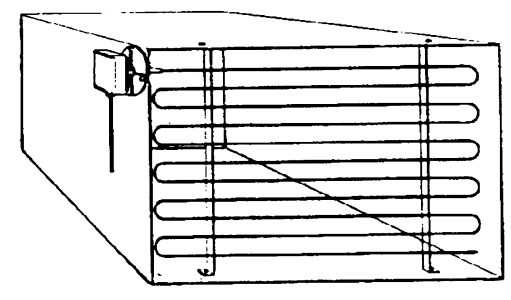

Use whole cross-section of duct, min. distance from walls 50 mm, radius of curvature 10 mm for 2m or 6m sensors

#### Installing combined humidity sensors

As max. humidity limit sensor on outlet (steam humidifiers) .

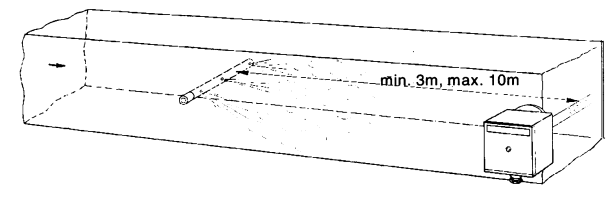

#### Installing differential pressure sensors for water

Installation with casing facing down not allowed.

With temperature over 80°C, siphons are needed.

To avoid damaging the sensor, you must comply with the following instructions :

when installing: make sure pressure difference is not greater than the value permitted by the sensor

when there are high static pressures, make sure you insert shutoff valves A-B-C.

#### Putting into operation

Start disable 1=open C1=open C 2=open A2=close B 3=open B3=close A 4= close C

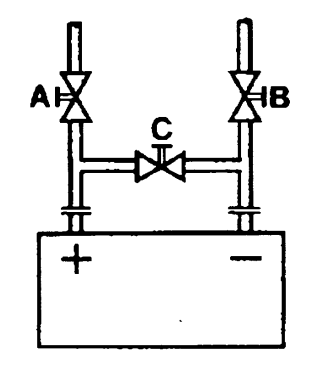

#### Immersion or strap-on sensors

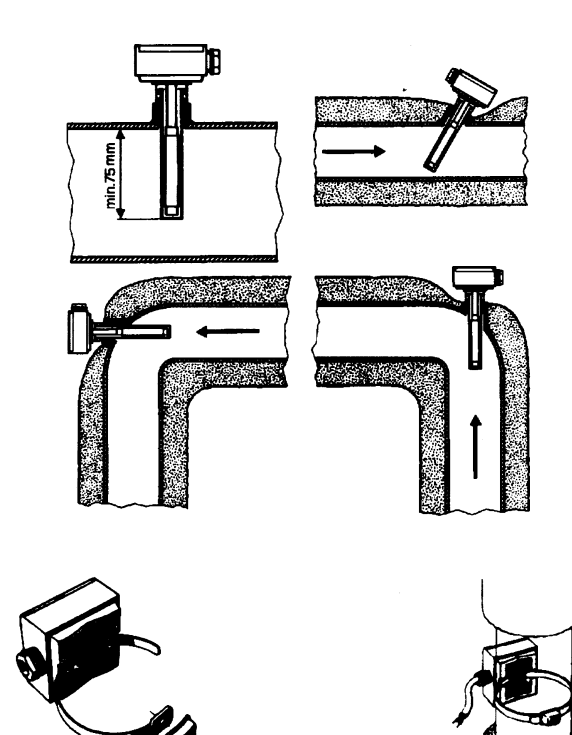

Placing the probes (QAD22.../QAE21.../QAP21.../RCA...)

With pumps on outlet

with 3 ways valves / with 4 ways valves

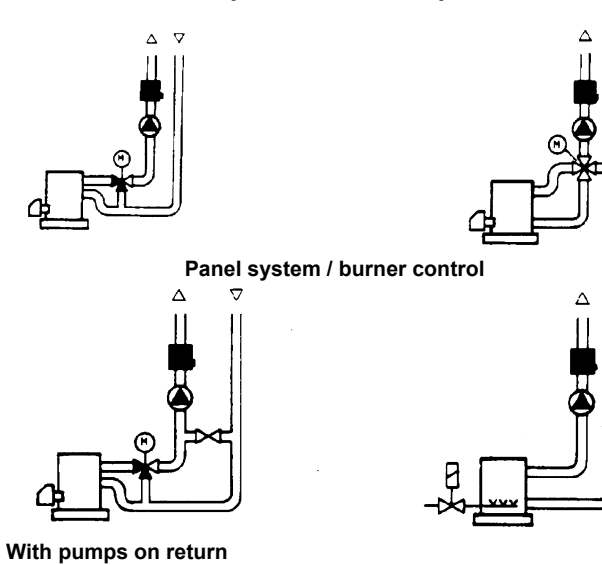

with 3 ways valves / with 4 ways valves

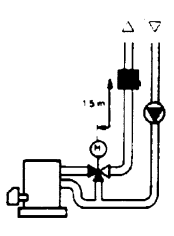

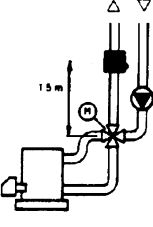

#### Immersion probes installation

Sensors must be installed on the stretch of pipe in which fluid circulates all the time.

The rigid stem (sensing element doing the measuring) must be inserted by at least 75mm and must face the direction of flow.

Recommended locations: on a bend or on a straight stretch of pipe but tilted by  $45^\circ$  and against the flow of fluid.

Protect them to prevent water from infiltrating (dripping gates, condensation from pipes etc.) .

#### Installing QAD2.. strap-on sensors

Make sure fluid is circulating in the chosen location. Eliminate insulation and paintwork (including rust inhibitor) on a min. 100mm length of pipe.

Sensors come with straps for pipes up to 100 mm in diameter .

# Strap-on or immersion sensors? QAD2.. strap-on sensors

Advantages :

- 10 sec. time constant
- Installed with system running (no plumbing work)
- Installation can be changed easily if it proves incorrect
- ΠLimits:
- Suitable for pipe diameters max. 100 mm
- Can be affected by currents of air etc.

#### QAE2... immersion sensors

Advantages:

- Measure "mean" fluid temperature
- No external influence on measurement such as: currents of air, nearby pipes etc.

Limits:

- Time constant with sheath: 20 sec.
- Hard to change installation position if it proves incorrect

#### Duct pressure switches and sensors

#### Installing differential pressure probes for air

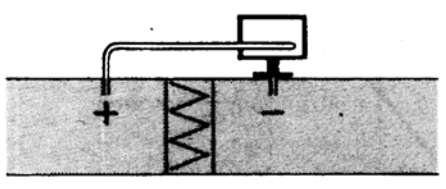

A - Control a filter (clogging)

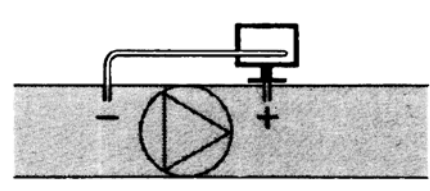

B - Control a fan (upstream/downstream)

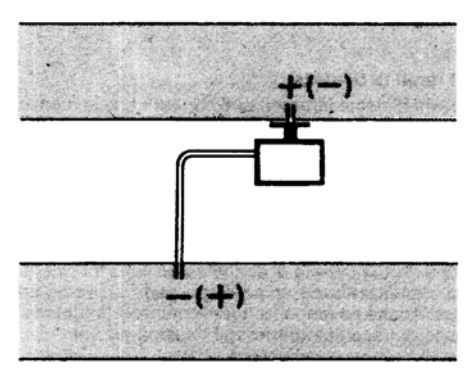

C - Measurement of difference in pressure between two ducts

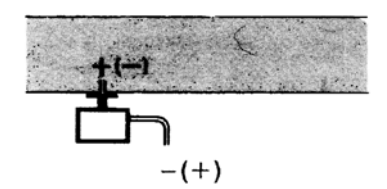

D - Measurement of difference in pressure between two rooms or of inside of duct and outside

# Basic principles

Measuring static pressure(i.e. pressure exerted by air on pipe walls)

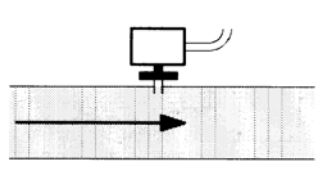

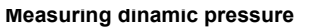

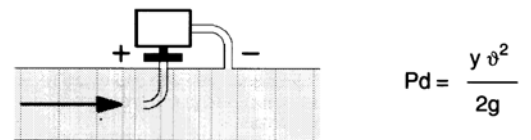

#### Legend

- y Kg/m3, specific weight of air
- q m/s, air speed
- g 9.81 m/s2 gravity acceleration
- Pd mm C.A., dynamic pressure

Measuring total pressure

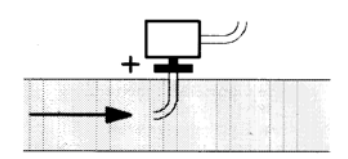

Note: Specifications and data subject to change. Errors and omissions excepted.

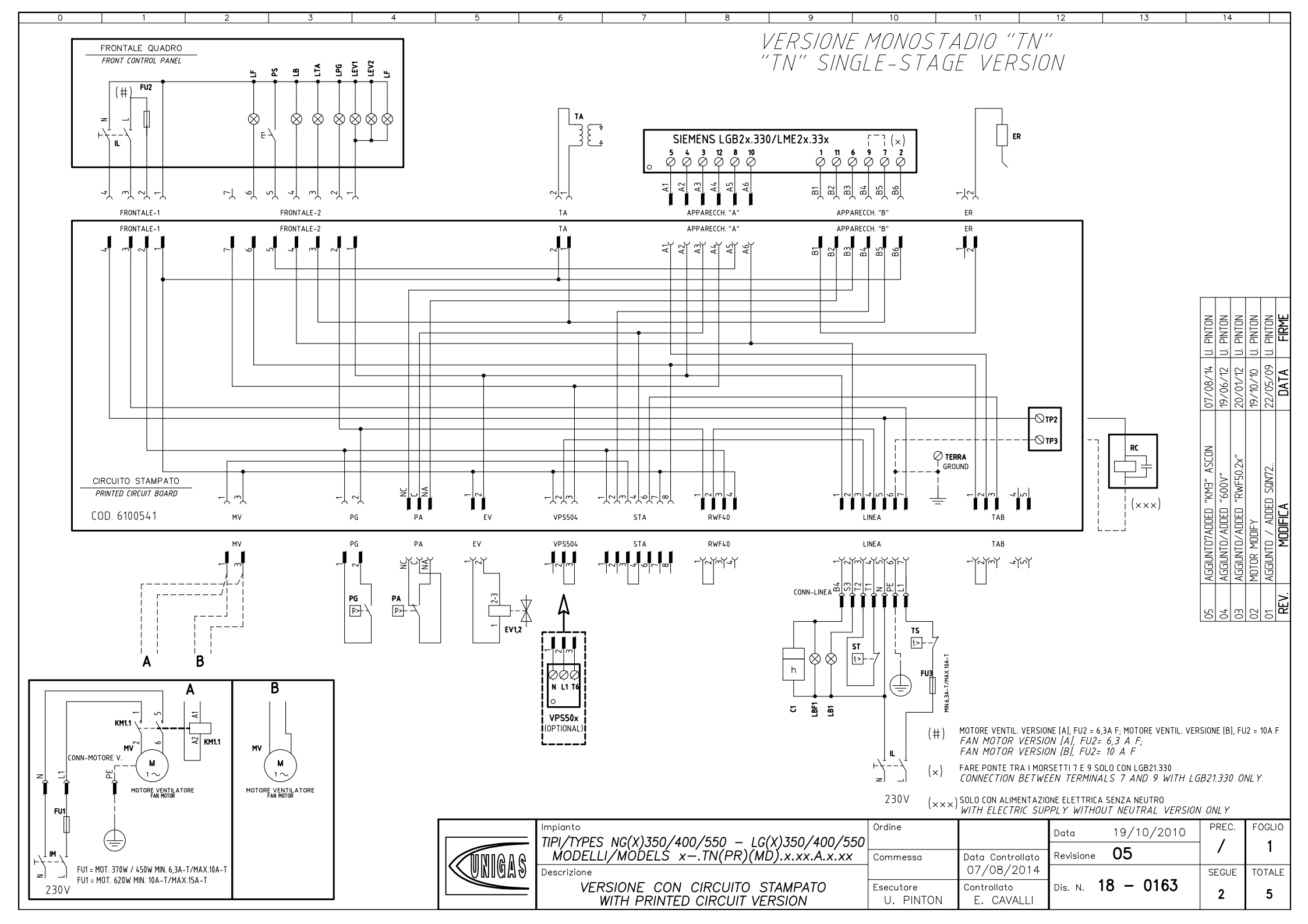

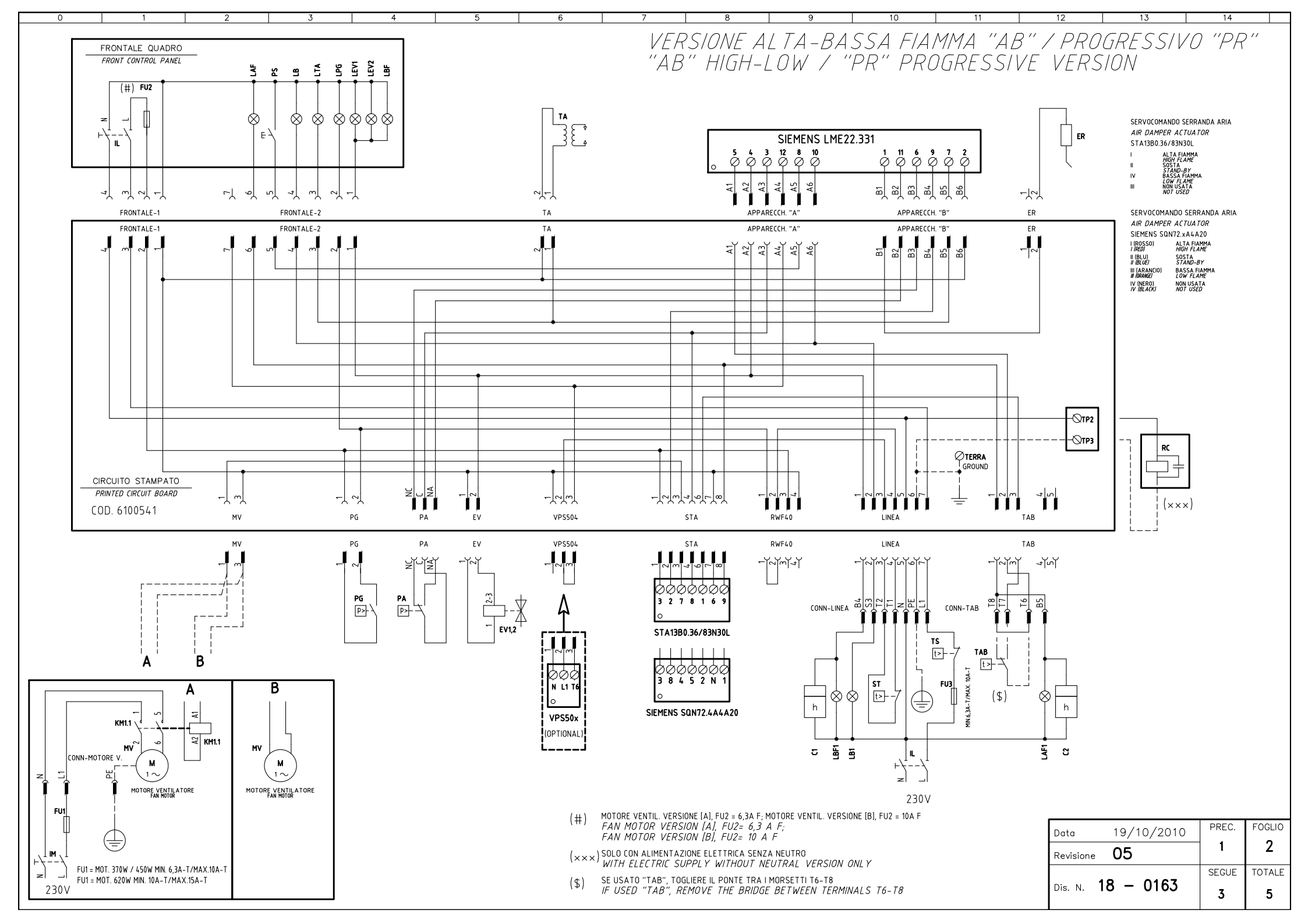

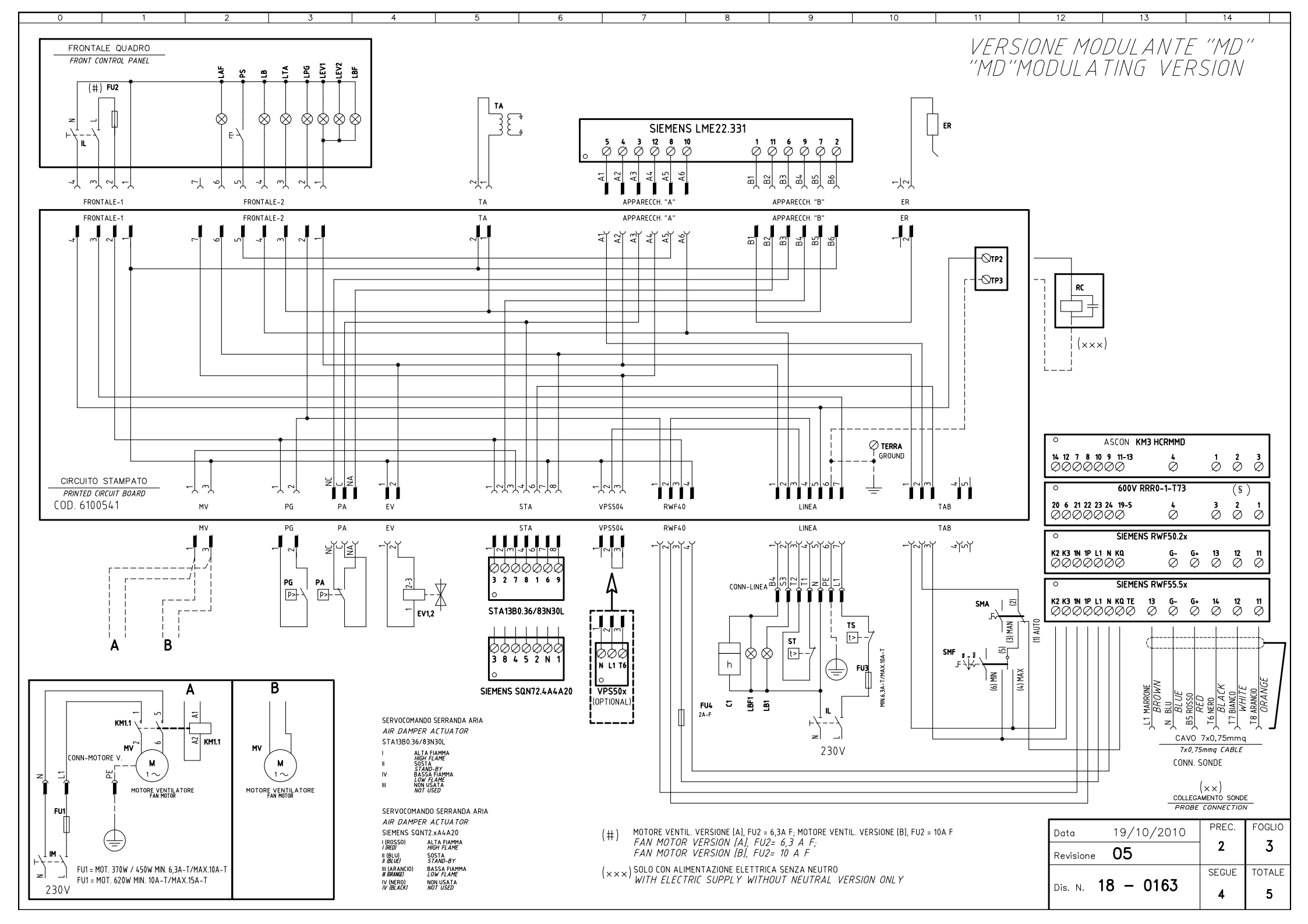

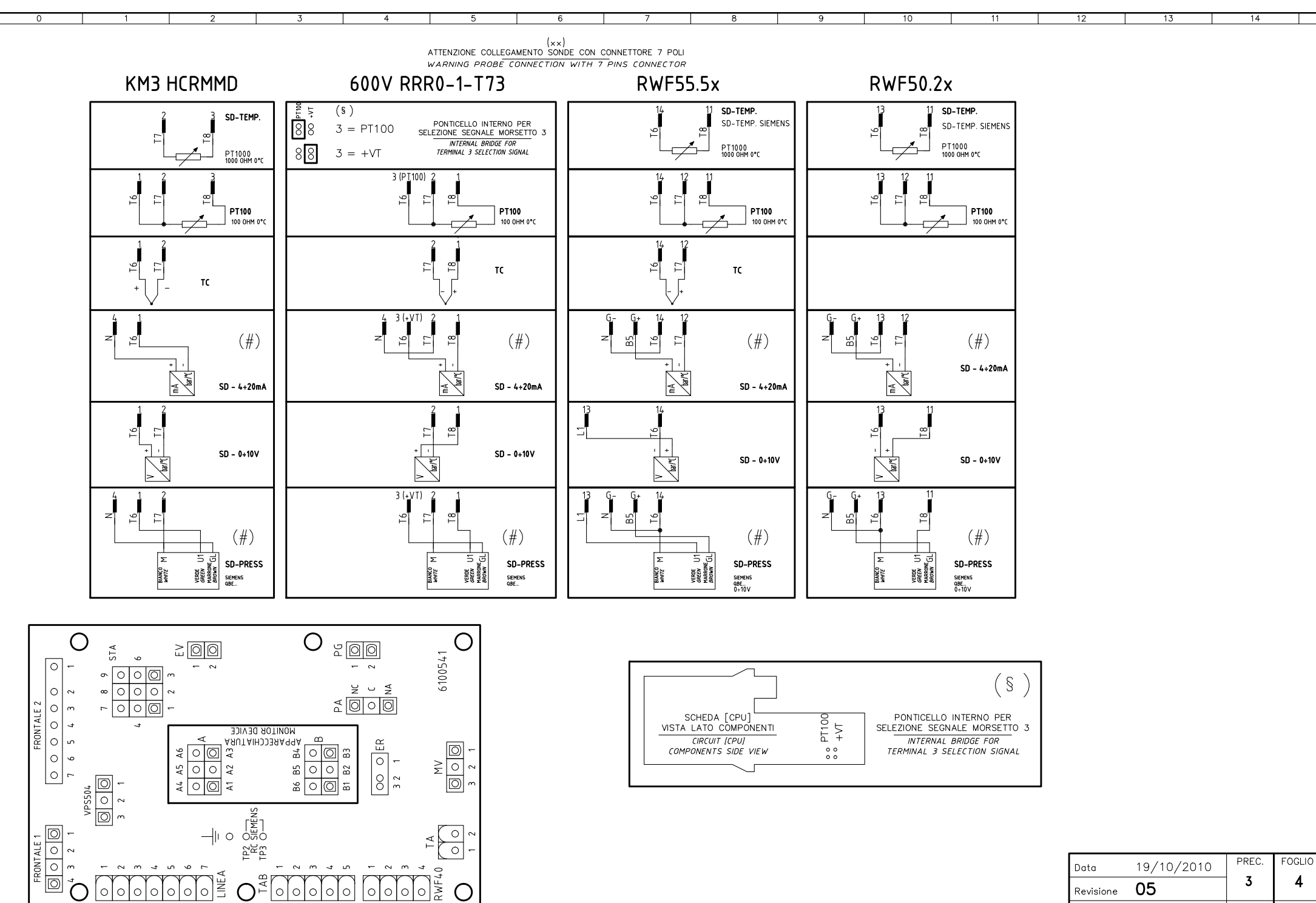

| ata IS            | 3/10/2010 | _     |        |
|-------------------|-----------|-------|--------|
| Revisione 0       | 5         | 3     | 4      |
|                   |           | SEGUE | TOTALE |
| Dis. N. <b>18</b> | - 0163    | 5     | 5      |

| Sigla/Item                  | Funzione                                          | Function                                           |                     |  |  |  |
|-----------------------------|---------------------------------------------------|----------------------------------------------------|---------------------|--|--|--|
| 600V RRR0-1-T73             | REGOLATORE MODULANTE (ALTERNATIVO)                | BURNER MODULATOR (ALTERNATIVE)                     |                     |  |  |  |
| C1 (1                       | CONTAORE BASSA FIAMMA                             | LOW FLAME TIME COUNTER                             |                     |  |  |  |
| [2                          | CONTAORE ALTA FIAMMA                              | HIGH FLAME TIME COUNTER                            |                     |  |  |  |
| ER                          | ELETTRODO RILEVAZIONE FIAMMA                      | FLAME DETECTION ELECTRODE                          |                     |  |  |  |
| EV1,2                       | ELETTROVALVOLE GAS (O GRUPPO VALVOLE)             | GAS ELECTRO-VALVES (OR VALVES GROUP)               |                     |  |  |  |
| FU1                         | FUSIBILE LINEA MOTORE VENTILATORE                 | FAN MOTOR LINE FUSE                                |                     |  |  |  |
| FU2                         | FUSIBILE DI LINEA                                 | LINE FUSE                                          |                     |  |  |  |
| FU3                         | FUSIBILE DI LINEA                                 | LINE FUSE                                          |                     |  |  |  |
| FU4                         | FUSIBILE AUSILIARIO                               | AUXILIARY FUSE                                     |                     |  |  |  |
| IL                          | INTERRUTTORE LINEA BRUCIATORE                     | BURNER LINE SWITCH                                 |                     |  |  |  |
| ĪM                          | INTERRUTTORE LINEA MOTORE VENTILATORE             | FAN MOTOR LINE SWITCH                              |                     |  |  |  |
| KM1.1                       | CONTATTORE MOTORE VENTILATORE                     | FAN MOTOR CONTACTOR                                |                     |  |  |  |
| KM3 HCRMMD                  | REGOLATORE MODULANTE (ALTERNATIVO)                | BURNER MODULATOR (ALTERNATIVE)                     |                     |  |  |  |
| LAF                         | LAMPADA SEGNALAZIONE ALTA FIAMMA BRUCIATORE       | BURNER IN HIGH FLAME INDICATOR LIGHT               |                     |  |  |  |
| LAF1                        | LAMPADA SEGNALAZIONE ALTA FIAMMA BRUCIATORE       | BURNER IN HIGH FLAME INDICATOR LIGHT               |                     |  |  |  |
| LB                          | LAMPADA SEGNALAZIONE BLOCCO BRUCIATORE            | INDICATOR LIGHT FOR BURNER LOCK-OUT                |                     |  |  |  |
| LB1                         | LAMPADA SEGNALAZIONE BLOCCO BRUCIATORE            | INDICATOR LIGHT FOR BURNER LOCK-OUT                |                     |  |  |  |
| LBF                         | LAMPADA SEGNALAZIONE BASSA FIAMMA BRUCIATORE      | BURNER IN LOW FLAME INDICATOR LIGHT                |                     |  |  |  |
| LBF1                        | LAMPADA SEGNALAZIONE BASSA FIAMMA BRUCIATORE      | BURNER IN LOW FLAME INDICATOR LIGHT                |                     |  |  |  |
| LEV1                        | LAMPADA SEGNALAZIONE APERTURA [EV1]               | INDICATOR LIGHT FOR OPENING OF ELECTRO-VALVE [EV1] |                     |  |  |  |
| LEV2                        | LAMPADA SEGNALAZIONE APERTURA [EV2]               | INDICATOR LIGHT FOR OPENING OF ELECTRO-VALVE [EV2] |                     |  |  |  |
| (I F                        | I AMPADA SEGNALAZIONE FUNZIONAMENTO BRUCIATORE    | INDICATOR LIGHT BURNER OPERATION                   |                     |  |  |  |
| ilpg                        | LAMPADA SEGNALAZIONE PRESENZA GAS IN RETE         | INDICATOR LIGHT FOR PRESENCE OF GAS IN THE NETWORK |                     |  |  |  |
| Ú.TA                        | I AMPADA SEGNALAZIONE TRASFORMATORE DI ACCENSIONE | IGNITION TRANSFORMER INDICATOR LIGHT               |                     |  |  |  |
| MV                          | MOTORE VENTILATORE                                | FAN MOTOR                                          |                     |  |  |  |
| ΡΑ                          | PRESSOSTATO ARIA                                  | AIR PRESSURE SWITCH                                | $\neg$              |  |  |  |
| PG                          | PRESSOSTATO GAS DI MINIMA PRESSIONE               | MINIMUM GAS PRESSURE SWITCH                        |                     |  |  |  |
| 195<br>(PS                  |                                                   | FI AME LINI OCK BUTTON                             |                     |  |  |  |
| PT100                       | SONDA DI TEMPERATURA                              | TFMPFRATURE PROBE                                  |                     |  |  |  |
| IRC                         |                                                   |                                                    |                     |  |  |  |
| (SD-PRESS                   | SONDA DI PRESSIONE                                | PRESSURE PROBE                                     |                     |  |  |  |
| SD-TEMP.                    | SONDA DI TEMPERATURA                              | TEMPERATURE PROBE                                  |                     |  |  |  |
| SD - 0÷10V                  | TRASDUTTORF USCITA IN TENSIONE                    | TRANSDUCER VOLTAGE OUTPUT                          |                     |  |  |  |
| SD - 4÷20mA                 | TRASDUTTORE USCITA IN CORRENTE                    | TRANSDUCER CURRENT OUTPUT                          |                     |  |  |  |
| SIEMENS LGB2x.330/LME2x.33x | APPARECCHIATURA CONTROLLO FIAMMA                  | CONTROL BOX                                        |                     |  |  |  |
| SIEMENS LME22.331           | APPARECCHIATURA CONTROLLO FIAMMA                  |                                                    |                     |  |  |  |
| SIFMENS RWF50.2x            | REGOLATORE MODULANTE                              | BURNER MODULATOR                                   |                     |  |  |  |
| SIEMENS RWF55.5x            | REGOLATORE MODULIANTE (ALTERNATIVO)               | BURNER MODULATOR (ALTERNATIVE)                     |                     |  |  |  |
| SIEMENS SQN72.4A4A20        | SERVOCOMANDO SERRANDA ARIA (ALTERNATIVO)          | AIR DAMPER ACTUATOR (ALTERNATIVE)                  |                     |  |  |  |
| ISMA                        | SELEVECTIONE MANUAL F/AUTOMATICO                  |                                                    |                     |  |  |  |
| ISME                        | SELECTORE MANUAL FEINZIONAMENTO MIN-0-MAX         | MIN_0_MAX MANUAL OPERATION SWITCH                  |                     |  |  |  |
| <br>ICT                     |                                                   | SERIES OF THERMOSTATS OR PRESSURE SWITCHES         |                     |  |  |  |
| <br>IST∆13B0 36/83N30L      | SERVE LENNOS RAMA ALOSSO                          |                                                    |                     |  |  |  |
| ΤΔ                          |                                                   |                                                    |                     |  |  |  |
|                             |                                                   |                                                    |                     |  |  |  |
|                             |                                                   |                                                    | $ \longrightarrow $ |  |  |  |
| тсі<br>Гтс                  |                                                   |                                                    |                     |  |  |  |
|                             | TERMUSTATU/FRESSUSTATU DI SICUREZZA               | SALETT THERPOSTAT ON TRESSORE SWITCH               |                     |  |  |  |

| Data             | 19/10/2010 | PREC. | FOGLIO |
|------------------|------------|-------|--------|
| Revisione        | 05         | 4     | 5      |
|                  |            | SEGUE | TOTALE |
| Dis. N. <b>1</b> | 8 - 0163   | 1     | 5      |